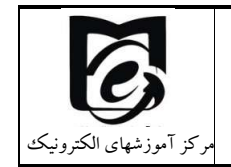

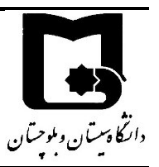

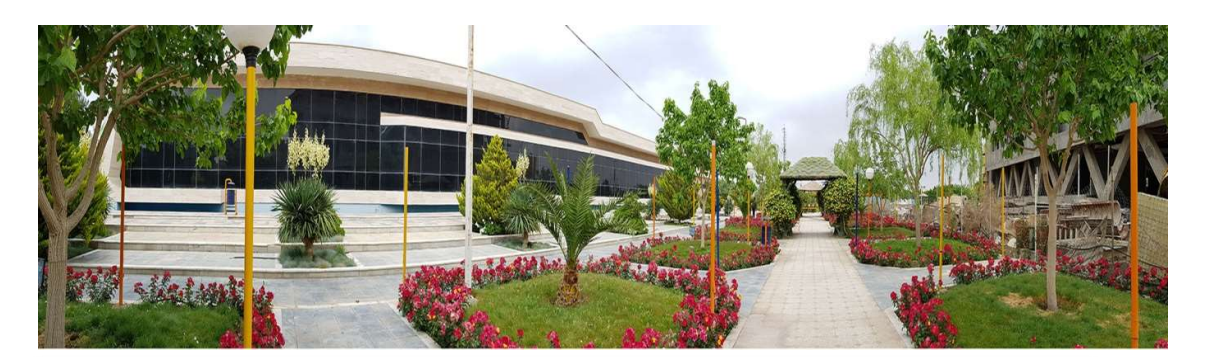

ضمن عرض تبریک به مناسبت قبولی در دانشگاه سیستان و بلوچستان به شما دانشجویان گرامی، اگر چه مشتاقانه چشم انتظار حضور پرنشاط شما دانشجویان عزیز در دانشگاه سیستان و بلوچستان هستیم تا مجدد شور و نشاط در میان دانشگاهیان جریان یابد. اما برای حفظ سلامتی شما عزیزان در حال حاضر امکان حضور شما عزیزان به دلیل شیوع ویروس کرونا وجود ندارد. لذا با توجه به اهمیت ویژه امر آموزش، دانشگاه سیستان و بلوچستان تمهیداتی را برگزاری کلاسها به صورت بر خط فراهم آورده است و همچنین برای آشنایی با نحوه کار با سامانه آموزش یادگیری این کتابچه راهنما توسط مرکز آموزشهای الکتریکی تهیه و تدوین گردیده است، در صورت هر گونه اشکال توسط راههای ارتباطی که در ادامه توضیح داده شده است با این مرکز تماس حاصل نمایید.

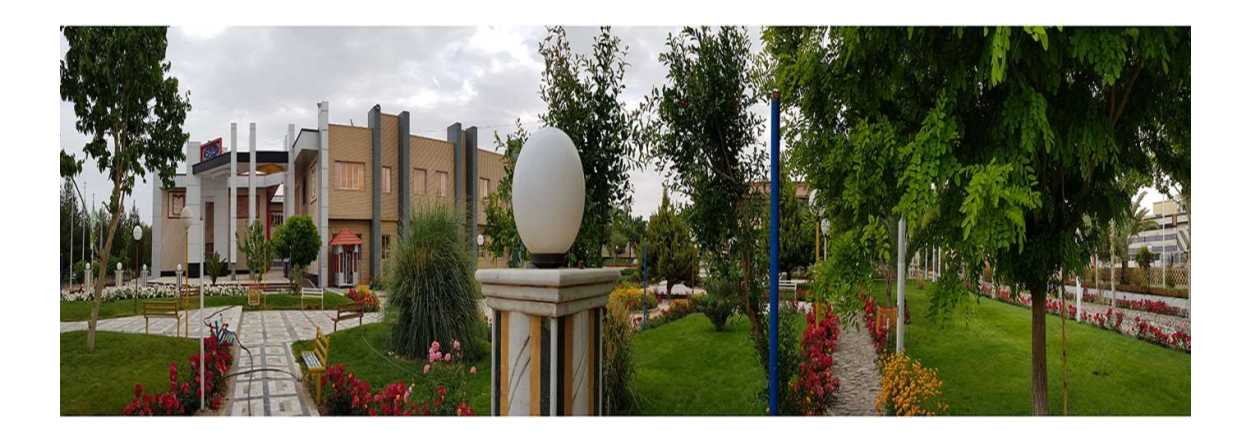

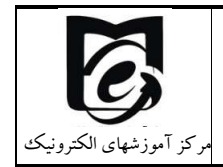

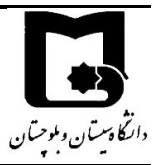

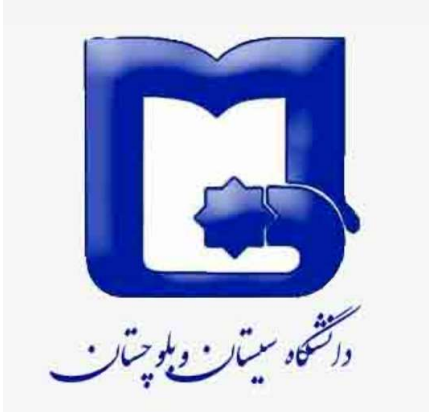

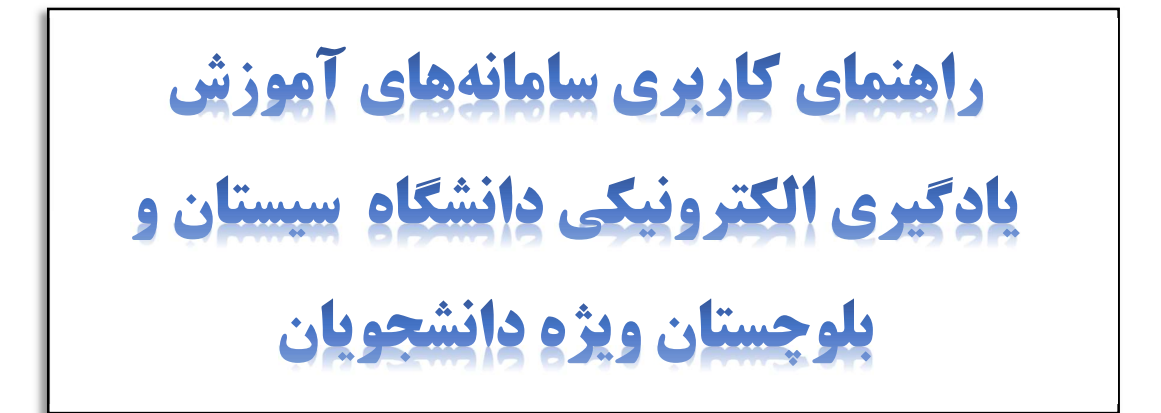

تهیه شده در

مرکز آموزشهای الکترونیکی دانشگاه

پاييز ۱۳۹۹

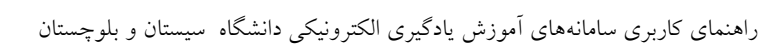

**4**2

دارتكا وسيتان وبلوجتان

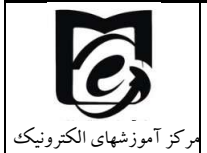

فهرست مطالب

| ۱  | ه ارتباط با مدیر گروه و کارشناسان گروه های آموزشی | ۱ نحوه |
|----|---------------------------------------------------|--------|
| ۲  | با سامانه مدیریت یادگیری الکترونیکی LMS           | ۲ کار  |
| ۴  | ورود به سامانه                                    | ۲.۱    |
| ۶  | تنظيم ترجيحات كاربر                               | ۲.۲    |
| ۶  | تنظيم ايميل                                       | ۲.۲.۱  |
| ۶  | تنظيمات تقويم                                     | ۲.۲.۲  |
| ۷  | تغيير كلمه عبور                                   | ۲.۲.۳  |
| λ  | تنظیمات دریافت نوتیفیکیشن در سامانه               | ۲.۲.۴  |
| ۹  | اپلیکیشن موبایلی مربوط به سامانه                  | ۲.۳    |
| ۱۰ | راه های ارتباطی                                   | 2.4    |
| ۱۰ | راهنمای ارسال پیام و تیکت پشتیبانی                | 7.4.1  |
| ١٢ | راهنمای ارتباط از طریق کانال ارتباطی              | 7.4.7  |
| ۱۵ | ارتباط از طریق ایمیل و تلفن                       | ۲.۴.۳  |
| ۱۶ | راهنمای فعالیت در درس                             | ۵.۲    |
| ۱۶ | ورود به درس                                       | ۲.۵.۱  |
| ۱۶ | نحوه حرکت در سامانه LMS                           | 2.5.2  |
| ۱۷ | مشاهده محتوای آموزشی درس                          | ۲.۵.۳  |
| ۱۹ | آپلود تكليف                                       | ۲.۵.۴  |
| 74 | مشاهده تالار اعلانات                              | ۲.۵.۵  |
| ۲۵ | مشارکت در تالار پرسش و پاسخ                       | 2.5.6  |
| ۲۶ | مشاهده نمرات تكاليف، آزمون و ساير فعاليتها        | ۲.۵.۷  |
| ۲۶ | مشاهده لیست همکلاسی ها                            | ۲.۵.۸  |

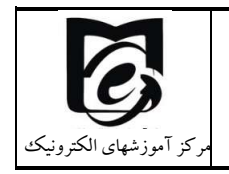

راهنمای کاربری سامانههای آموزش یادگیری الکترونیکی دانشگاه سیستان و بلوچستان

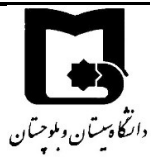

| تقويم                                                                | ۲.۶     |
|----------------------------------------------------------------------|---------|
| شرکت در امتحان و یا کوئیز                                            | ۲.۷     |
| چک لیست امتحان                                                       | ۲.۷.۱   |
| نحوه ورود به کلاس برخط زنده۳۷                                        | ٨.٢     |
| ملزومات لازم برای ارتباط صوتی و تصویری در کلاس برخط                  | ۲.۸.۱   |
| نحوه شرکت در کلاسهای زنده از طریق ادوب کانکت                         | ۲.۸.۲   |
| مشاهده کلاسهای زنده ضبط شده در لینک کلاس زنده adobe connect          | ۲.۸.۳   |
| رفع مشكلات دريافت و ارسال صدا۴۷                                      | ۲.۸.۴   |
| سایر امکانات سامانه ادوب کانکت برای کاربران                          | ۵.۸.۲   |
| ورود به کلاس از طریق BigBlueButton ۵۶                                | ۲.۹     |
| مشاهده جلسات ضبط شده از طریق BIG BLUE Button مشاهده جلسات ضبط شده از | ۲.۹.۱   |
| ٢ متداول :                                                           | ۳ سوالا |

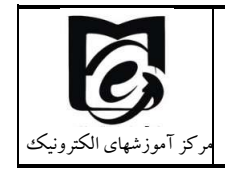

راهنمای کاربری سامانههای آموزش یادگیری الکترونیکی دانشگاه سیستان و بلوچستان

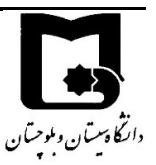

# **، نحوه ارتباط با مدیر گروه و کارشناسان گروههای آموزشی**

لازم است قبل از ورود به سامانه یادگیری الکترونیکی نکاتی را با شما دانشجویان جدید الورود مطرح نماییم:

دانشگاه از تعدادی دانشکده تشکیل شده است و هر دانشکده شامل چندین گروه آموزشی میباشد. امور مرتبط با ارائه دروس شما، انتخاب واحد و ارتباط با اساتید دروس از طریق کارشناسان آموزشی و مدیران گروههای آموزشی صورت میگیرد. پس در گام نخست بهتر است ابتدا گروه آموزشی خود را با توجه به رشته قبولی خود پیدا کنید و به صفحه مرتبط با دانشکده و گروه خود مراجعه نمایید. ویدئوها و فایلهای راهنمایی که مرتبط با رشته شما میباشد را مشاهده و مطالعه یفرمایید. در صورت هرگونه سوال از طریق شماره تماسهای اعلام شده با کارشناسان آموزشی خود تماس بگیرید. راههای ارتباطی اعلام شده با سامانههای آموزش اکترونیکی فقط جهت پشتیبانی مشکلات مرتبط با این سامانهها میباشد. سایر سوالات و مشکلات شما در کارشناسان مرکز آموزشهای الکترونیکی تماس نگیرید.

بنابراین درگام نخست بهتر است تا با مراجعه به سایت دانشگاه با توجه به رشته قبولی خود، به صفحه مرتبط با دانشکده و گروه آموزشی خود مراجعه نمایید:

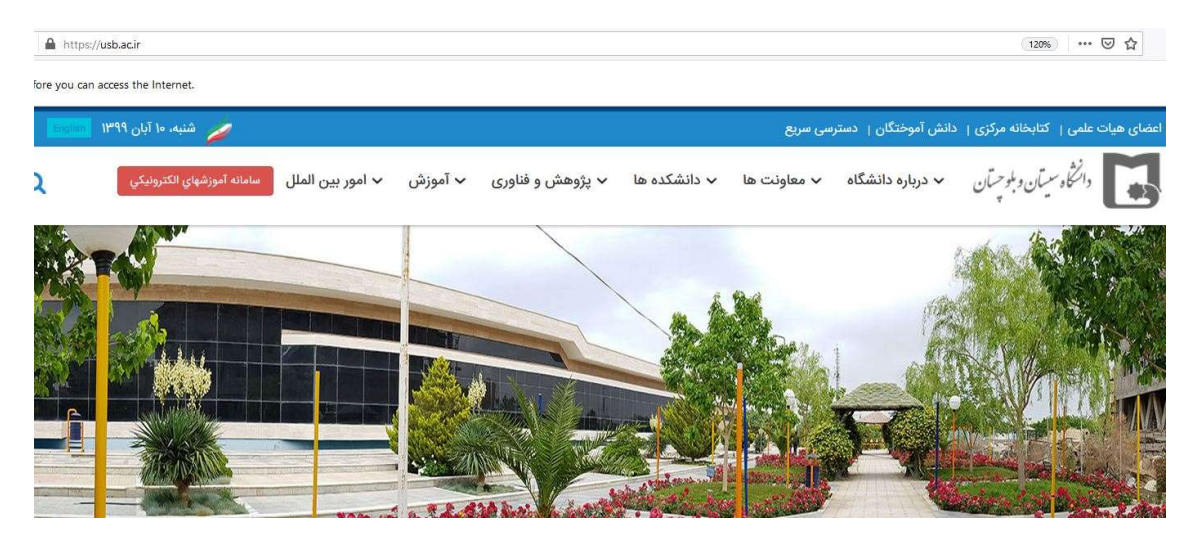

آدرس سایت دانشگاه سیستان و بلوچستان www.usb.ac.ir را وارد نمایید.

 ۲- جهت آشنایی با رشته تحصیلی، مدیر گروه، کارشناسان گروههای آموزشی و راههای ارتباطی با آنها بر روی دانشکدهها کلیک نموده و دانشکده مورد نظر خود را انتخاب نمایید.

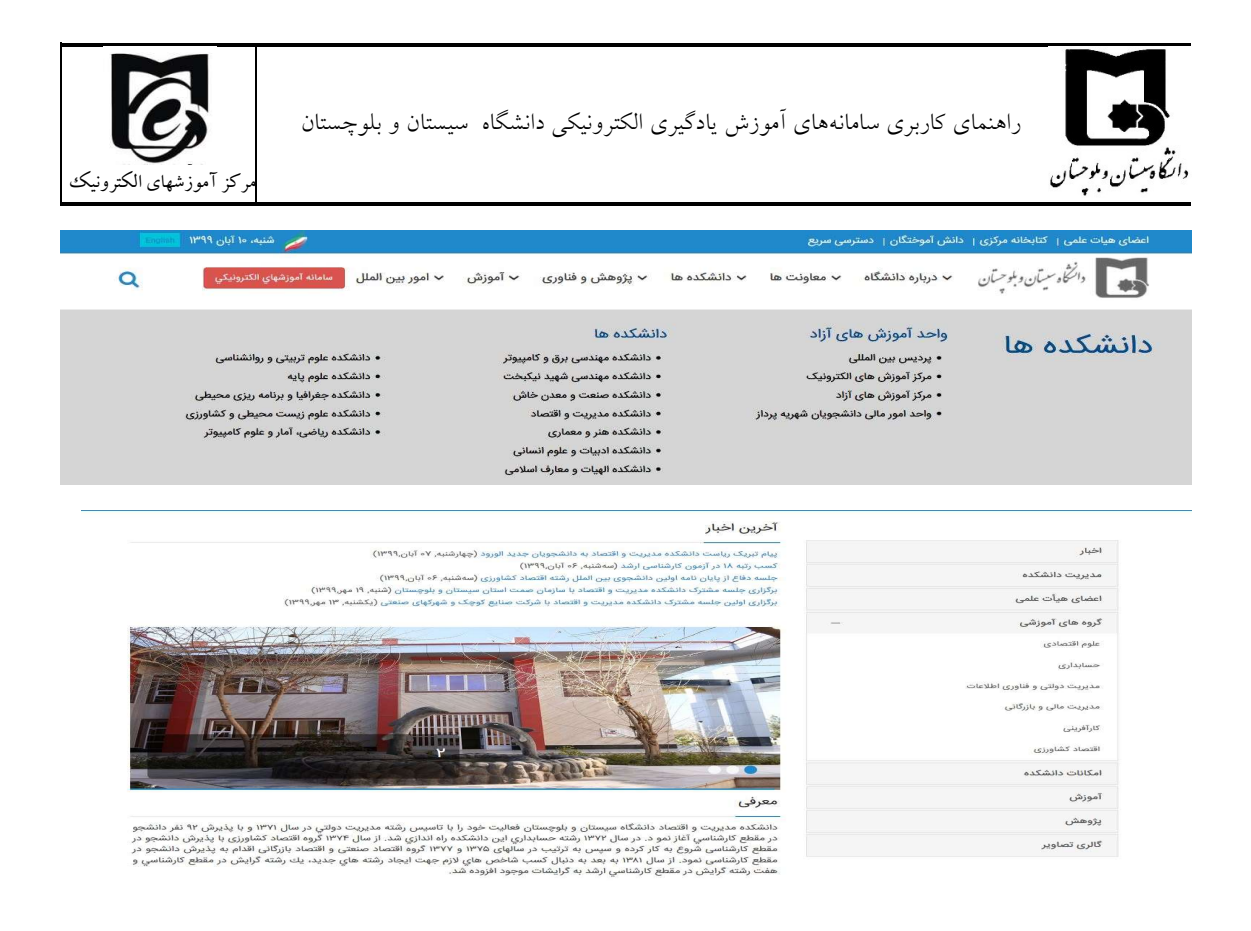

- ۳- جهت اطلاع از نحوه برگزاری کلاس، ساعات کلاس و هرگونه مشکلات آموزشی و مشکلات سیستم آموزشی گلستان با کارشناسان مربوط به هر رشته ارتباط برقرار نمایید.
- <sup>4</sup>- با مراجعه به سامانه آموزش الکترونیکی ممکن است با دروسی مواجه شوید که در آنها از قبل جلسات کلاس تشکیل شده است، این دروس دروسی هستند که از دانشجویان ورودی سالهای قبل، در آنها ثبت نام بودند لذا آموزش از ۲۲ شهریور ماه که شروع نیمسال تحصیلی بوده است آغاز شده است. اساتید محترم شرایط شما را در نظر می گیرند و از شما خواهند خواست تا سریعتر طبق زمانبندی مشخص مطالب آموزشی که در درس قرار داده شده است را دنبال کنید.
- ۵- نکته مهمی که باید به آن توجه داشته باشید در آموزش الکترونیکی دانشجو، محور یادگیری است و باید خودتان مدیریت کنید تا محتواهای آموزشی را با دقت مشاهده کنید و مطالب را فرا بگیرید.

#### ۲ کار با سامانه مدیریت یادگیری الکترونیکی LMS

دانشجویان جدید الورود ابتدا بایستی در سامانه آموزشی دانشگاه به آدرس https://golestan.usb.ac.ir مراجعه کنند، با شماره داوطلبی به عنوان نام کاربری و کدملی به عنوان کلمه عبور وارد سامانه شوند و مطابق فایل راهنمای قرار گرفته (شکل زیر) مراحل پذیرش خود را کامل نموده. پس از بررسی مدارک توسط کارشناسان

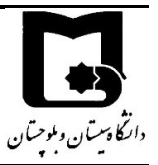

راهنماي باسخگوني به سوالات ارزشيابي راهنماي گواهي اشتغال به تحصيل راهنماي برداخت هاي الکترونيکي راهنماي انتخاب واحد و ترميم راهنماي تسويه حساب دانشجو

مرکز آموزشهای الکترونیک

راهنمای کاربری سامانههای آموزش یادگیری الکترونیکی دانشگاه سیستان و بلوچستان

گروههای آموزشی، در صورت عدم مشکل در مدارک ارسالی پذیرش نهایی میشود و سپس براساس برنامهریزی انجام شده توسط گروههای آموزشی، انتخاب واحد توسط کارشناس برای دانشجو انجام میشود. دانشجو با مراجعه به سامانه آموزشی گلستان، میتواند از وضعیت پذیرش خود آگاهی پیدا کند و در صورتی که پذیرش نهایی شده باشد، به دانشجو شماره دانشجویی اختصاص مییابد که از آن پس میتواند با نام کاربری و کلمه عبور شماره دانشجویی وارد سامانه آموزشی گلستان شود. با مشاهده گزارش ۷۸ در صورتی که انتخاب واحد شما انجام شده باشد، تا ۲۴ ساعت بعد اطلاعات شما به سامانه آموزش الکترونیکی منتقل میشود. و پس از آن میتوانید با مراجعه به سامانه به سامانه میتواند و میتان شود. و میتا میتواند با نام کاربری و کلمه میتوانید با مراجعه به سامانه آموزشی گلستان شود. میتواند از آن پس میتواند با نام کاربری و کلمه

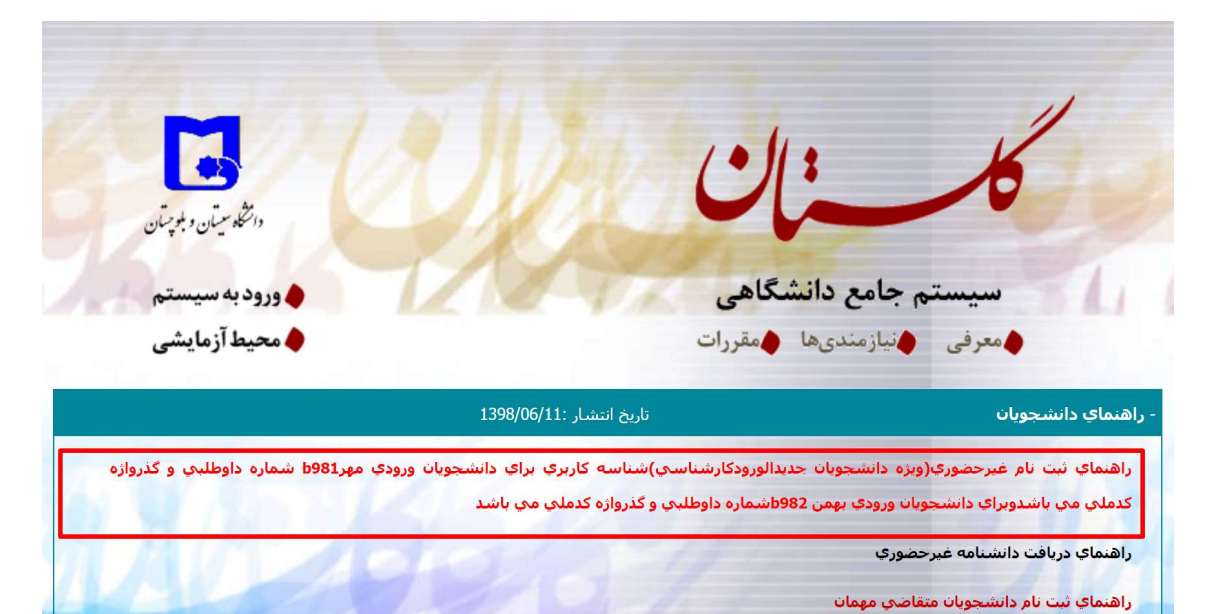

| 🗙 سامانه مدیریت یادگیری دانشگاه 🗤 🎢 | +                       |
|-------------------------------------|-------------------------|
| ← → ♂ ଢ                             | Q https://lms.usb.ac.ir |

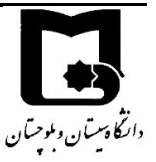

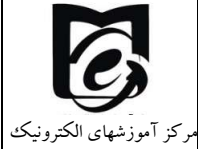

راهنمای کاربری سامانههای آموزش یادگیری الکترونیکی دانشگاه سیستان و بلوچستان

دانشجویان گرامی توجه داشتهباشند، دو روش آموزش، همزمان و غیر همزمان در آموزش الکترونیکی وجود دارد و بهتر است اساتید از ترکیب هر دو روش استفاده کنند و بیشتر آموزش مطالب به صورت غیر همزمان صورت گیرد و در جلسات همزمان بیشتر به صورت حل تمرین و مثال برای تعامل بیشتر با دانشجویان برگزار گردد. اما در هر صورت استاد درس با توجه به ماهیت درس و نوع ارتباط با دانشجویان تصمیم می گیرد تا آموزش را به چه صورت انجام دهد. بنابراین اساتید محترم نحوه آموزش را به اطلاع دانشجویان درس خود می رسانند.

- در روش غیر همزمان اساتید محتواهای آموزشی را به صورت ویدئویی از قبل آماده می کنند و در سامانه بارگذاری می کنند و دانشجویان موظفند حداکثر به مدت یک هفته تا ۱۰روز آن محتوا را مشاهده کنند. لازم به ذکر است اساتید درس می توانند لاگ فعالیت دانشجو در درس را رصد کنند و بدین طریق حضور و غیاب دانشجویان را انجام دهند.
- در روش همزمان در ساعت مشخص شده در برنامه هفتگی شما در سامانه آموزشی گلستان کلاسها به صورت زنده تشکیل می گردد و در صورتی که استاد محترم کلاسها را به صورت زنده بر گزار کند دانشجویان نیز باید در زمان کلاس در کلاس برخط حاضر باشند در غیر اینصورت برایشان غیبت درج می شود.

آیین نامه مربوط به حضور و غیاب دانشجویان نیز در سامانه Ims در اعلانات سایت و کانال ارتباطی معاونین آموزشی با دانشجویان قرار دارد.

#### ۲/۱ ورود به سامانه

۱- بر روی لینک <u>Lms.usb.ac.ir</u> کلیک کنید. صفحه زیر نمایش داده می شود.

| m https://lms.usb.ac.ir/login/index.php |                                        | - ≞ ¢                     | Search |
|-----------------------------------------|----------------------------------------|---------------------------|--------|
| ان                                      |                                        |                           |        |
| ile Edit View Favorites Tools Help      |                                        |                           |        |
| 🖇 🎕 httpsgolestan.usb.ac.ir             |                                        |                           |        |
|                                         |                                        |                           |        |
|                                         |                                        |                           |        |
|                                         |                                        |                           |        |
|                                         |                                        | <i>.</i>                  |        |
|                                         | ، دانشگاه سیستان و پلوچستان            | سامانه مدیریت یادگیری     |        |
|                                         | 0                                      |                           |        |
|                                         |                                        |                           |        |
|                                         |                                        |                           |        |
|                                         | نام کاربری و یا زمر ورود خود را فراموس | تام کاربری                |        |
|                                         | کردهاید؛                               |                           |        |
|                                         | کیک ہا باید در میں گر شما فعال پاشند   | Join join                 |        |
|                                         |                                        |                           |        |
|                                         | U                                      |                           |        |
|                                         |                                        | ا به ماطر شپردن مم ماربری |        |
|                                         | _                                      |                           |        |
|                                         |                                        | ورود به سایت              |        |
|                                         |                                        |                           |        |

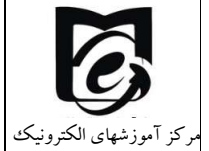

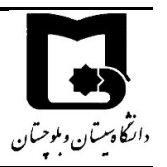

- ۲- دانشجویان از شماره دانشجویی به عنوان نام کاربری و کد ملی به عنوان کلمه عبور استفاده نمایند و بر روی گزینه log in (ورود به سایت) کلیک نمایید، پس از ورود با اخطار تغییر رمز ورود مواجه خواهید شد لطفاً رمز ورود خود را تغییر داده و <u>حتماً به خاطر بسپارید</u>. دانشجویان محترم بین الملل به دلیل اینکه در سامانه کدملی برایشان ثبت نشده است از شماره دانشجویی به عنوان کلمه عبور استفاده کنند
  - ۳- پس از ورود به سامانه
- از گوشه سمت راست و بالا (در زبان فارسی) <sup>فارسی (fa) \*</sup> و یا گوشه سمت چپ و بالای صفحه می توانید زبان مورد نظر را انتخاب کنید. (بهتر است زبان فارسی را انتخاب نمایید زیرا ادامه آموزشها بر اساس زبان فارسی می باشد.)
- در سمت راست صفحه بلوک راهبری قرار دارد. که با کلیک بر روی مخفی کنید و یا نمایش دهید.
- در بلوک میانی لیست دروسهای مربوط به خود را در زیر درشهای من ملاحظه میفرمایید.
  - در گوشه بالا سمت چپ 📍 میتوانید از سیستم پیامرسانی استفاده نمایید.
- در قسمت تقویم می توانید رخدادهای پیش رو را ملاحظه نمایید. (موعد تحویل تمرین، یا زمان امتحان تعریف شده در سیستم و ...) با نگه داشتن موس بر روی خانههای رنگی می توانید مشاهده کنید که چه رخدادی در این روز تنظیم شده است.

| ا مشاهده نمایید. | شده را | ں اخیر درج | اطلاعيه هاي | می توانید ا | بلوك تالار اعلانات | • در ب |
|------------------|--------|------------|-------------|-------------|--------------------|--------|
|------------------|--------|------------|-------------|-------------|--------------------|--------|

| ييام ها 💌 💭                                                                                                    | التخاب زبان                                                                                                    | * (fa) (lun) bill LMS 👸 🔳                                                                                       |
|----------------------------------------------------------------------------------------------------|----------------------------------------------------------------------------------------------------|----------------------------------------------------------------------------------------------------|
| تغییر مشخصات ف<br>ا                                                                                                    | سامانه مدیریت یادگیری دانشگاه سیستان و بلوچستان                                                                                                    | 🕈 خانه<br>🕫 میز کار                                                                                             |
| ناپلوی اعلامات<br>12:58 و مو 20:53<br>M Rper<br>اور ما ایر ایراندی برای هر رم مشکلات سامانه های<br>اور ایران الکتریمانی<br>10:00 و 4:49<br>M Rper | درس،های من<br>۶ درس نسبت<br>استان منصوف<br>۱۹۵۵ الیال ماری از میرونی از ماریکار را در سیار کار                                                                                           | ظ تقویم<br>⊆ فایلهای شخصی<br>ایک محتوا<br>⇒ درمی های می<br>⇒ درمی های می                                        |
| التكريمك را الرائي<br>التكريمك را ارائي<br>224 مين 224<br>Ripit<br>أين نامه حضور وعات وازراني ناشحونان<br>موضوعات موزر يحث قديميار                | <sup>5</sup> مان ارتباعی معاونی موزندی و هداران موزندی داشت.» با داشتمویان درامی<br>Mayon And Americal<br>Redefin Exploring<br>Joint Earlying Charles<br>Mayon Kerken Lind               | مر درس نسب<br>۲۰ کابال ارتباطی معاونتن<br>اموزشی و مدیران آموزشی<br>دانشگاه با دانشجویان گرامی<br>۴ مدیریت سایت |
| نشانه های مدیر<br>لیست کاربران<br>امریک میک قرار جنید<br>فرسال قابل کاربران<br>1844                                                               | Finded Schwerz solut<br>Moham Krymper Suit<br>Hearn Distryeur solut<br>Moham Krymper solut<br>Farmers Schwicht solut<br>Ander Schwiss solut<br>Mohd Schwiss solut<br>Admed Schwiss solut | بلوگ راهبری                                                                                                    |
| م در الم 1999<br>                                                                                                    | لدمية الماطينية<br>منذ زيرينا<br>معتدوين زيرينا في ال                                                                                                    |                                                                                                    |
| ت عد 22 متر 20 من 10 من 20 متر 20 متر 20 متر 20 متر 20 متر 20 متر 20 متر 20 متر 20 متر 20 متر 20 متر 20 متر 20 م                                  | طیقه های درسی<br>> کارگاه ها و متفرقه ₪<br>> داشتکده ها                                                                                                    |                                                                                                    |

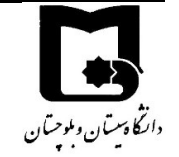

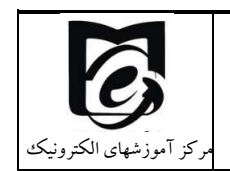

۴- بر روی درس مورد نظر کلیک کنید و وارد محیط درس شوید.

# ۲/۲ تنظیم ترجیحات کاربر

از قسمت نام کاربری شما در بالای صفحه بر روی فلش رو به پایین کلیک کرده و ترجیحات را انتخاب نمایید.

| ←) → ♂ ଢ                      | 🔍 🔒 https://lms.usb.ac.ir         |    |
|-------------------------------|-----------------------------------|----|
| 🝷 🔊 Sanaz Parizi 🗩            | A                                 |    |
| 🖉 میز کار                     |                                   |    |
| 🖌 مشخصات فردی                 |                                   |    |
| ≣ نمرهها                      | B                                 |    |
| و پيامھا 🔪                    |                                   |    |
| 🖌 ترجيحات                     | تابلوي إعلانات                    |    |
| 🛚 خروج از سا <mark>ی</mark> ت | 12:58 مهر، 19                     |    |
| 🛚 بازگشت به نقش عادی          | M. Rajaei<br>راه هاي ارتباطي براي | 1. |
|                               | آموزش الكترونيكي                  |    |
|                               | 10:20 مهر، 10:20                  |    |

سپس در قسمت ترجیحات می توانید تنظیمات مورد نظر خود در خصوص مشخصات فردی، تقویم، اطلاعیه ها را انتخاب نموده

#### ۲,۲,۱ تنظیم ایمیل

از آنجائیکه هنگام ورود اطلاعات از سامانه آموزشی گلستانبرخی ایمیلها تکراری است و یا برخی از دانشجویان ایمیل ندارند و در هنگام تیدیل ایمیلی ساختگی بر اساس شماره دانشجویی برای دانشجویان در نظر گرفته می شود، لذا خواهشمند است بر روی ویرایش مشخصات کاربری کلیک کنید و ایمیل خود را به طور صحیح وارد نمایید. سپس بر روی بروزرسانی مشخصات فردی کلیک کنید.

بەروزرسانى مشخصات فردى انصراف

#### ۲,۲,۲ تنظيمات تقويم

از قسمت ترجيحات، ترجيحات تقويم را انتخاب كنيد

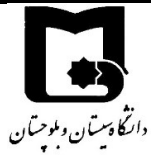

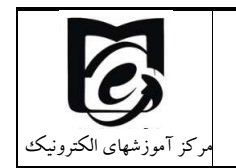

| خانه / میز کار / ترجیحات                          |  |
|---------------------------------------------------|--|
| ترجيحات                                           |  |
| حساب کاربری                                       |  |
| ویرایش مشخصات فردی<br>تغییر رمز ورود              |  |
| زبان دلخواه<br>ترجیحات تالار گفتگو<br>            |  |
| ىرچىغات ويرايشكر<br>ترجيعات درس<br>ترجيعات تقە بم |  |
| کلیدهای امنیتی<br>ترجیحات پیامدهی                 |  |
| ترجيحات اطلاعيه ها                                |  |

و تقویم پیش فرض خود را خورشیدی یا میلادی انتخاب نمایید و بر روی ذخیره تغییرات کلیک نمایید.

| ترجيحات تقويم                                  |   |               |               |  |
|------------------------------------------------|---|---------------|---------------|--|
| تقويم دلخواه                                   |   | خورشیدی 🕈     | $\rightarrow$ |  |
| نحوة نمايش ساعت                                | 0 | پيشفرض        | ÷             |  |
| اولين روز هفته                                 | 0 | شنبه \$       |               |  |
| حداکثر رویدادهای نزدیک                         | 0 | <b>\$</b> 10  |               |  |
| آستانهٔ نزدیک در نظر گرفتن رویداد (بر حسب روز) | 0 | 3 هفته \$     |               |  |
| به خاطر سپاری تنظیمات فیلتر                    | 0 | خبر \$        |               |  |
|                                                |   | ذخيرة تغييرات | انصراف        |  |

#### ۲/۲/۳ تغییر کلمه عبور

برای تغییر رمز ورود در همان قسمت ترجیحات بر روی تغییر رمز ورود کلیک نموده و رمز جدید را وارد نموده و بر روی کلید ذخیره تغییرات کلیک نمایید.

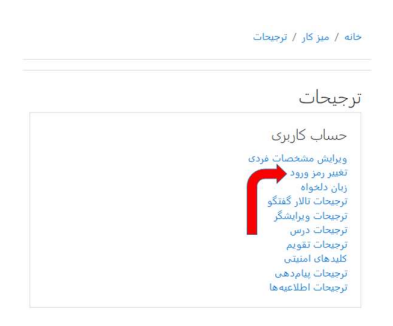

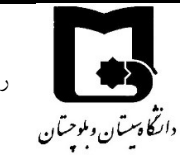

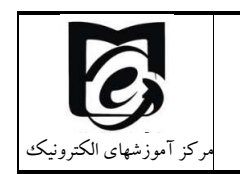

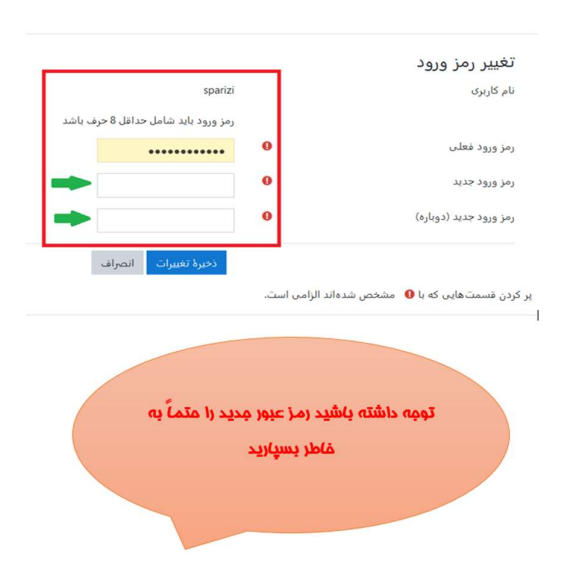

#### ۲/۲/۴ تنظیمات دریافت نوتیفیکیشن در سامانه

از قسمت ترجیحات، ترجیحات اطلاعیهها را انتخاب کنید. سپس در قسمت ترجیحات اطلاعیهها لیستی از آیتم ها را مشاهده می کنید که در چه صورت برای شما یک آلارم در سامانه است و یا ایمیل و یا اپلیکیشن موبایل فعال شود. لازم به ذکر است با توجه به اینکه اغلب ایمیلهای وارد شده در سامانه صحیح نیست و به صورت ساختگی بر اساس شماره دانشجویی دانشجویان ساخته شده است در حال حاضر ارسال اطلاعیه ها از طریق ایمیل فعال نیست. و در حال حاضر مهم انجام تنظیمات برای وب و اپلیکیشن موبایل است. که وقتی وارد سامانه می شوید در کنار علامت پیام یک زنگوله مشاهده می کنید که تعداد اطلاعیههای جدید را به شما نشان می دهد.

در شکل زیر فعال شده است تا نوتیفیکیشن تذکرات تکلیف از طریق وب یا اپلیکیشن موبایل به اطلاع دانشجو رسیده شود. بهتر است تذکرات تالارهای مشترک شده را نیز فعال نمایید.

خوبی فعالسازی این نوتیفیکیشن ها این است که گاهی اوقات ممکن است دانشجو وارد یک درس نشود و اطلاع پیدا نکند که فعالیت و یا اطلاعیهای درج شده است. بدین ترتیب وقتی وارد سامانه شوید نوتیقیکیشن هایی که تنظیم کردهاید را به ازای تمام دروسی که در آنها عضو هستید را دریافت میکنید.

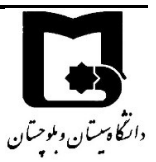

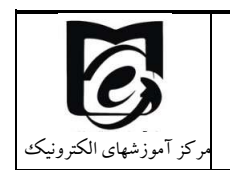

#### ترجيحات اطلاعيهها

🗌 غيرفعالكردن اطلاعيهها

| وب                            |                                   | ايميل                                | 0                                        | موبايل                                  | • د                               |
|-------------------------------|-----------------------------------|--------------------------------------|------------------------------------------|-----------------------------------------|-----------------------------------|
| هنگام<br>بودن در<br>سایت<br>2 | هنگام<br>نبودن<br>در<br>سایت<br>2 | هنگام<br>بودن در<br>سایت<br><b>?</b> | هنگام<br>نبودن<br>در<br>سایت<br><b>?</b> | هنگام<br>بودن<br>در<br>سایت<br><b>?</b> | هنگام<br>نبودن<br>در<br>سایت<br>7 |
| فعال                          | فعال                              | غيرفع                                | غيرفه                                    | فعال                                    | فعال                              |
|                               |                                   |                                      |                                          |                                         |                                   |

# ۲/۳ اپلیکیشن موبایلی مربوط به سامانه

بهتر است از طریق مرورگر با سامانه کار کنید زیر امکاناتی مانند پیوستن به کلاس برخط و شرکت در امتحان از طریق اپلیکیشن موبایلی گاهی امکانپذیر نیست. اما در بسیاری از موارد دسترسی به مطالب از طریق اپلیکیشن راحت تر است.

دانشجویان و اساتید محترم میتوانند از لینک های زیر اپلیکیشن موبایلی مودل را دانلود کنند.

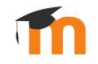

نسخه اندرويدي:

https://iranapps.ir/app/com.moodle.moodlemobile

https://play.google.com/store/apps/details?id=com.moodle.moodlemobile

نسخه OS:

https://apps.apple.com/app/moodle-mobile/id633359593

پس از نصب اپلیکیشن در ابتدا آدرس سایت Lms.usb.ac.ir را وارد و پس از اتصال به سرور، نام کاربری و کلمه عبور خود را وارد نمایید. سپس لیست دروس خود که در آن ثبت نام دارید را از قسمت درسهای من ملاحظه خواهید نمود.

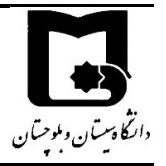

راهنمای کاربری سامانههای آموزش یادگیری الکترونیکی دانشگاه سیستان و بلوچستان

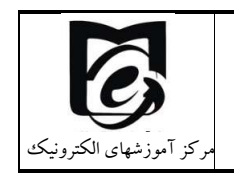

| • 🖩 🖴 🗆 V                                     | 🗎 hi, 🕾 🖓                           | • 💼 🍉 🗏 11:05                                                        | lin, and ven                                |
|-----------------------------------------------|-------------------------------------|----------------------------------------------------------------------|---------------------------------------------|
| ۰ ورود به سایت                                |                                     | اتصال به مودل                                                        | 9 <del>\$</del>                             |
| سامانه مدیریت یادگیری دانشگا<br>Ims.usb.ac.ir | کاه سیستان و بلوچستان<br>https://it | odle<br>RL of your Moodle site. Note<br>configured to work with this | Please enter the UR that it might not be co |
| نام کاربری                                    |                                     | .арр                                                                 |                                             |
| رمز ورود                                      | 0                                   | lms.usb.ac.ir                                                        |                                             |
|                                               | L                                   | DNNECT                                                               | 100                                         |
|                                               | a desta a statut                    |                                                                      |                                             |

# ۲/۴ راه های ارتباطی

### ۲/۴/۱ راهنمای ارسال پیام و تیکت پشتیبانی

بس از ورود در سایت در گوشه سمت چپ و بالا نماد پیام را به شکل زیر ملاحظه مینمایید.

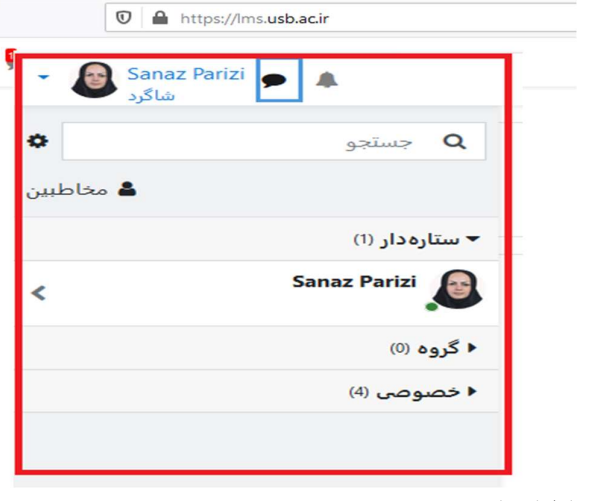

۲- بر روی نماد پیام کلیک کنید.

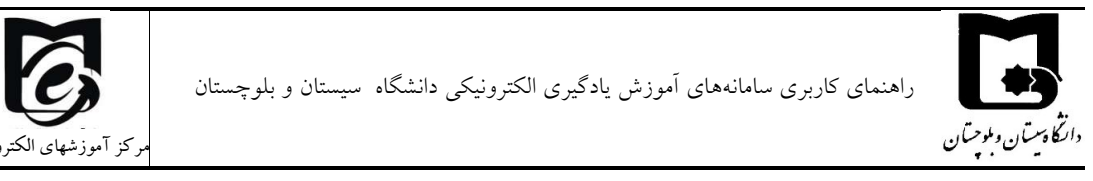

۳- از منوی باز شده در قسمت جستجو مخاطبی را که می خواهید برای او پیغام بفرستید را جستجو نمایید.

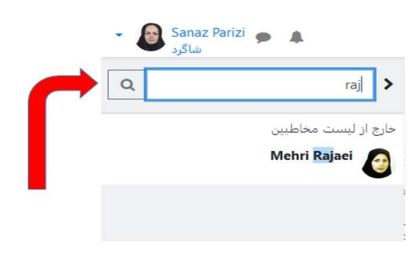

- ۴- کاربران زیر در مرکز آموزشهای الکترونیکی برای رفع مشکلات سامانه در خدمت شما می باشند.
   (خواهشمند است در صورت بروز مشکل فقط به یکی از کارشناسان پیام دهید و از ارسال همزمان
   آن به چند نفر خودداری کنید.
  - Samira Rahimi
    - Sanaz Parizi •
  - Mojtaba Jalalzaei •

اما برای پیام سانی می توانید برای ار تباط با اساتید خود نیز استفاده نمایید. دقت کنید که نام اساتید در سامانه انگلیسی است و نام دانشجویان فارسی می باشد.

- پس از انتخاب نام مخاطب در کادر پایین پیام خود را وارد کنید و دکمه ارسال را کلیک نمایید.

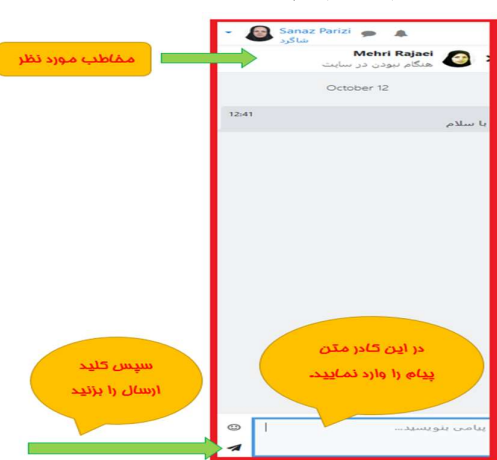

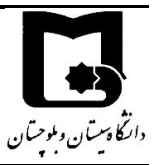

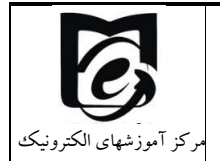

برای مشاهده پیامهای دریافتی از همان منوی بالا سمت چپ بر روی آیکون پیام کلیک کنید و پیامهای دریافتی را مشاهده نمایید.

۶- برای اضافه کردن مخاطبی به لیست مخاطبین ابتدا نام مخاطب مورد نظر را جستجو نموده و بر روی

نام مخاطب کلیک نموده سپس درخواست اضافه شدن به لیست مخاطبین را بدهید.

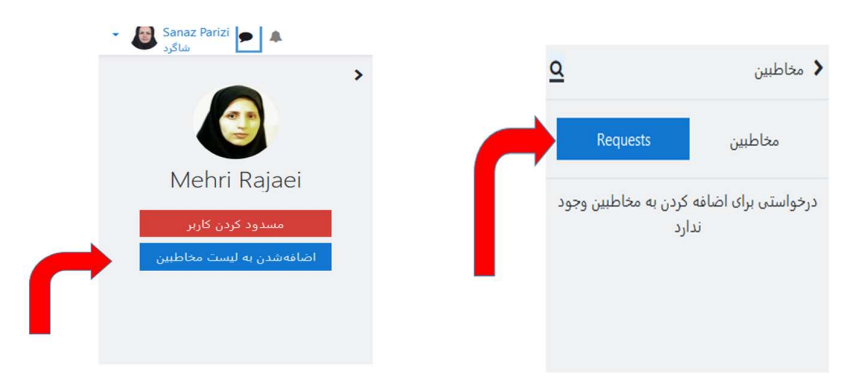

# ۲/۴/۲ راهنمای ارتباط از طریق کانال ارتباطی

۱- پس از ورود به سامانه در پایین نام دروس همانطور که در تصویر نشان داده شده است کانال ارتباطی

را مشاهده می نمایید.

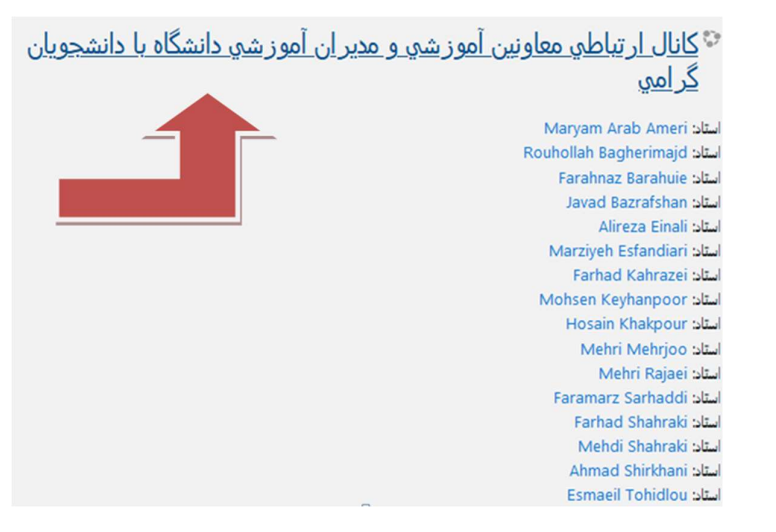

که در این قسمت می توان با معاونین آموزشی دانشکده مورد نظر ارتباط برقرار نمود.

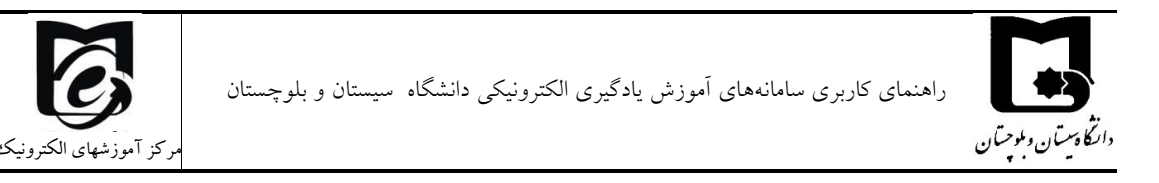

۲- پس از کلیک بر روی کانال ارتباطی صفحه ذیل نمایان می شود.

| دائمكته اميات و علوم انسادي         | كانال ارتباطي معاونين آموزشي و مديران آموزشي دانشگاه با دانشجويار                                                                                 | ن گرامي                                                                          |
|-------------------------------------|----------------------------------------------------------------------------------------------------|----------------------------------------------------------------------------------|
| التكه اقصادو مبريت                  | خانه / مربوطان من / کانان ارتباعی هاوین آموزشی و میران آموزشی دانشگاه با دانشجریان گراهی                                                          |                                                                                  |
| باندكته جغرافيا                     | بشرى ئىدا ()                                                                                                    | تابلوى اعلانات                                                                   |
| بانتكته علوريايه                    | با سادو اختراط شعد دشتیوین گرادی<br>اها کیه دی آموزشی در کاری اطالات زیر ترسط میران آموزش و هاوین آموزشی مرج می شود. و در میرد، تزوه مواری در بند | 15 مهر، 22:28<br>Mehri Rajaei<br>آیین تاهه حضور و غیاب و ارزیابی ناتشجویان       |
| دانشکنه ریاضی، آمار و علوم کامپیوتر | مرودید به در دانشگاه درج می شود.<br>🚽 در زمانهای                                                                                                  | 2 مهر، 13:20<br>M. Rajaei<br>قابل توجه دانشجریان : تکمل طرح کارنامه سلامت روان و |
| بانشکنه مهنمدیا برق و کامیرونر      |                                                                                                    | جسم از طریق سامانه سیدن<br>موضوعات مورد بحد قدیمارتر                             |
| بأنشكته مهتمدي                      | اھۆرش خل                                                                                                    |                                                                                  |
| الدكنه علوم تربيته                  | آموزش تحصيلات تكميلي                                                                                                    |                                                                                  |
| الشكنه قدر و متعاري                 | أموزش الكترونيكي                                                                                                    |                                                                                  |
|                                     | 🛄 هرج سوالان و هشکلان ساهانه های آموزش لکترونیکی                                                                                                  |                                                                                  |
| دانشکده صنعت و معدن خاش             | نرم افزارهاي Adobe connect                                                                                                    |                                                                                  |
| التكته الهات و مقارف اسلامه         | ا ک سخه رمنیزی 🗧                                                                                                    |                                                                                  |

در قسمت آموزش الکترونیکی نرم افزار مورد نیاز برای ورود به کلاس زنده از طریق ادوب کانکت را می توانید دانلود نمایید و راهنماهای مورد نیاز شما توسط این مرکز در این قسمت قرار می گیرد.

آموزش الكترونيكي

障 طرح سوالات و مشكلات سامانه هاي أموزش الكترونيكي

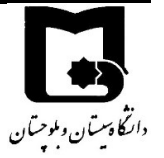

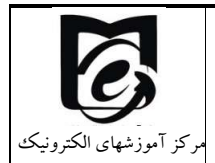

۴- در این قسمت ابتدا مباحث موجود را مشاهده نمایید شاید جواب سوال شما در مباحثی که قبلاً ایجاد شده است موجود باشد.

| 2  |   |       |                                |                                 | <u>^</u>                                                            | 6  |
|----|---|-------|--------------------------------|---------------------------------|---------------------------------------------------------------------|----|
|    | 1 | 1     | Mehri Rajaei 21 مهر 1399       | محمد باقتر<br>13 مهر 1399       | ت.<br>تعايش ندانن نروس روگاهشچه کلاسای هجازی                        | \$ |
|    | I | 3     | Mehri Rajaei 21 ههر 1399       | زهرا خدادادی<br>20 مهر 1399     | کلاس های ضبط شده                                                    | ☆  |
|    | I | 0     | حمید ریگی<br>13 مهر 1399       | حمید ریگی<br>13 مهر 1399        |                                                                     | ☆  |
|    | I | 1     | Mehri Rajaei المجر 1399 مهر 20 | على اوينسى<br>20 ھهر 1399       | مشکل در ورود به کلامی                                               | ☆  |
|    | ı | 3     | Mehri Rajaei المجر 1399 مهر 20 | احمد بشام<br>1399 مهر 1399      | مبامدی که قبلا ادم اسک (۱ در                                        | ☆  |
|    | I | 3     | M. Rajaei<br>1399 مهر 19       | حسن بعقوبهی<br>8 مهر 1399       | عدم تعایش دروس این کرم<br>عدم تعایش دروس این کرم                    | \$ |
| ]  | I | 16    | حمید ریگی<br>16 مهر 1399       | حميد ريگې<br>22 شهريور 1399     | אנייג                                                               | \$ |
|    | ı | 1     | Mehri Rajaei المهر 1399        | محمدامیر عربشاهی<br>14 مهر 1399 | حقور اجباری در ویینارها                                             | \$ |
|    | ı | 1     | Mehri Rajaei المهر 1399        | رضا عرب<br>14 مهر 1399          | رایگان سازی ساهانه اموزشی                                           | ŵ  |
|    | I | 1     | Mehri Rajaei المهر 1399        | صفورا مبر<br>13 مهر 1399        | صم تعاین فایل ها                                                    | ŵ  |
|    | I | 1     | Mehri Rajaei المهر 1399        | نعمت اله رکان<br>11 مهر 1399    | براک جي ما نمي تونيم اين فايل هارو دانلود کنيم خوب اينارو درست کنين | ☆  |
|    | ı | 2     | مینا ریگی<br>13مهر 1399        | فاطعه کول<br>11 مهر 1399        | مشاهده کلاسهای ضبط شده                                              | ☆  |
| )- | _ | <br>_ |                                |                                 |                                                                     |    |

 در صورت نبودن مباحثه مورد نظرشما می توانید گفتگوی جدیدی ایجاد نمایید. و یا در همان مباحثه موجود سوال خود را طرح و اضافه نمایید.

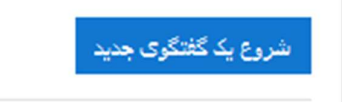

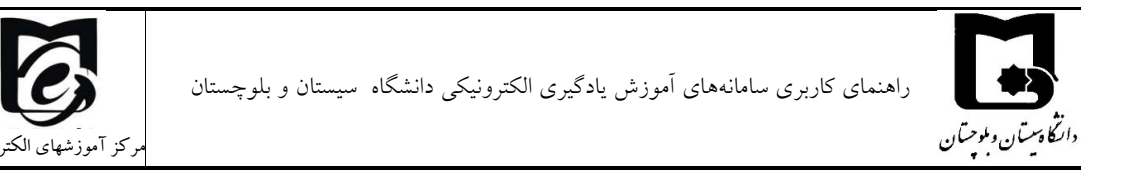

<sup>+</sup> بر روی شروع یک گفتگوی جدید کلیک نمایید موضوع و متن سوال یا مباحثه مورد نظر را وارد نمایید و بر روی طرح در تالار کلیک نمایید.

| × | ، مطلب می باشید. محدودیت تغیین شده بر ابر با 2 مطلب در هر ۱ روز است و شما در طول ۱ روز گذشته 0 مطلب بیان کرده اید.<br> | نهٔ تعیین شده برای بیان | شعا در حال نزدیک شدن به آستا: |
|---|----------------------------------------------------------------------------------------------------|-------------------------|-------------------------------|
|   | در این کادر موضوع گفتگو را<br>وارد نمایید                                                                              | 0                       | درضرع                         |
|   |                                                                                                    | •                       | من<br>م کادر توضیمات          |
| م |                                                                                                    | $\sim$                  | را وارد نمایید.<br>را         |
|   | طرح در تالار الصراف بیشرفته                                                                                            |                         |                               |
|   | و در نهایت کلیک بر<br>روی طرع در تالار                                                                                 |                         |                               |

#### ۲/۴/۳ ارتباط از طریق ایمیل و تلفن

 ۱- راه دیگری که می توانید با همکاران این مرکز در ارتباط باشید از طریق ایمیلهایی می باشد که در ذیل اعلام می شود.

Vle@usb.ac.ir

elearning@usb.ac.ir

۲- شماره تماس های این مرکز با پیش شماره ۰۵۴ به شرح ذیل می باشد که همکاران ما دراین مرکز
 در وقت اداری پاسخگوی شما می باشند.

31179808

21128406

31179201

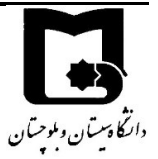

مرکز آموزشهای الکترونیک

#### ۲/۵ راهنمای فعالیت در درس

# ۲/۵/۱ ورود به درس

پس از ورود به سامانه در منوی راهبری سمت راست نام دروس را مشاهده میکنید. و در بلوک میانی زیر عنوان درسهای من لیست کامل دروس خود را مشاهده میکنید بعد از کلیک بر روی درس مورد نظر وارد محیط درس شوید.

راهنمای کاربری سامانه های آموزش یادگیری الکترونیکی دانشگاه سیستان و بلوچستان

۲/۵/۲ نحوه حرکت در سامانه LMS

در داخل هر قسمت از فعالیتهای ارائه شده در دروس که باشید در بالای صفحه خود یک مسیر راهبری مشاهده میکنید (شکل زیر) که با کلیک بر روی هر قسمت میتوانید به بخش مورد نظر خود برگردید. مثلا در شکل زیر با کلیک بر روی خانه میتوان صفحه اصلی برگردید و یا با کلیک بر روی پایگاه داده می توانید به درس پایگاه داده برگردید.

یایگاه داده ها

خانه / درسهای من / پایگاه داده ها / 5 مهر - 11 مهر / جلسه 5: مدلسازی معنایی (بخش 2) (30 دقیقه)(مهلت 17 مهر) / پیشنمایش

یکی از راههای دیگر حرکت در بین دروس و یا موضوعات استفاده از بلوک راهبری سمت راست است که با کیک بر روی علامت قسمت بروید کلیک کنید.

با کلیک بر روی شرکت کنندگان می توانید اعضای کلاس را مشاهده کنید.

با کلیک بر روی نمره ها می توانید نمراتی که در سامانه برای فعالیتهای شما درج شده است را مشاهده کنید.

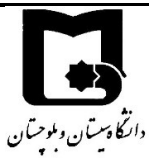

راهنمای کاربری سامانههای آموزش یادگیری الکترونیکی دانشگاه سیستان و بلوچستان

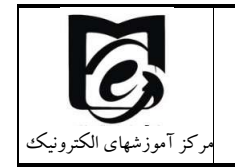

|   | LMS 该                 | ≡       |
|---|-----------------------|---------|
|   |                       |         |
|   | پایگاه داده ها        |         |
|   | شرکت کنندگان          |         |
|   | شایستگیها             |         |
|   | نمرهها                |         |
|   | عمومي                 | C       |
|   | 22 شهريور - 28 شهريور | C       |
|   | 29 شهريور - 4 مهر     | C       |
|   | 5 مهر - 11 مهر        | C       |
|   | 12 مهر - 18 مهر       | C       |
|   | 19 مهر - 25 مهر       | C       |
|   | 26 مهر - 2 آبان       | C       |
|   | 3 آبان - 9 آبان       | C       |
|   | 10 آبان - 16 آبان     |         |
| - | 1100 1117             | <u></u> |

### ۲/۵/۳ مشاهده محتوای آموزشی درس

در صورتی که اساتید شما محتوایی آپلود کرده باشند در محیط درس آن را مشاهده مینمایید.

| الارلیلی اللیلی<br>خانه / درسهای من / درس تست                           |
|-------------------------------------------------------------------------|
|                                                                         |
| 😼 تالار اعلانات<br>۱۹۹۹ لینک کلاس زنده درس تست : 98765                  |
| 🔮 لینک کلاس زنده دوم : درس تست : 98765                                  |
| منابع درسی                                                              |
| منبع اول سند PDF (ناريع بارگذاری: 99/07/22) 💁                           |
| فایل های ضبط شده                                                        |
| 🎯 جلسه اول ضبط شده فابل ویدیوین (۱۹۷۸) (ناریع بارگذاری: 07:36.99/07/22) |

بر روی محتوای مورد نظر کلیک کرده و آن را دانلود نمایید.

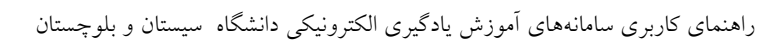

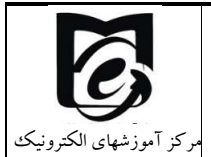

#### منابع درسی

塩 منبع اول سند PDF (تاريخ بارگذاری: 99/07/22، 07:23)

# برخی از محتواهای الکترونیکی قابل دانلود کردن نمیباشند و با کلیک بر روی آن تنها میتوانید محتوای آموزشی را مشاهده و دنبال کنید.

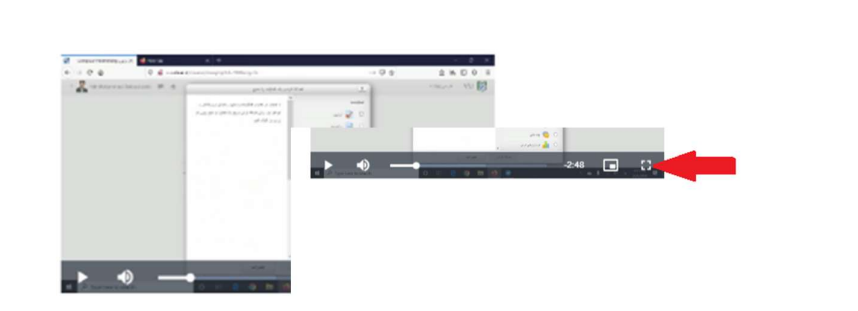

جلسه اول ضبط شده

دارگا دستان و ملوحتان

فایل ویدیویں (MP4) (ناریخ بارگذاری: 2

که با کلیک بر روی ایکون تمام صفحه که در تصویر زیر نمایش داده شده است میتوانید صفحه را بزرگ نموده و فایل درسی را مشاهده نمایید.

برخی از منابع درسی نیز توسط استاد دارای شرط میباشند به این صورت که اگر فایل مربوط به هفته قبل را مشاهده ننموده باشید جلسه جدید برای شما باز نمی شود و یا اگر تکلیف مورد نظر را انجام نداده باشید فایل جدید برای شما باز نمی شود.

29 شهر يور - 4 مهر ف فصل اول: مقدمه معدو قابل دسترسى نيست مگر اينكه: فعاليت انعكاس به محتواي جلسه اول (مهلت تا 30 شهريور ساعت 11) به عنوان كامل شده علامت خورده باشد استان انعكاس به جلسه دوم معدو قابل دسترسى نيست مگر اينكه: فعاليت جلسه 2: مقدمه و تعريف مفاهيم پايه (50 دقيقه مهلت مشاهده تا 7 مهر) به عنوان كامل شده علامت خورده باشد ف صل اول مقدمه قسمت 2

ویا اینکه فایل مورد نظر می تواند دارای محدودیت زمانی باشد یعنی اگر تا زمان اعلام شده فایل را مشاهده ننمودید دیگر آن فایل برای شما قابل دسترسی نخواهد بود.

💾 جلسه 6: مدلسازي معنايي (بخش 3) (40 دقيقه)(مهلت 19 مهر)

محدود اتا 19 مهر 1399، 11:00 عصر در دسترس است

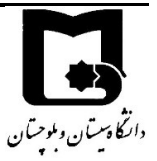

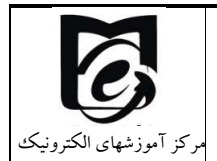

#### ۲/۵/۴ آیلود تکلیف

در صورتی که استاد درس برای شما تکلیفی تعریف کرده باشد. با نشانه زیر در صفحه درس نشان داده می شود.

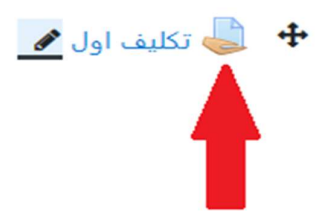

پس از کلیک بر روی تکلیف مورد نظر صفحه زیر را مشاهده می کنید. دقت کنید در این صفحه زمان باقی مانده مهلت زمان ارائه پاسخ تکلیف می باشد.

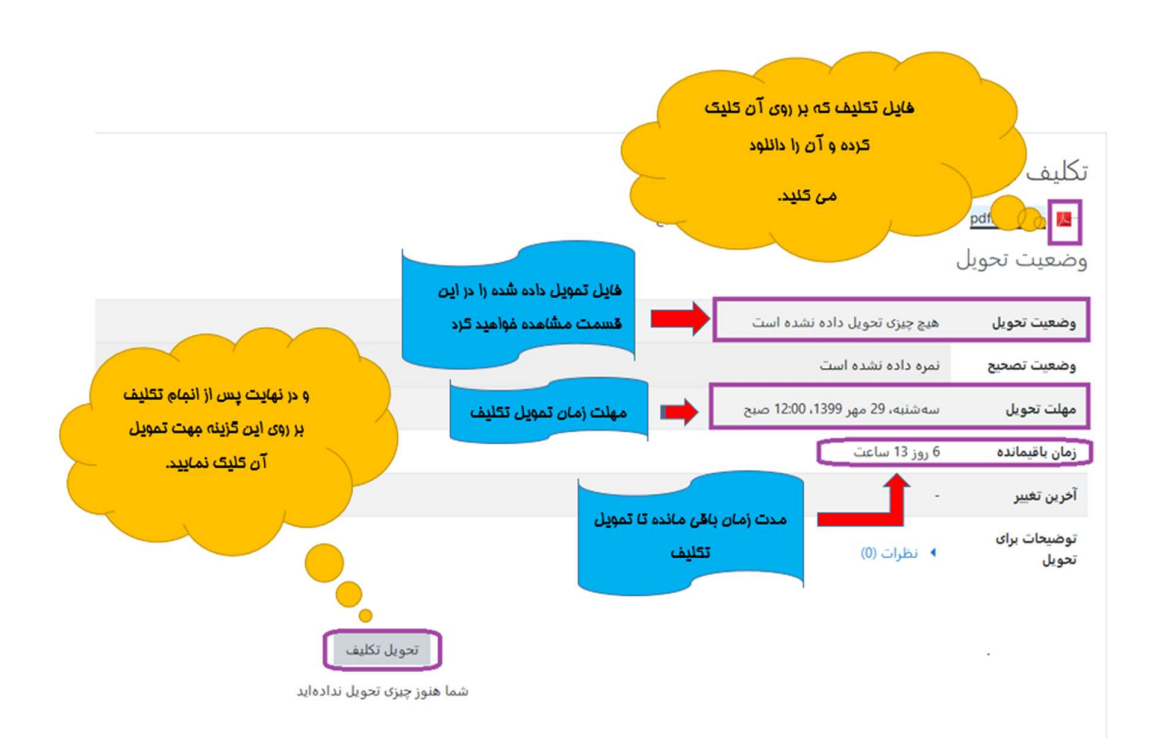

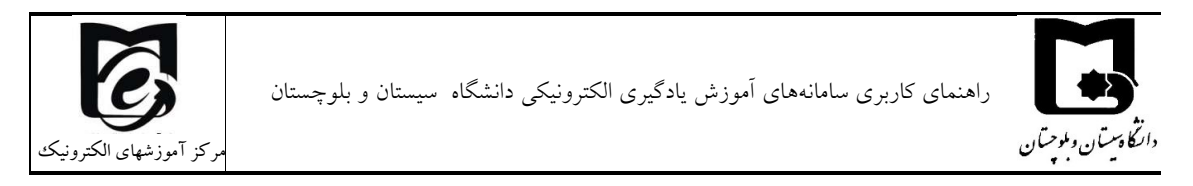

بر روی فایل مربوط به تکلیف کلیک کرده و آن را دانلود نمایید.

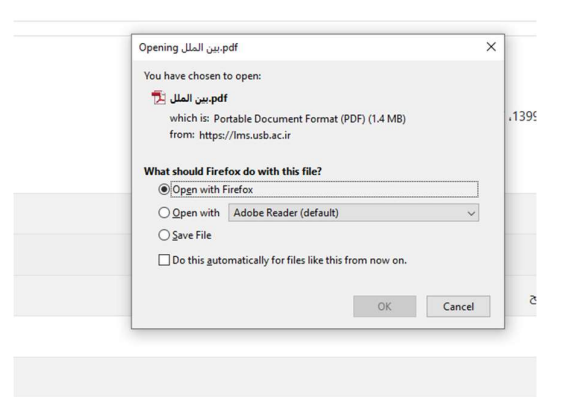

پس از انجام تکلیف و تهیه فایل پاسخ که بهتر است pdf شده باشد و نام فایل به اسم خود دانشجو باشد آن را از قسمت کلیک بر روی تحویل تکلیف آپلود نمایید:

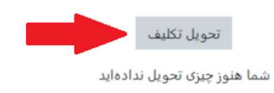

پس از کلیک بر روی تحویل تکلیف تصویر زیر را مشاهده خواهید کرد بر روی تصویر کاغذ در گوشه سمت راست کلیک نمایید.

| حداکثر اندازه برای فایلهای جدید: 250مگابایت، حداکثر تعداد فایلهای پیوست: 20 | بر روی تصویر کاغذ کلیک<br>کنید |                      |
|-----------------------------------------------------------------------------|--------------------------------|----------------------|
|                                                                             |                                | 🗅 🗅                  |
| پ<br>توانید فابل های مورد نظر را بکشید و در این قسمت رها کنید.              | برای اضافه کردن فایل، مر       |                      |
|                                                                             |                                | ذخيره تغييرات انصراف |

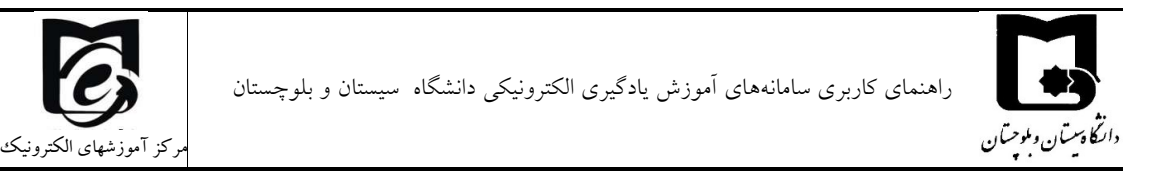

در قسمت انتخاب فایل گزینه ی ارسال یک فایل را انتخاب نموده و از قسمت Browse فایل مورد نظر خود را انتخاب نمایید. و سپس بر روی قرار دادن این فایل روی سایت کلیک نمایید.

| ×     |                             | انتخاب فايل      |
|-------|-----------------------------|------------------|
| • = = |                             | 🖬 فایل های اخیر  |
|       |                             | 🚵 ارسال یک فایل  |
|       | فایل پیوست                  | 👘 فایل های خصوصی |
|       | No file selectedBrowse      | 🍏 ویکیانباره     |
|       | ذخیره با نام                |                  |
|       |                             |                  |
|       | مؤلف                        |                  |
|       | ساناز پاريزي                |                  |
|       | انتخاب اجازهنامه 😮          |                  |
| ~     | غيره                        |                  |
|       | قرار دادن این فایل روک سایت |                  |

و سپس بر روی قرار دادن این فایل روی سایت کلیک نمایید.

| ممانطور که مشاهده می نمایید           | انتخاب فايل      |
|---------------------------------------|------------------|
| نمایش داده می شود.                    | 👘 فایل های اخیر  |
|                                       | 🚵 ارسال یک فایل  |
| فايل پيوست                            | 🖍 فایل های خصوصی |
| 1.pdfBrowse                           | 🎲 ویکیانبارہ     |
| ذخیره با نام                          |                  |
|                                       |                  |
| مؤلف                                  |                  |
| ساناز پارېزي در نهايت بر روی اين      |                  |
| انتخاب اجازهنامه 🕑 گزینه کلیک نمایید. |                  |
| غيره                                  |                  |
| قرار دادن این فایل روک سایت           |                  |

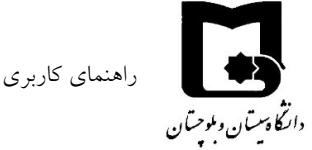

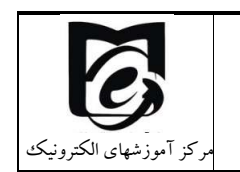

با کلیک بر روی ذخیره تغییرات تکلیف خود را تحویل دهید.

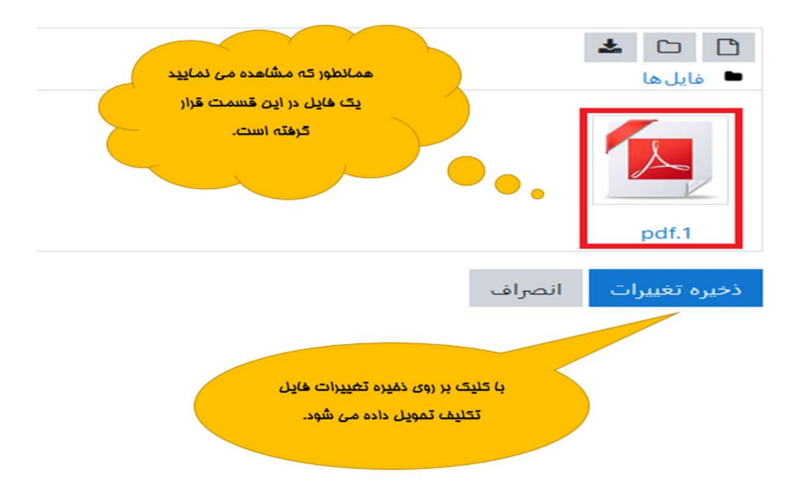

با drag and drop نیزمی توانید فایل پاسخ را توسط موس کشیده و در باکس مربوطه رها کنیدو سپس بر روی ذخیره تغییرات کلیک نمایید.

| PDF |                 |              |                     |           |
|-----|-----------------|--------------|---------------------|-----------|
|     | 2               |              |                     | 🗖 فایل ها |
| 1   | 00,11           |              |                     |           |
|     | Maria           |              |                     | 1         |
|     | -> MOVE         |              |                     | 1         |
|     | معالج المراجع   | ×1.          | - 1 . 1 I. I.I.     |           |
|     | د ۱۱ اصافه سوند | سمت رها خليا | مایل ها را در این م | 1         |

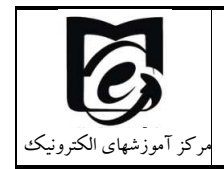

دارتگا دسیتان وبلوچیتان

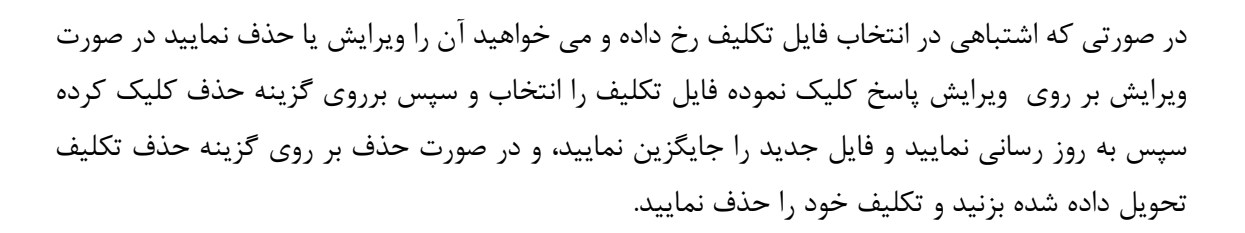

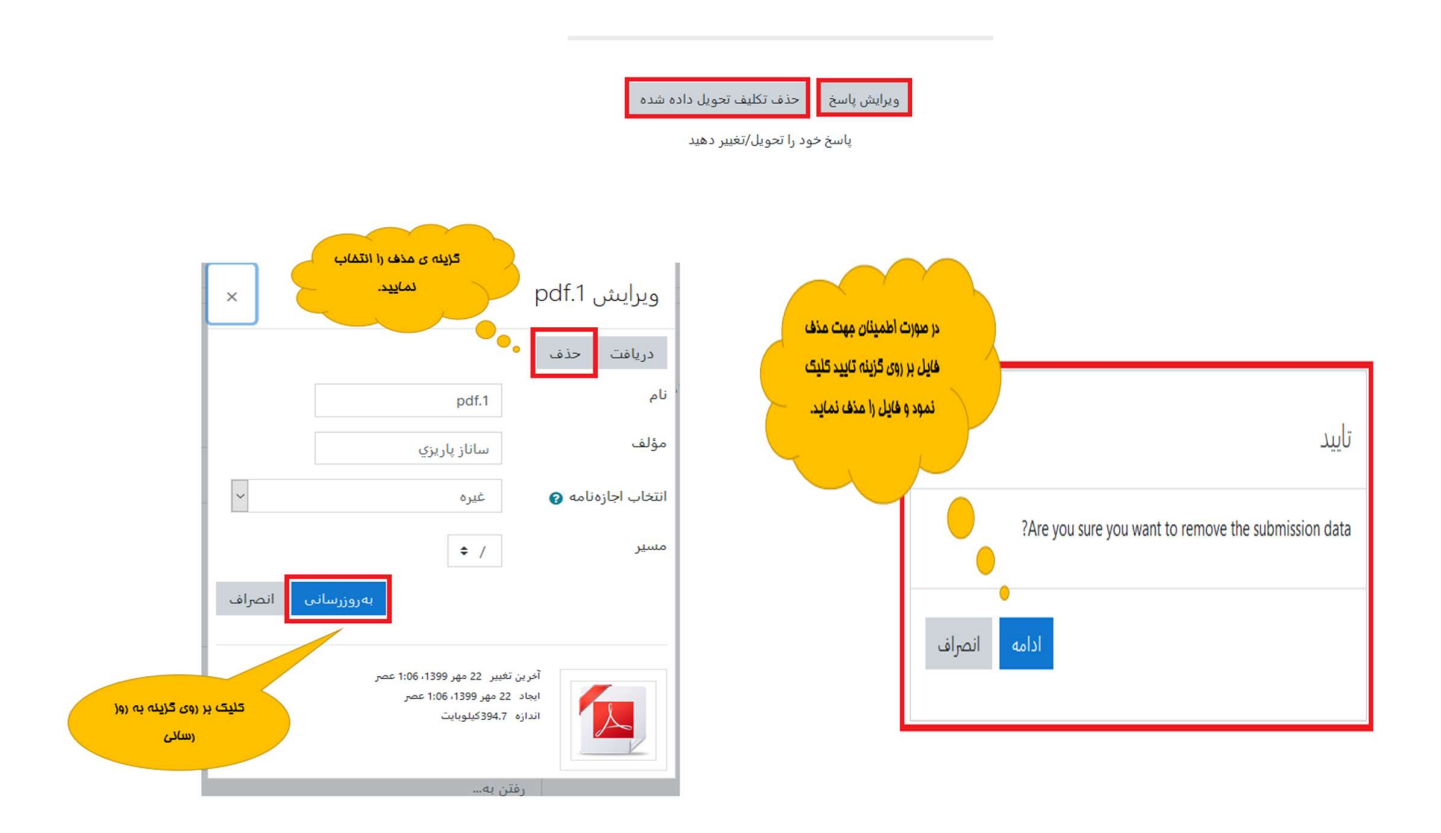

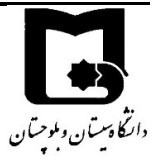

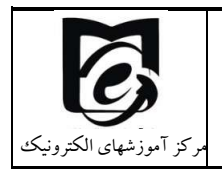

#### ٢/٥/٥ مشاهده تالار اعلانات

در همهی دروس این تالار قرار دارد که در صورتی که استاد درس در تالار اعلانات خبری درج کرده باشند.

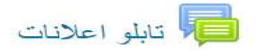

با کلیک بر روی آن مطالب درج شده توسط استاد را ملاحظه خواهید کرد.

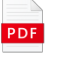

کتابچه راهنمای سامانه ۱۰نیکی ویژه دانشجویان4

تابلو اعلانات

General news and announcements

| آخرين مطلب                                                         | تعداد مطالب | شروعكنندة مباحثه | مياحثه                                                       |
|--------------------------------------------------------------------|-------------|------------------|--------------------------------------------------------------|
| Mehri Rajaei<br>Mon <sub>'</sub> 30 Mar 2020 <sub>'</sub> 11:09 PM | 0           | Mehri Rajaei     | جلسه چهارم ضبط شده کنتر ل دستر سی نقش مبنادر سایت قر از گرفت |
| Mehri Rajaei<br>Thu 26 Mar 2020, 8:55 PM                           | 0           | Mehri Rajaei     | اعلام ز مانیندی از انه های دانشجویی                          |

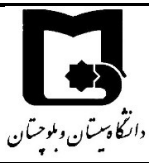

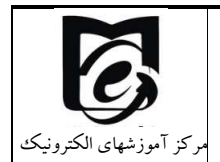

#### ۲/۵/۴ مشارکت در تالار پرسش و پاسخ

# 26 مهر - 2 آبان 👼 اینان 🌄 مهر با 2 آبان 👼 ایسخ به سوالات مطرح شده در ویدئو آموزش جلسه اول

این نوع تالار به گونه ای می باشد که یک پرسش توسط استاد درس ایجاد می شود ودانشجویان می توانند به آن پرسش پاسخ دهند و دانشجو پس از اینکه پاسخ سوال را مطرح نمود می تواند پاسخ سایردانشجویان را نیز مشاهده نماید و نظر خودش را در مورد سایر پاسخ ها نیز ارائه نماید .

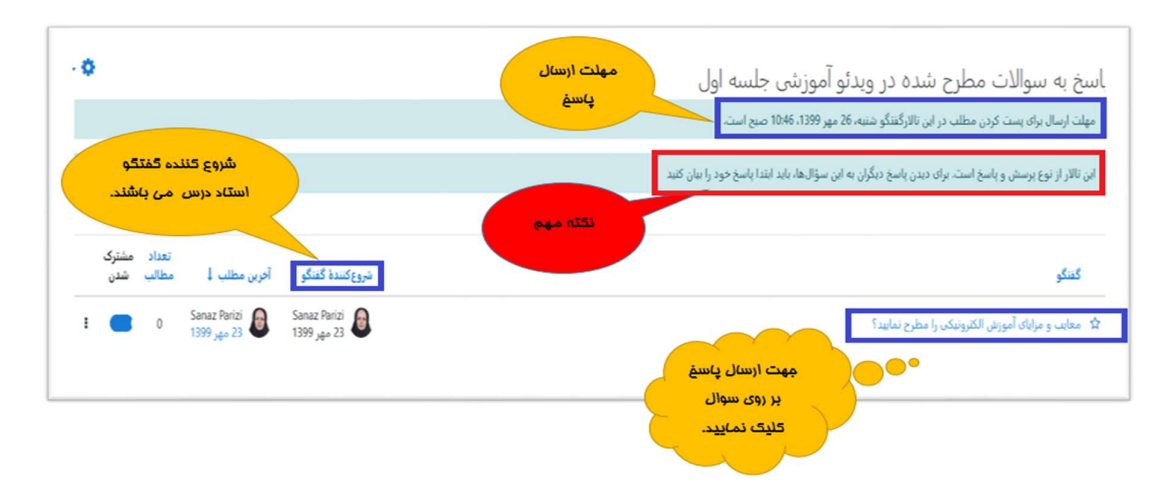

#### برای پاسخ دادن به سوال بر روی گزینه ارسال پاسخ کلیک نمایید.

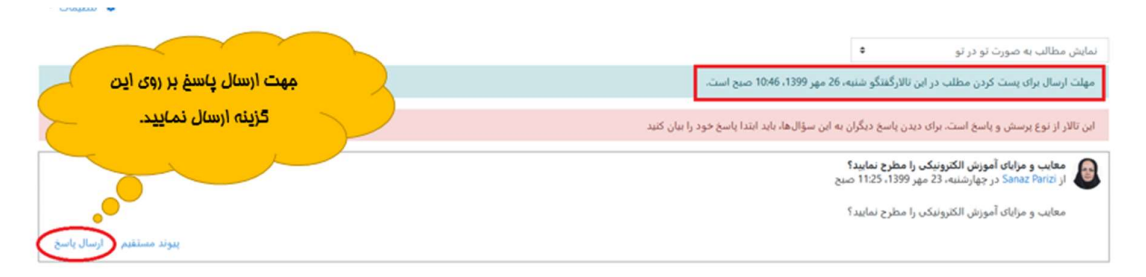

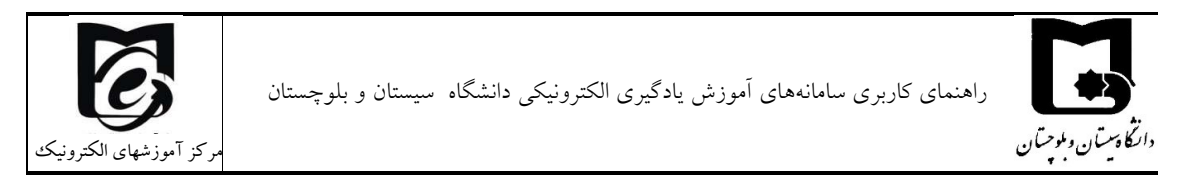

#### پاسخ خود را در کادر مربوطه تایپ نمایید و سپس بر روی گزینه ارسال کلیک نمایید.

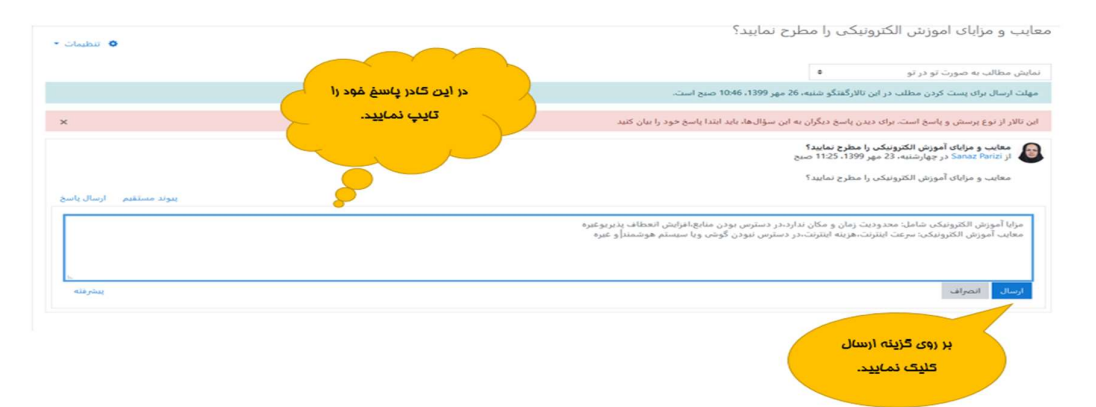

#### ۲/۵/۷ مشاهده نمرات تکالیف، آزمون و سایر فعالیتها

در صورتی که استاد محترم شما نمرات را در سامانه درج کند. ابتدا وارد درس مورد نظر شوید، بر روی علامت

|                                                                     |                   |       |        |             |         | ميزان تاثير<br>در زمره |
|---------------------------------------------------------------------|-------------------|-------|--------|-------------|---------|------------------------|
| مورد                                                                | ورن<br>محاسبه شده | نمره  | محدوده | درصد با     | بازخورد | در نمره<br>نهایی در    |
| یایگاه داده ها 🖿                                                    |                   |       |        |             |         |                        |
| 🖿 مشاهده به موقع محتواهاي آموزشي و حضور در جلسات زنده               |                   |       |        |             |         |                        |
| 🗅 حصور جلسه اول                                                     | -                 | -     | 1–0    | -           |         | -                      |
| 📩 جلسه 2: مقدمه و تعريف مفاهيم پايه (50 دقيقه مهلت مشاهده تا 7 مهر) | -                 | 10.00 | 10–0   | 100.00<br>% |         | -                      |
| 📇 جلسه 3: مقدمه ومفاهيم پايه (بخش دوم) (40 دقيقه)                   | -                 | -     | 10–0   | -           |         | -                      |
| ล جلسه 4: مدلسازي معنايي (بخش 1) (36 دقيقه)(مهلت 14 مهر)            | -                 | -     | 10-0   |             |         | -                      |
| 음 جلسه 5: مدلسازي معنايي (بخش 2) (30 دقيقه)(مهلت 17 مهر)            |                   | -     | 10-0   | -           |         | -                      |
| ล جلسه 6: مدلسازي معنايي (بخش 3) (40 دقيقه)(مهلت 19 مهر)            |                   | -     | 10–0   | -           |         |                        |
|                                                                     |                   |       |        |             |         |                        |

کلیک کنید و از قسمت نمره ها، ریز نمرات خود را مشاهده فرمایید.

#### ۲/۵/۸ مشاهده لیست همکلاسی ها

برای مشاهده همکلاس های خود در یک درس ابتدا وارد درس شوید، بر روی علامت 🔳 کلیک کنید و از قسمت ، شرکت کنندگان، همکلاس های خود را مشاهده فرمایید. سپس با کلیک بر روی نام هر یک از آنها می توانید از قسمت ارسال پیام به آنها پیام دهید و با یکدیگر آشنا شوید.

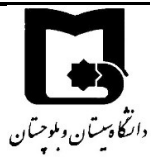

راهنمای کاربری سامانههای آموزش یادگیری الکترونیکی دانشگاه سیستان و بلوچستان

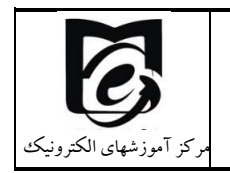

| <b>A</b>                          |              |
|-----------------------------------|--------------|
| گاه داده ها                       | 🗲 پایگاه داد |
| کت کنندگان                        | 😁 شرکت ک     |
| یستگیها                           | 🗹 شايستگر    |
| هها میترا احمدی پور               | ⊞ نمره ها    |
| ر 🕎 محمد احمدي پور                |              |
| ومی سارا ارجمندي                  | ت عمومی      |
| شهریور - 28 شهریور                | 🗅 22 شهری    |
| شهريور - 4 مهر 🤰 عادل اسلامي مهد: | 🗅 29 شهري    |
| مهر - 11 مهر 👔 محمدامین اعزازی    | 🗅 5 مهر -    |
| مهر - <sup>18</sup> مهر           | 🗅 12 مهر -   |
| مهر - 25 مهر                      | 🗅 19 مهر -   |
| مهر - 2 آبان 🚺 زینب بندهي         | _ 26 مهر -   |

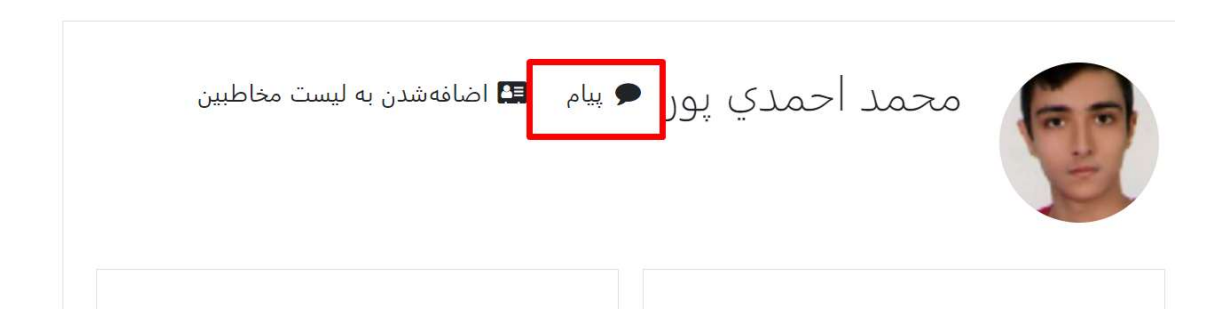

# ۲/۶ تقویم

در سمت چپ صفحه اصلی طبق شکل ذیل تقویم را مشاهده می کنید

| آبان 1399 |    | 1  | مهر 399 |    |    | • شهريور 1399 |
|-----------|----|----|---------|----|----|---------------|
| 5         | ų. | 5  | س       | 2  | ى  | ش             |
| 4         | 3  | 2  | 1       |    |    |               |
| 11        | 10 | 9  | 8       | 7  | 6  | 5             |
| 18        | 17 | 16 | 15      | 14 | 13 | 12            |
| 25        | 24 | 23 | 22      | 21 | 20 | 15            |
|           |    | 30 | 29      | 28 | 27 | 26            |

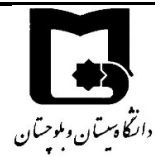

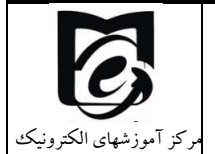

اگر بر روی ماه کلیک نمایید تقویم به صورت زیر نمایش داده می شود و می توانید رویدادهای جدید تعریف کنید مثلا ساعت شروع کلاس آنلاین بعدی تا دانشجویان نیز ملاحظه کنند.

|                                                         |       | صدور تقويم                           |
|---------------------------------------------------------|-------|--------------------------------------|
| O، غیره) در این تقویم آبونه شوم؟                        | utloo | 🚯 جطور از یک برنامهٔ تقویم (گوگل، ok |
| 🔾 همهٔ رویدادها                                         | 0     | رویدادهایی که صادر میشوند 🌔          |
| O رویدادهای مربوط به دستهها                             |       |                                      |
| O رویدادهای مربوط به درسها                              |       |                                      |
| ○ رویدادها <mark>ی</mark> مربوط به گروهه <mark>ا</mark> |       |                                      |
| 🔾 رویدادهای شخصی من                                     |       |                                      |
| 0 این هفته                                              | 0     | بازهٔ زمانی                          |
| 🔾 ماہ جاری                                              |       |                                      |
| 🔾 اخیر و ۶۰ روز آینده                                   |       |                                      |
| 〇 بازهٔ سفارشی (17/07/99 - 21/07/0)                     |       |                                      |
| دریافت آدرس تقویم صدور                                  |       |                                      |
| اند الزامي است.                                         | , شدہ | یر کردن قسمتهایی که با 🏮 مشخص        |

جهت يادأوري خودتان ميتوانيد رويداد جديد ايجاد نماييد

در صورتی که تاریخی برای تکالیف تعریف شده تعیین شده باشد و یا مهلتی برای مشاهده یک فعالیت تعریف شده باشد در تقویم نشان داده میشود/

قسمتهایی از تقویم که رنگی است یعنی مهلت انجام فعالیتی است با نگه داشتن موس بر روی آن میتوانید از نوع رویداد آگاه شوید.

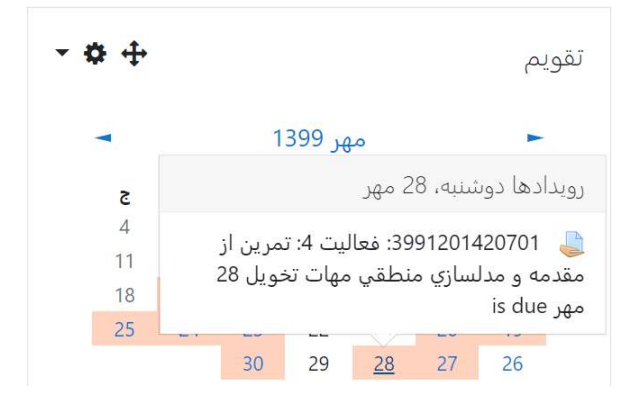

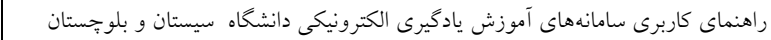

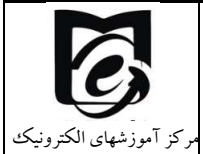

# ۲/۷ شرکت در امتحان و یا کوئیز

از آنجائیکه درحال حاضر ارزیابیهای میانترم و شاید پایانترم به صورت الکترونیکی برگزار میشود لازم است تا با نحوه شرکت در امتحانات به صورت الکترونیکی آشنا شوید.

علامت آزمون در سامانه Ims میباشد.

در صورتی که دسترسی به آزمون محدود نشده باشد با کلیک بر روی آزمون میتوانید توصیف آزمون و زمان باز شدن و بسته شدن آزمون را مشاهده بفرمایید. و حتما در بازه بین باز شدن و بسته شدن آزمون باید در آزمون شرکت کنید در غیر اینصورت آزمون را از دست دادهاید، به عنوان مثال در شکل زیر ملاحظه می کنید که زمان آزمون گذشته است و امکان شرکت در آزمون وجود ندارد.

# امتحان 1

دارتكا دستان وملوحتان

این امتحان شامل سوالات چند گزینه ای و درست و غلط است به زمان فعال بودن امتحان دقت کنید این آزمون شامل 7 سوال است.

دفعات مجاز شرکت در آزمون: 1 این آزمون در چهارشنبه، 3 اردیبهشت 1399، 3:25 عصر بسته شد مدت آزمون: 10 دقیقه

در مثال زیر مشاهده می کنید که هنوز زمان آزمون فرا نرسیده است و هنوز دکمه شرکت در آزمون در کنار دکمه بازگشت به درس وجود ندارد. لطفا به هر یک از مفاهیم زیر دقت کنید.

- منظور از زمان شروع آزمون و یا زمان باز شدن آزمون لحظه ای است که از آن لحظه به بعد دکمه شرکت در آزمون برای دانشجویان فعال می شود
- زمان بسته شدن آزمون (در این زمان حتی اگر دانشجو مهلت داشته باشد آزمون بسته شده و از آن خارج می شود) بنابراین در راس این ساعت اگر مشعول امتحان دادن باشید امتحان شما خاتمه چیدا می کند.
- مهلت آزمون از زمانی محاسبه می شود که هر دانشجو وارد آزمون شده و اولین سوال را مشاهده
   می کند. به صورت یک شمارنده زمان باقی مانده به شما نمایش داده می شود. به محض اتمام تایمر

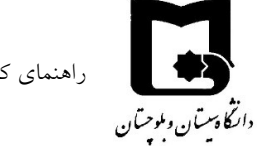

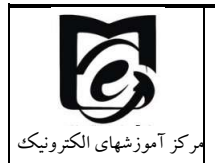

امتحان و یا رسیدن به زمان بسته شدن آزمون اگر مشغول امتحان باشید از امتحان خارج خواهید شد. بنابراین سعی کنید قبل از آن خودتان اتمام آزمون و ثبت همه پاسخها و انمام آزمون را بزنید

|                     |                                           | امتحان 1                                     |
|---------------------|-------------------------------------------|----------------------------------------------|
|                     | ت و غلط است                               | این امتحان شامل سو الات چند گزینه ای و در سن |
|                     |                                           | به زمان فعال بودن امتحان دقت کنید            |
| زمان شروع امتحان    |                                           | این آزمون شامل 7 سوال است.                   |
|                     | دفعات مجاز شرکت در آزمون: 1               |                                              |
| لهر 1399، 6:00 عصار | The quiz will not be available شنبه، 26 ه | e until                                      |
| بسته خواهد شد       | اين أزمون شنبه، 26 مهر 1399، 6:25 عصر     |                                              |
| زمان بسته شدن آزمون | ر آزمون) 🛶 مدت آزمون: 10 دقيقه            | مهلت امتحان (مدت زمان شرکت در                |
| نیست                | این آزمون در حال حاضر در دسترس            |                                              |
|                     | بازگشت به در س                            |                                              |

در صورتیکه هنوز زمان آزمون نرسیده باشد فقط دکمه "بازگشت به درس" در زیر توصیف آزمون نمایش داده می شود. بنابراین به درس برگردید و در زمان مشخص شده وارد شوید تا دکمه "شرکت در آزمون" را ببینید و یا اینکه با دکمه f5 صفحه را بازسازی کنید و یا با کلیک راست بازسازی (refresh) را انتخاب کنید. تا دکمه شرکت در آزمون نمایان شود.(اگرهمین طور در صفحه باقی بمانید و صفحه بازسازی نشود اگر زمان آزمون فرا رسیده باشد شما دکمه "شرکت در آزمون" را نمی بینید

#### امتحان 1

|                                         | این امتحان شامل سوالات چند گزینه ای و درست و غلط است |
|-----------------------------------------|------------------------------------------------------|
|                                         | به زمان فعال بودن امتحان دقت کنید                    |
|                                         | این آزمون شامل 7 سوال است.                           |
| دفعات مجاز شرکت در آزمون: 1             |                                                      |
| در شنبه، 26 مهر 1399، 6:00 عصر باز شد   | این آزمون                                            |
| به، 26 مهر 1399، 7:25 عصر بسته خواهد شد | اين أزمون شذ                                         |
| 10 ·····                                |                                                      |

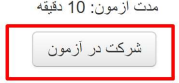

پس از زدن بر روی دکمه شرکت در آزمون زمان شما در امتحان شروع می شود. و اگر آزمون دارای مهلت زمانی باشد پیام زیر نمایش داده می شود.

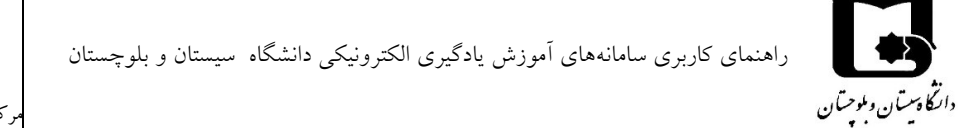

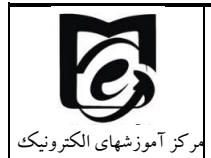

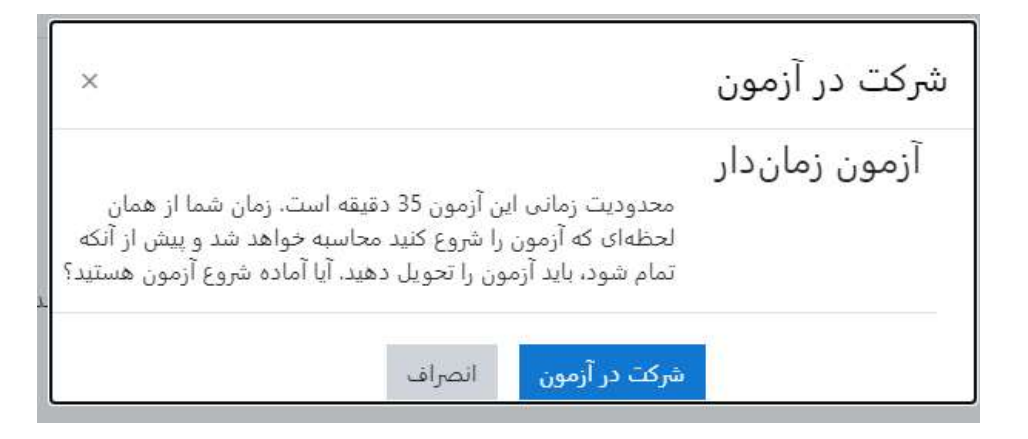

در سمت چپ مشاهده می کنید که امتحان چند سوال دارد.

به هر سوال که پاسخ می دهید برای ثبت پاسخ بر روی صفحه بعد کلیک کنید. پس از رفتن به صفحه بعد مشاهده میکنید که کادر مربوط به سوال مربوطه خاکستری میشود.

اگر به پاسخ سوالی شک دارید می توانید با استفاده از علامت زدن سوال آن را علامت بزنید (مشابه سوال ۲ در شکل زیر که گوشه آن قرمز است) تا در پایان اگر فرصت شد دوباره آن را بررسی کنید.

با توجه به نظر استاد درس ممکن است امتحان به گونهای تنظیم شده باشد که امکان برگشت به سوال قبل وجود نداشته باشد در این صورت باید به سوالات به ترتیب پاسخ دهید و اگر سوالی را پاسخ ندادید مجدد امکان برگشت به آن را ندارید.

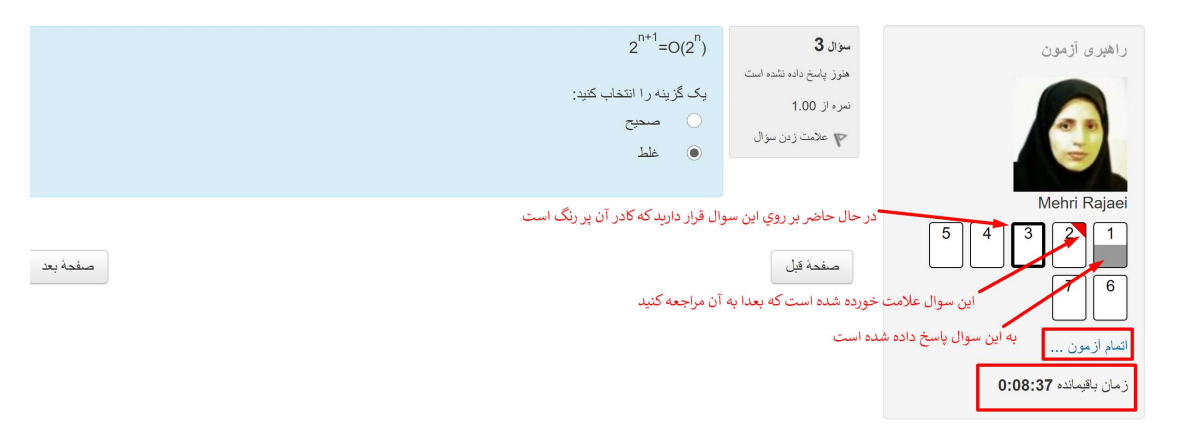

سوالات متفاوتی ممکن است در سامانه توسط استاد درس تعریف شود

 در سوالات چند گزینه یک امکان انتخاب یک گزینه را دارید در کنار گزینه ها دایره وجود دارد که بر روی دایره پاسخ صحیح کلیک کنید.

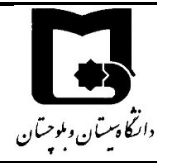

راهنمای کاربری سامانههای آموزش یادگیری الکترونیکی دانشگاه سیستان و بلوچستان

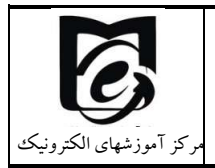

- در سوالات چند گزینه ای با امکان انتخاب چند گزینه در کنار گزینه ها مربع نشان داده شده است که می توانید چند مورد را انتخاب کنید.
- در سوالات تشریحی که باید پاسخ را در سامانه وارد کنید. یک باکس برای درج پاسخ شما وجود دارد
   که می توانید پاسخ را درآنجا تایپ نمایید. اگر کادر پاسخ ویرایشگر باشد می توانید با کلیک بر روی
   تصویر از نوار ادیتور آن یک تصویر را نیز در پاسخ سوال درج نمایید.

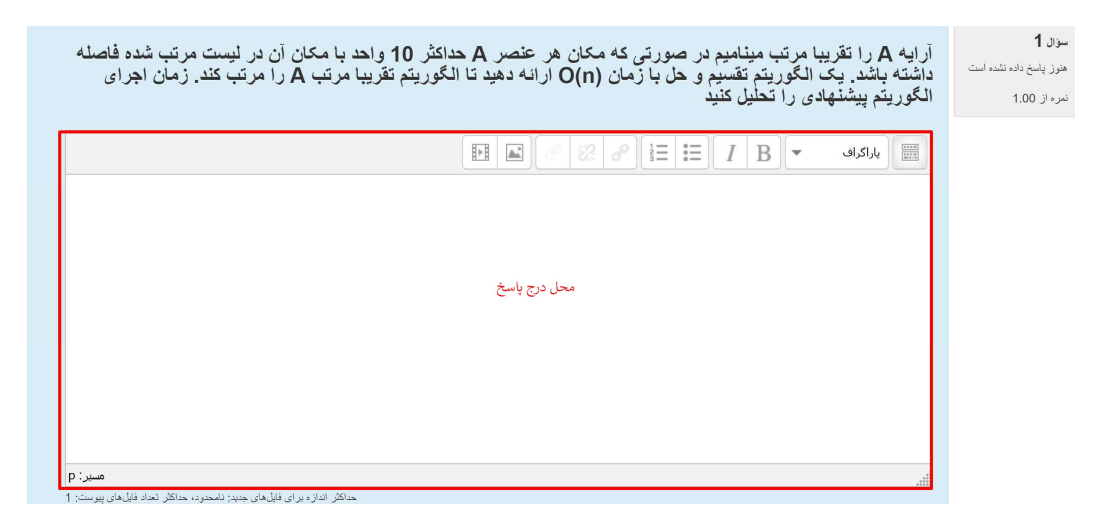

 در سوالات تشریحی که نیاز است مساله ای را حل کنید و یا تصویری ترسیم کنید ممکن است استاد درس امکان آپلود فایل پاسخنامه را برای شما قرار دهد. مانند آپلود فایل پاسخ تکلیف که در بالا توضیح داده شده بود می توانید فایل پاسخنامه را از طریف بارگذاری فایل و یا drag& drop ارسال نمایید.

| آرایه A را تقریبا مرتب مینامیم در صورتی که مکان هر عنص A حداکثر 10<br>واحد با مکان آن در لیست مرتب شده فاصله داشته باشد. یک الگوریتم تقسیم و<br>حل با زمان (O(n) ارائه دهید تا الگوریتم تقریبا مرتب A را مرتب کند. زمان<br>اجرای الگوریتم پیشنهادی را تحلیل کنید | سؤال <b>1</b><br>هنوز پاسخ داده نشده است<br>نمره از 1.00 |
|----------------------------------------------------------------------------------------------------|----------------------------------------------------------|
| حداكلر اندازه بر ای فایلهای جنید: نامحدود، حداكلر تحداد فایلهای پیرست: 1                                                                                                    |                                                          |
|                                                                                                    |                                                          |
| 🕨 🚞 فایل ها                                                                                                    |                                                          |
| برای اصافه کردن قابل، مرتوانید قابلهای مورد نظر را بکشید و در این قسمت رها کنید.                                                                                                    |                                                          |

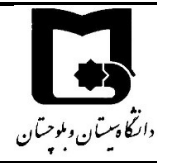

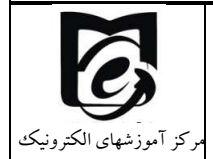

 ممکن است در برخی از سوالات اساتید از شما بخواهند تا پاسخ را به صورت فایل صوتی و ویدئویی از خودتان ارسال نمایید در این صورت در حدود ۴۰ ثانیه امکان ارسال فایل صوتی از طریق ویرایشگر متنی قرار دارد.

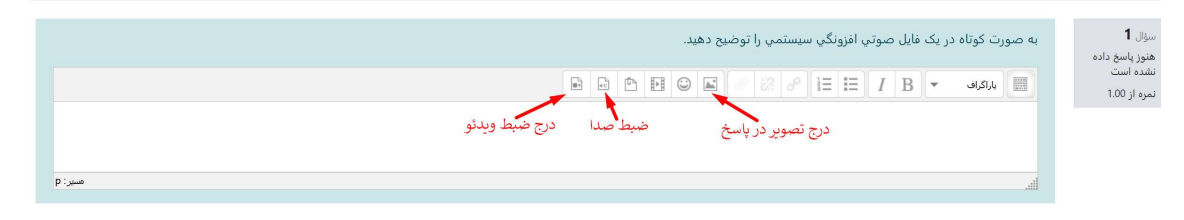

پس از زدن بر روی درج صدا پنجرهای جدید باز می شود و بر روی start recording کلیک می کنید و شروع به صحبت می کنید و سپس stop recording را می زنید. سپس پنجره ای مشابه شکل زیر نمایش داده می شود که می توانید دوباره ضبط را انجام دهید و necord again را انتخاب کنید و یا attach recording را انتخاب کنید که صدای ضبط شده شما در پاسخ سوال قرار گیرد. سپس می توانید یک نام برای آن مشخص کنید و پاسخ صوتی شما در باکس پاسخ درج می شود.

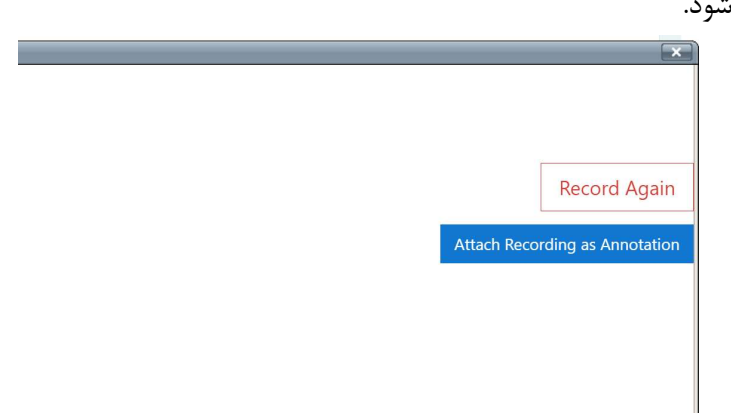

در پایان پس از اتمام پاسخ دهی به سوالات و قبل از اتمام مهلت آزمون سعی کنید بر روی اتمام آزمون کلیک

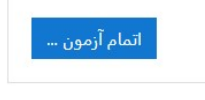

کنىد

بعد از زدن دکمه اطمینان حاصل کنید که به تمامی سوالات پاسخ داده اید همانطور در شکل پایین مشاهده می نمایید سوال ۲ بدون پاسخ می باشد

| مركز آموزشهای الکترونيک             | راهنمای کاربری سامانههای آموزش یادگیری الکترونیکی دانشگاه سیستان و بلوچستان                                                                                                    | اری<br>ارگا دستان و بوچتان               |
|-------------------------------------|----------------------------------------------------------------------------------------------------|------------------------------------------|
| راهبری آزمون<br>دانشجو تست<br>1 2 3 | در آزمون<br>وضعیت<br>یاسخ ذخیره شده<br>هنوز یاسخ داده نشده است<br>یاسخ ذخیره شده<br>یاب خدیره شده<br>رای باقیمانده 11:00<br>رمان باقیمانده 11:01 عصر باید پاسخهای خود را ثبت کنید.<br>تا پیش از شنبه، 26 مهر 1939، 10:01 عصر باید پاسخهای خود را ثبت کنید. | آزمون نهایی<br>وضعیت شرکت<br>1<br>2<br>3 |
| ال پاسخ دهید و در<br>را کلیک نمایید | ادن (ابا توجه به زمان) دکمه بازگشت و ادامه آزمون را انتخاب و به سو<br>سندهم اسعها واتعام آرمون<br>د دکمه ثبت همه پاسخها و اتمام آزمون                                                                                                    | برای پاسخ د<br>غیر اینصورن               |
|                                     | تایید ×<br>شما در آستانهٔ اتمام شرکت خود در آزمون<br>هستید. پس ا ز اتمام شرکت دیگر نمیتوانید<br>پاسخهای خود را تغییر دهید.<br>تبت همهٔ پاسخها و اتمام آزمون<br>انصراف                                                                                      |                                          |

- ۲/۷/۱ چک لیست امتحان بهتر است تا قبل از شروع امتحان چک لیست زیر را مطالعه بفرمایید ۱- به دانشجویان هشدار داده می شود به هیچ عنوان نام کاربری و کلمه عبور خود را به دوستان خود
- به دانشجویان هشدار داده می سود به هیچ عنوان نام کاربری و کلمه عبور خود را به دوستان خود ندهند. اگر در هنگام آزمون به هر دلیلی ادعا کنید وقتی وارد سامانه شدید امکان شرکت در آزمون را نداشتید و یا وقتی که به آزمون وارد شدید زمان آزمونتان گذشته بود، به هیچ عنوان دلیل شما

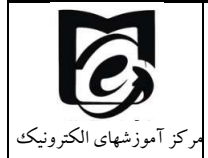

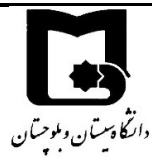

قابل پذیرش نیست زیرا ممکن است فرد دیگری که نام کاربری و رمز عبور شما را داشته وارد سامانه شده باشد. لاگ سامانه به صورت کامل لحظه ورود و هر فعالیتی که در سامانه انجام میدهید را ثبت میکند. حتی ip که از طریق آن متصل شدهاید.

- ۲- از شارژ بودن دستگاهی که با آن در امتحان شرکت میکنید اطمینان حاصل کنید و کابل شارژر را به همراه داشته باشید.
- ۳- در صورت امکان یک مسیر جایگزین اینترنت داشته باشید که در صورت قطعی از طریق مسیر جایگزین ارتباط برقرار کنید. مثلا اگر همراه اول دارید یک خط جایگزین ایرانسل نیز داشته باشید.
- ۴- اگر در شرایط خوبی برای اتصال به اینترنت نیستید و در مکان شما آنتندهی سخت است از کافی نت برای شرکت در امتحان استفاده کنید.
- <sup>4</sup> قبل از شروع امتحان آنلاین شوید و توصیف آزمون و زمان دقیق شروع آزمون را ملاحظه بفرمایید.
   سعی کنید تمام موارد قید شده در توصیف آزمون را به دقت بخوانید.
- <sup>7</sup>- در صورتیکه هنوز زمان آزمون نرسیده باشد فقط دکمه "بازگشت به درس" در زیر توصیف آزمون نمایش داده می شود. بنابراین به درس برگردید و در زمان مشخص شده وارد شوید تا دکمه "شرکت در آزمون" را ببینید و یا اینکه با دکمه f5 صفحه را بازسازی کنید و یا با کلیک راست بازسازی (refresh) را انتخاب کنید. تا دکمه شرکت در آزمون نمایان شود.(اگرهمین طور در صفحه باقی بمانید و صفحه بازسازی نشود اگر زمان آزمون فرا رسیده باشد شما دکمه "شرکت در آزمون" را نمی برید. تا دکمه شرکت در آزمون نمایان شود.(اگرهمین طور در صفحه باقی بمانید و صفحه بازسازی نشود.(اگرهمین طور در مفحه باقی به باید) و صفحه بازسازی نشود اگر زمان آزمون فرا رسیده باشد شما دکمه "شرکت در آزمون" را نمی برید.
  - ۷- نحوه حرکت در آزمون به دو صورت است:
- a. در حالت آزاد شما امکان برگشت به سوالات قبلی که پاسخ داده اید و یا رد کرده اید را دارید.
   b. در حالت به ترتیب اگر یک سوال را رد کردید دیگر امکان برگشت به آن را ندارید. بنابراین در همان زمان که به آن دسترسی دارید پاسخ دهید. (در این حالت در پایین سوال هر صفحه فقط دکمه صفحه بعد وجود دارد) در توصیف آزمون توسط استاد ذکر می شود.

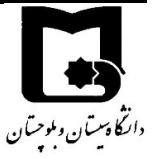

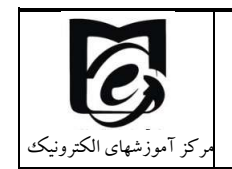

#### امکان بازگشت به سوال قبل وجود ندارد

دفعات مجاز شرکت در آزمون: 1 شنبه، 26 مهر 10:33، 10:33 عصر این آزمون شنبه، 26 مهر 1399، 11:00 عصر بسته خواهد شد مدت آزمون: 32 دقیقه

این آزمون در حال حاضر در دسترس نیست

بازگشت به درس

- ۸- سعی کنید طبق زمانیندی که اساتید برای هر سوال مشخص کردهاند پیش بروید تا دچار کمبود وقت نشوید.
- <sup>۹</sup>- در امتحانات تشریحی که نیاز به آپلود فایل دارید اساتید زمانی برای آپلود فایل برایتان در نظر گرفتهاند. برای عدم بروز مشکل از زمان در نظر گرفته برای این منظور جهت پاسخگویی به سوالات استفاده نکنید. اگر با کامپیوتر امتحان می دهید و می خواهید با موبایل از پاسختان عکس بگیرید به دو صورت می توانید عمل کنید:
- a. موبایل را با کابل به سیستم متصل کنید و فایل مورد نظر را از موبایل به سیستم منتقل کرده و آپلود کنید. در آپلود فایل بهتر است از drag&drop استفاده کنید راحتترو سریعتر است. فایل را با موس بکشید و در کادر مربوط به فایل رها کنید.
- b. ایمیلتان را بر روی کامپیوتر فعال کنید و عکس گرفته شده از موبایل را سریعا به خودتان ایمیل کنید برای خودتان ارسال کنید و سریعا ازروی سیستم آن را دانلود و سپس در امتحان آپلود کنید.
- درصورتی که به هر صورت نتوانستید آپلود کنید سریعا در بازه امتحان به ایمیل استاد درس
   یا مسیر جایگزین اعلامی از طرف استاد ارسال نمایید.
- d. توصیه می شود از نرم افزارهای camscaner استفاده کنید به راحتی می توانید چندین عکس بگیرید و سریعا آن را share کرده و حتی چند عکس را در یک فایل pdf قرار داده و ارسال کنید. قبل از امتحان حتما یکبار در آزمون تشریحی نمونه که در سایت قرارگرفته شرکت کنید و نحوه آپلود را امتحان کنید.
- ۰۱- سعی کنید با توجه به تایمر زمان باقیمانده امتحان طبق برنامه قبل از اتمام وقت اتمام آزمون
   را بزنید، در صورتی که وقت امتحان به پایان برسد به طور خودکار از محیط امتحان خارج می شوید
   و پاسخهای شما به سمت سرور ارسال می شود.

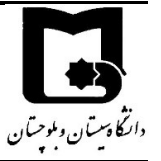

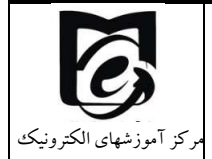

۱۱ اگر وقت امتحان هنوز باقی مانده بود و هنوز اتمام آزمون و ثبت همه پاسخها را نزدید، ولی به هر دلیلی از امتحان بیرون آمدید و یا ارتباط اینترنت شما قطع شد، میتوانید دوباره متصل شده و شرکت در ادامه آزمون را بزنید. توجه داشته باشید در مدتی که ارتباط شما قطع شده زمان شما می گذرد.

ادامهٔ آخرین دفعهٔ شرکت در آزمون

۱۲ اگر اساتید بعد از بسته شدن آزمون مرور آزمون را فعال کنند می توانید برروی مرور آزمون
 کلیک کنید و پاسخها را مشاهده کنید.

#### ۲/۸ نحوه ورود به کلاس برخط زنده

اگر قرار است کلاس شما به صورت زنده و همزمان برگزار شود. در صفحه درس خود دو لینک کلاس زنده اول و دوم را مشاهده می نمایید که بایستی استاد محترم درس به دانشجویان اطلاع دهد از کدام لینک کلاس زنده برگزار می گردد

لینک اول برگزاری کلاس از طریق adobe connect است که با نماد آی انشان داده می شود و لینک دوم از طریق Big BLue Button است که با نماد فریق Big BLue Button است که با نماد می دوم از مرح می دهیم.

🗛 لینک کلاس زنده درس تست : 98765

<u>لینک کلاس زنده دوم: درس تست : 98765</u>

۲/۸/۱ ملزومات لازم برای ارتباط صوتی و تصویری در کلاس برخط

لازم است برای دریافت صدا الزاما باید سیستم شما کارت صدا داشته باشد و اسپیکر، هدفون و یا هدست داشته باشد. در صورتیکه از تلفن همراه استفاده نمایید نیازی به اسپیکر نخواهید داشت.

برای ارسال صدا و صحبت کردن در جلسه نیز نیاز به میکروفن و یا هدست و یا هدفون دارید.

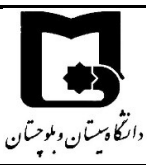

برای کیفیت صدای بهتر، بهتر است ارائه دهندگان از هدست و یا هدفون در هنگام ارائه استفاده کنند که صدای دریافتی مجدد برگشت نداشته باشد و اکو و نویز ایجاد نشود.

راهنمای کاربری سامانههای آموزش یادگیری الکترونیکی دانشگاه سیستان و بلوچستان

جهت اشتراک گذاری تصویر نیاز است تا سیستم شما وب کم داشته باشد و درایور آن نصب باشد.

۲/۸/۲ نحوه شرکت در کلاسهای زنده از طریق ادوب کانکت

ابتدا بر روی لینک کلاس زنده کلیک کنید و وارد صفحه زیر شوید.

در قسمت زمان شروع کلاس زمان برگزاری کلاس زنده مطابق برنامه سامانه آموزشی گلستان مشخص شده است. که از نیم ساعت قبل کلاس تا نیم ساعت بعد کلاس دکمه پیوستن به کلاس فعال است و می توانید به کلاس زنده بپیوندید.

# ورود به کلاس از طریق adobe connect (لینک کلاس زنده اول)

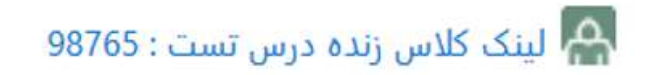

نام کلاس: لینک کلاس زنده درس تست : 98765 آدرس کلاس: https://webinar.usb.ac.ir:443/c98765 ادرس کلاس: More Meeting Detail دیدن جزئیات سرور کلاس زمان شروع کلاس مشحص نشده خلاصه کلاس پیوستن به کلاس فقط از نیم ساعت قبل زمان شروع کلاس تا نیم ساعت بعد از شروع کلاس در دسترس می باشد. روزهاي پنج شنبه و جمعه لینک در دسترس می باشد مesign roles

پیوستن به کلاس از سه روش امکانپذیر است :

روش اول : **اتصال از طریق سیستم عامل ویندوز بر روی کامپیوتر** شخصی

- استفاده از مرور گر
- با استفاده از نرم افزار Adobe Connect نسخه client

روش دوم : اتصال از طريق تلفن همراه و تبلت (سيستم عامل اندرويد و ios)

- استفادہ از مرور گر
- با استفاده از اپلیکیشن Adobe Connect

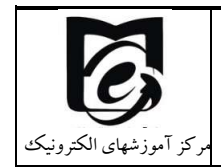

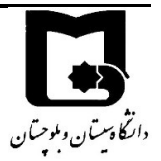

که هرکدام به صورت جداگانه توضیح داده می شود :

۲/۸/۲/۱ اتصال از طریق سیستم عامل ویندوز بر روی کامپیوتر شخصی

هنگامی که از سیستم عامل ویندوز بر روی کامپیوتر شخصی استفاده می کنید.امکان اتصال با استفاده از مرورگر بدون نیاز به هیچگونه نرم افزار اضافه امکان پذیر میباشد.

دقت داشته باشید که مرورگر مورد نظر را بروز کنید تا با مشکلی مواجه نشوید.

هنگامی که از سامانه مدیریت آموزش الکترونیک به سامانه وبینار دانشگاه هدایت می شوید بعد از <u>پیوستن به</u> منگامی که از سامانه مدیریت آموزش الکترونیک به سامانه وبینار دانشگاه هدایت می شوید بعد از <u>پیوستن به</u> کلاس از مرورگر کلیک کنید.

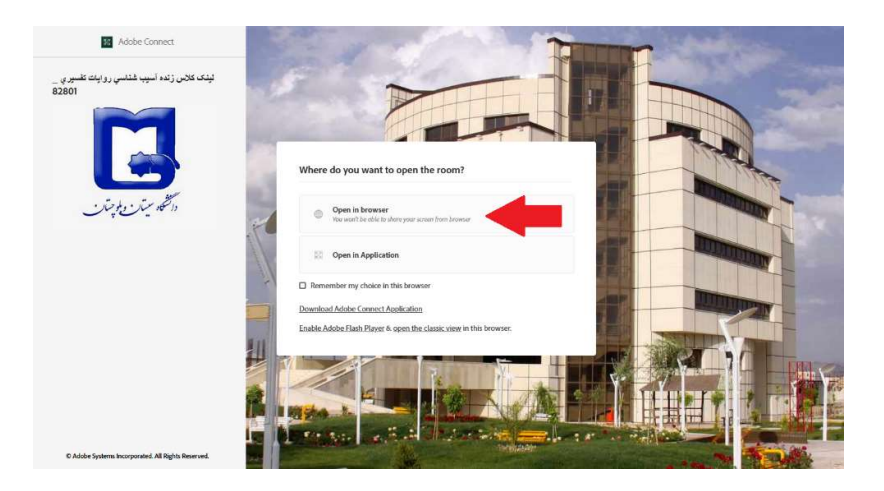

پس از انتخاب Open in Browser مرحله آمادهسازی کلاس قرار دارد و پس از پر شدن نوار مربوطه وارد محیط بر خط کلاس بر اساس تکنولوژی HTML5 می شوید و از کلیه امکانات نظیر صدا، تصویر، به اشتراک گذاری فایل و چت متنی می توانید استفاده کنید.

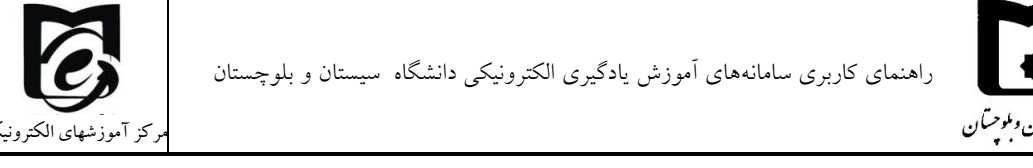

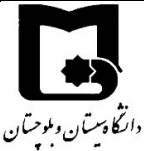

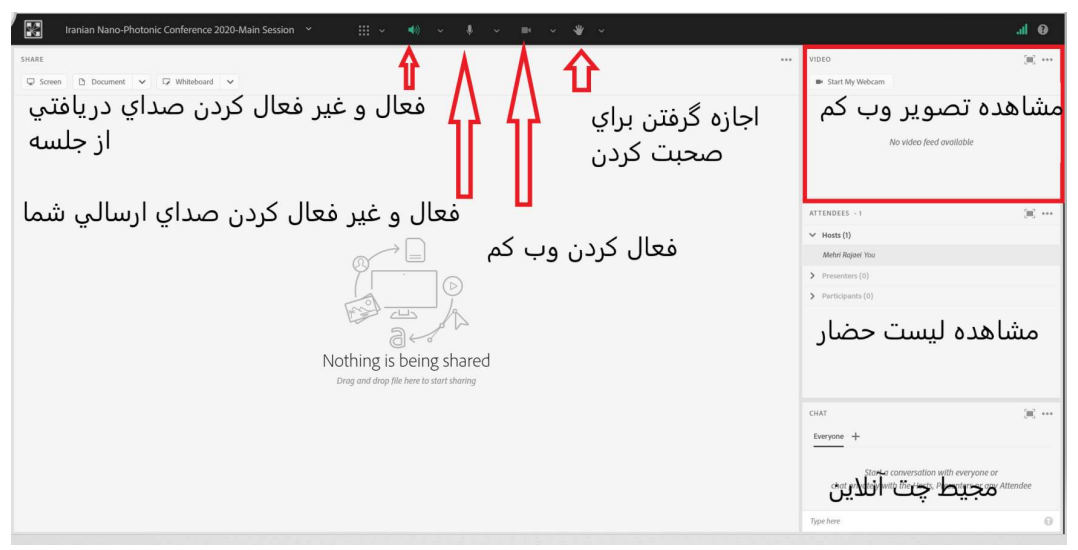

در ابتدای ورود شما امکانات میکروفن و وب کم فعال نیست و با دسترسی دادن استاد درس این امکان در صورت لزوم برای شما باز می شود.

در صورتی که با فعال کردن میکروفن و وب کم خود مرورگر شما نیاز به کسب اجازه از شما برای دسترسی به آنها داشته باشد بر روی allow کلیک کنید.

Adobe Connect اتصال از طریق نرم افزار ۲/۸/۲/۲

در صورتیکه برای بار اول از طریق نرمافزار متصل می شوید لازم است نرم افزارهای مورد نیاز را بر روی کامپیوتر خود نصب کنید. جهت نصب نرم افزار های مورد نیاز به لینک زیر مراجعه کنید و فایل حاوی نرم افزارها را دانلود کنید. و یا در درس کانال ارتباطی معاونین آموزشی در سامانه Ims فایلهای مورد نیاز با هر سیستم عامل قرار گرفته است.

https://webinar.usb.ac.ir/common/Adobe\_Connect.zip

پس از دانلود فایل کلیه مرورگرها و نرم افزارهای باز را ببندید، فایل را از حالت فشرده خارج نموده و هر ۶ نرم افزار موجود در آن را به ترتیب بر روی سیستم عامل خود نصب نمایید. در پایان آیکون برنامه Adobe Connect را در لیست برنامه های خود خواهید داشت.

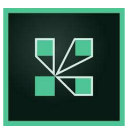

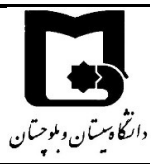

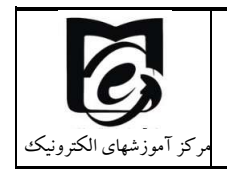

حال لازم است با استفاده از سامانه مدیریت آموزش الکترونیکی وارد محیط کلاس درسی خود شوید و از طریق پیوستن به کلاس گزینه ورود با استفاده از نرم افزار را انتخاب کنید.

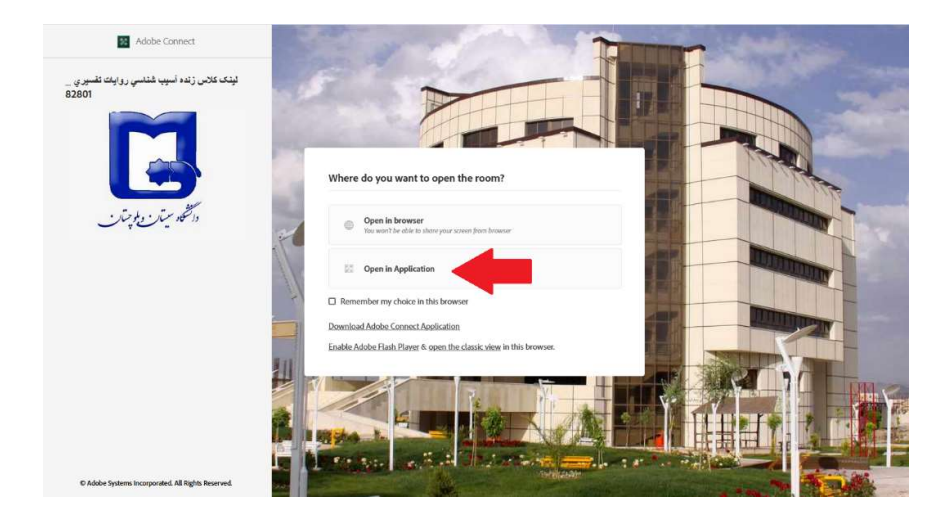

ممکن است دوباره پیام زیر نمایش داده شود مجدد open را بزنید.

#### This site is trying to open Adobe Connect.

https://webinar.usb.ac.ir wants to open this application.

Always allow webinar.usb.ac.ir to open links of this type in the associated app

| Open | Cancel |
|------|--------|
|------|--------|

پس از انتخاب Open in Application مرحله آمادهسازی کلاس توسط نرمافزار قرار دارد و پس از پر شدن نوار مربوطه وارد محیط بر خط کلاس بر اساس تکنولوژی فلش می شوید و از کلیه امکانات نظیر صدا، تصویر، به اشتراک گذاری فایل و چت متنی می توانید استفاده کنید.

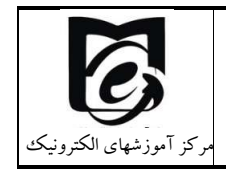

راهنمای کاربری سامانههای آموزش یادگیری الکترونیکی دانشگاه سیستان و بلوچستان

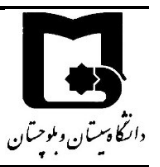

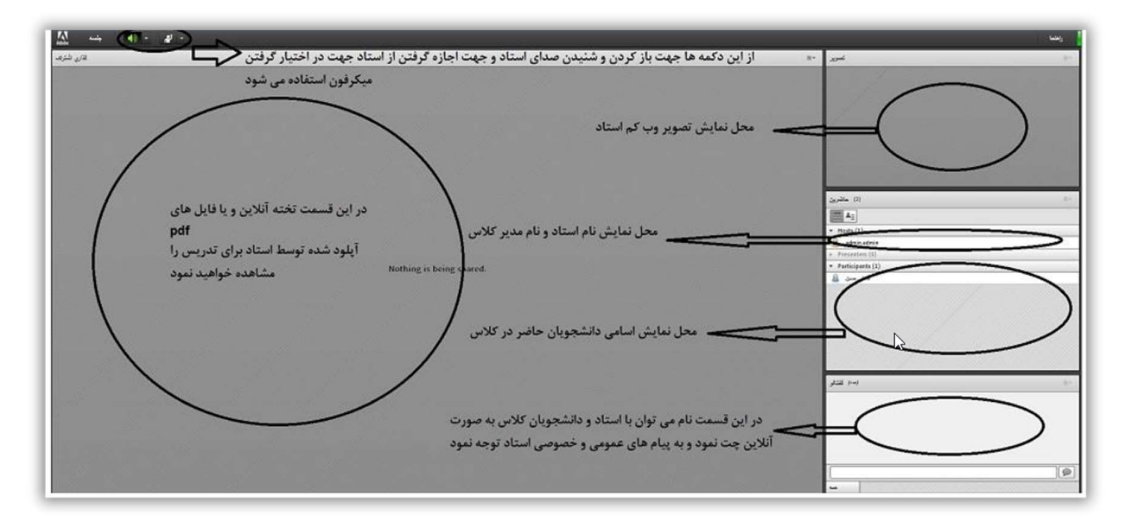

# نکته ۲: ممکن است با پیغام مشابه مواجه گردید که بر روی دکمه Allow کلیک نمایید.

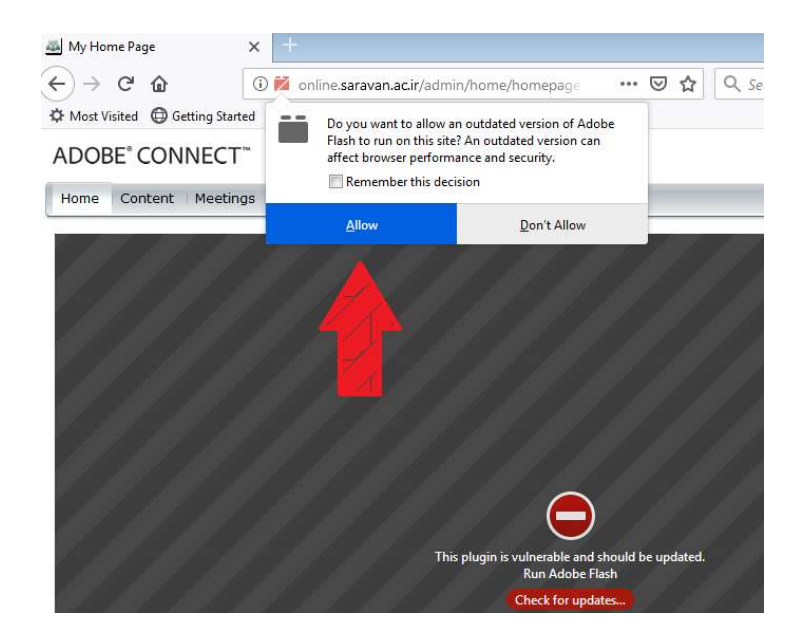

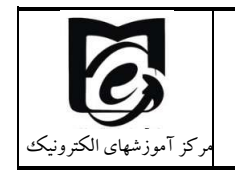

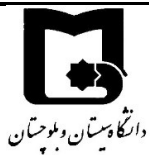

### **E-Learning Center**

|                                                        | فعال یا غیرفعال کردن صدا: کلیک بر روی ایکون میکروفن(سبز فعال و سفید غیرفعال است)                 |
|--------------------------------------------------------|--------------------------------------------------------------------------------------------------|
| Keeting Meeting                                        |                                                                                                  |
| Start My در گوشه سمت راست ۲- کلیک بر روی Start Sharing | <mark>فعال کردن تصویر</mark> : ۱- کلیک بر روی آیکون وبکم در نوار بالا یا کلیک بر روی دکمه Webcam |
| Meeting                                                | اجازه برای صحبت کردن: 🗾 📲 🕞 👤 🕞 🖳                                                                |
|                                                        | يالا يردن ولوم ميكروفن:                                                                          |
| 1                                                      | Adjust Mic Volume                                                                                |
|                                                        | Drag slider to adjust mic volume for this meeting.                                               |
| Mute My Microphone<br>Disconnect My Microphone         | Mic 🎍 '' Jan High                                                                                |
| Adjust Microphone Volume                               | 0 0 0 0 0 0 0 0 0 0 0 0                                                                          |
|                                                        | 4DK Cancel                                                                                       |

#### ۲/۸/۲/۳ اتصال از طریق تلفن همراه و تبلت

با استفاده از تبلت و موبایل نیز میتوانید در هر دو حالت استفاده از مرور گر بدون نرمافزار اضافی و تحت تکنولوژی HTML5 و یا با استفاده از نرم افزار نصب شده Adobe Connect و تحت تکنولوژی فلش استفاده نمایید. پیشنهاد استفاده از مرور گر (Google Chrome) نسخه موبایل است **به طوری که نسخه مرور گر شما بروز باشد.** پس از زدن بر روی پیوستن به کلاس به سامانه وبینار دانشگاه هدایت می شوید گزینه ورود با استفاده از مرور گر یا نرم افزار را مشاهده می کنید. بر روی ورود با استفاده از مرور گر (Open in Browser) کلیک کنید. توجه داشته باشید اگر روی سیستم خود برنامه ادوبی کانکت را نصب کرده باشید به راحتی می توانید گزینه دوم را انتخاب نمایید.

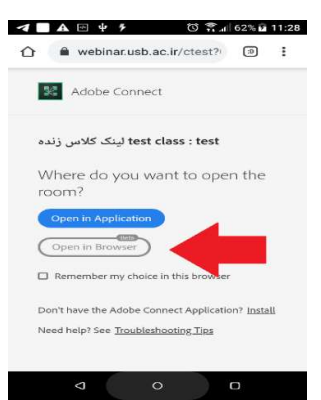

پس از انتخاب Open in Browser مرحله آمادهسازی کلاس قرار دارد و پس از پر شدن نوار مربوطه وارد محیط بر خط کلاس بر اساس تکنولوژی HTML5 می شوید و از کلیه امکانات نظیر صدا، تصویر، به اشتراک گذاری فایل و چت متنی می توانید استفاده کنید.

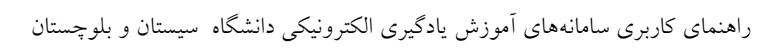

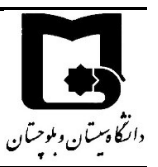

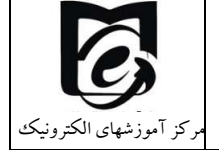

| 🖉 🔡 Iranian Nano-Photonic Conference 2020-Main Session 👻 💠 👘 🗸 🌒 🗸 🌲 🗸 📷 🗸 💓 🗸                                                                                                    | al 😌                                                                                                    |
|----------------------------------------------------------------------------------------------------|----------------------------------------------------------------------------------------------------|
| معال كردن صداي دريافتي<br>اجازه گرفتن براي<br>صحبت كردن<br>فعال و غير فعال كردن صداي دريافتي<br>از جلسه<br>فعال و غير فعال كردن صداي ارسالي شما<br>فعال و غير فعال كردن صداي ارسالي شما<br>فعال و غير فعال كردن صداي ارسالي شما<br>فعال و غير فعال كردن صداي ارسالي شما<br>فعال كردن وب كم<br>Nothing is being shared<br>Drag and dray file here to tart a thomy | Vioto (۲۰۰۵) الله من الله الله من الله من الله مل من الله من الله من الله من الله من الله من الله |
|                                                                                                    | CHAI (الله بين من الله الله الله الله الله الله الله الل                                                                                                    |
|                                                                                                    | Type here 🕜                                                                                                    |

در صورتیکه برای بار اول از طریق نرم افزار متصل می شوید لازم است نرم افزار مورد نیاز را بر روی دستگاه موبایل خود نصب کنید. جهت نصب نرمافزار بر روی سیستمعامل اندروید به لینک زیر مراجعه کنید و فایل حاوی نرمافزارها را دانلود کنید.

https://webinar.usb.ac.ir/common/Adobe Android.apk

در صورتیکه ئستگاه شما دارای سیستمعامل IOS می باشد می توانید از app store نرم افزار Adobe Connect

پس از نصب نرم افزار Adobe Connect با آیکون مشابه ذیل در لیست نرم افزارهای شما قابل مشاهده خواهد بود.

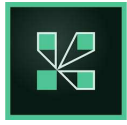

حال لازم است از طریق لینک جلسه در پرتال همایش به سامانه وبینار دانشگاه هدایت شوید و پس ورود اطلاعات کاربری. بر روی ورود با استفاده از نرمافزار (Open in Application) کلیک کنید.

| مرکز آموزشهای الکترونیک | راهنمای کاربری سامانههای آموزش یادگیری الکترونیکی دانشگاه سیستان و بلوچستان | دانگادستان و بلوچتان |
|-------------------------|-----------------------------------------------------------------------------|----------------------|
|                         | ✓ ■ ▲ 唑 ザ  ⑦ 奈 네 62% 11:28                                                  |                      |

|                                                                                        | 62%7             | 11:28 |
|----------------------------------------------------------------------------------------|------------------|-------|
| ☆                                                                                      | (I)              | :     |
| Adobe Connect                                                                          |                  |       |
| test class : test لینک کلاس زنده                                                       |                  |       |
| Where do you want to oper room?                                                        | 1 the            |       |
| Open in Application Open in Browser                                                    |                  |       |
| Remember my choice in this browser                                                     |                  |       |
| Don't have the Adobe Connect Application<br>Need help? See <u>Troubleshooting Tips</u> | n? <u>Instal</u> | 1     |
|                                                                                        |                  |       |
|                                                                                        | D                |       |

در هنگام اتصال با تصویر ذیل که ناشی از برقراری کلاس با ارتباط امن می باشد و لازم است بر روی گزینه Trust for Session کلیک کنید تا به کلاس هدایت شوید.

| The server that the application is connecting to is unvernied. |  |
|----------------------------------------------------------------|--|
| Server: webinar.usb.ac.ir<br>Certificate:                      |  |
| Leaved Tex                                                     |  |
| Issued To:<br>Common Name:                                     |  |
| *.usb.ac.ir                                                    |  |
| Organization:                                                  |  |
| Trust this server and make the connection?                     |  |
| Trust for Session                                              |  |
| Cancel                                                         |  |

پس از آن وارد محیط کلاس می شوید.

|              | 🕽 🛦 🗹 🖞 🦻 | 🛈 🕂 📶 62% 🖻    | 11:13 |                    |
|--------------|-----------|----------------|-------|--------------------|
| :            | © Share   | ≈ Video        | •     |                    |
| ۲            |           |                |       |                    |
| ` <b>-</b>   |           | ±Atten (1)     |       |                    |
|              |           | <sup>a</sup> g |       | 0                  |
| $\mathbf{P}$ |           |                |       | )                  |
|              |           |                |       |                    |
|              |           | ⇒Chat          | ?     | $\bigtriangledown$ |
|              |           |                | =     |                    |
|              |           |                | =     |                    |

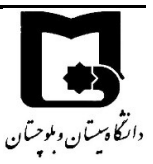

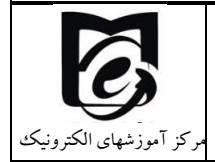

راهنمای کاربری سامانههای آموزش یادگیری الکترونیکی دانشگاه سیستان و بلوچستان

۲/۸/**۳ مشاهده گلاسهای زنده ضبط شده در لینگ گلاس زنده** adobe connect جهت مشاهده کلاسهای ضبط شده قبلی که از طریق ادوب کانکت بر گزار شده است بر روی لینک کلاس زنده اول کلیک کنید و در پایین صفحه آرشیو جلسات ضبط شده را مشاهده می *ک*نید.

سپس اگر بر روی عنوان هر جلسه کلیک کنید می توانید جلسه ضبط شده را مشاهده کنید. توصیه می شود تا دانشجویان تا مانند کلاسهای حضوری در هنگام حضور در کلاس زنده یادداشت برداری کنند تا نیاز به مراجعه مجدد به کلاس های ضبط شده نداشته باشند.

در صورتی که با خطاهایی مانند not authorized و یا no permission مواجه شدید بدین معنی است که شما تاکنون در هیچ کلاس زندهای از این درس شرکت نکردهاید و به عنوان دانشجوی این کلاس زنده شناخته نشدهاید. برای این منظور باید حتما برای آن درس یکبار پیوستن به کلاس را در لینک کلاس زنده ادوب کانکت بزنید. اما از آنجائیکه پیوستن به کلاس فقط در ساعات کلاس در دسترس است در ساعات ۱۰ تا ۱۲ شب و یا روزهای پنج شنبه و جمعه برای زدن پیوستن به کلاس در لینک همه دروس خود استفاده کنید.

نام خلاس: لینک خلاس زنده پایخاه داده ها : 20/01

More Meeting Detail دیدن جزئیات سرور کلاس زمان شروع کلاس یکشنبه از 07:30 تا 03:90سه شنبه از 07:30 تا 03:90سه شنبه از 07:30 تا 03:90

#### خلاصه كلاس

پیوستن به کلاس فقط از نیم ساعت قبل زمان شروع کلاس تا نیم ساعت بعد از شروع کلاس در دسترس مي باشد. روزهاي پنج شنبه و جمعه لینک در دسترس مي باشد

اگر پیام The meeting has not yet started. You will be able to access the meeting once the host arrives. Please wait. را مشاهده کردید منتظر بمانید تا استاد درس وارد جلسه شود

اگر هنگام مشاهده جلسات ضبط شده پیغام Not Authorized را مشاهده کردید یکبار پیوستن به کلاس را بزنید سپس جلسات ضبط شده را مشاهده کنید.

أرشيو جلسات ضبط شده

| ليست حاضرين | مدت زمان<br>(دقیقه) | ساعت پايان | ساعت شروع | تاريخ     | عنوان جلسه   | رديف |
|-------------|---------------------|------------|-----------|-----------|--------------|------|
| مشاهده      | 67                  | 08:48      | 07:42     | 1399-6-23 | introduction | 1    |

لیست کامل حاضرین در کلاس زنده به همراه ساعت ورود و خروج آنها ثبت می شود و استاد به مشاهده ان د دسترسی دارد.

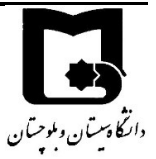

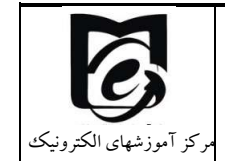

مشحصات حلسه

| ت پایان ضبط      | ضبط ساعن   | ساعت شروع د | تاريخ     | c                  | عنوان ج <mark>ل</mark> سه |
|------------------|------------|-------------|-----------|--------------------|---------------------------|
| (                | )8:48      | 07:42       | 1399-6-23 | in                 | troduction                |
|                  |            |             |           | باضرین در جلسه     | ليست ح                    |
| مدت زمان (دقيقه) | ساعت پايان | ساعت شروع   |           | نام و نام خانوادگي | رديف                      |
| 1                | 07:25      | 07:24       |           | Adel rakhshany     | 1                         |
| 86               | 08:51      | 07:25       |           | عادل رخشانی مقدم   | 2                         |
| 78               | 08:51      | 07:33       |           | M. Rajaei          | 3                         |
| 80               | 08:51      | 07:31       |           | Mehri Rajaei       | 4                         |
| 82               | 08:51      | 07:29       |           | مسعود لشكري        | 5                         |

از تاریخ ۶ آبان برخی از جلسات زندهای که از طریق لینک کلاس زنده اول یا همان ادوب کانکت برگزار می شود، با تاخیر یک یا دو روز به فایل ویدئویی MP4 تبدیل می شود و از قسمت آر شیو جلسات ضبط شده اگر در مقابل آن دانلود را مشاهده بکنید می توانید دانلود کنید و به صورت آفلاین بعدا جلسات درس را مشاهده نمایید.

آرشيو جلسات ضبط شده

| رديف | عنوان جلسه                                             | تاريخ     | ساعت شروع | ساعت پايان | مدت زمان<br>(دقیقه) | ليست حاضرين | دانلود MP4 |
|------|--------------------------------------------------------|-----------|-----------|------------|---------------------|-------------|------------|
| 1    | كليات مباحث اخلاقي                                     | 1399-6-24 | 09:40     | 10:58      | 79                  | مشاهده      |            |
| 2    | فصل اول. تربيت اخلاقي                                  | 1399-6-31 | 09:31     | 11:05      | 94                  | مشاهده      |            |
| 3    | فصل دوم. جاودانگي اخلاق                                | 1399-7-7  | 09:33     | 11:07      | 94                  | مشاهده      |            |
| 4    | فصل سوم . ارزشمندي عمل اخلاقي                          | 1399-7-14 | 09:32     | 11:11      | 99                  | مشاهده      |            |
| 5    | فصل سوم . شرايط مسئوليت اخلاقي                         | 1399-7-21 | 09:31     | 11:02      | 91                  | مشاهده      |            |
| 6    | فص <mark>ل سوم . رهيافت هاي شناسا</mark> يي عمل اخلاقي | 1399-7-28 | 09:34     | 11:20      | 106                 | مشاهده      |            |
| 7    | فصل اول . ایمان                                        | 1399-8-5  | 09:34     | 11:12      | 99                  | مشاهده      | دانلود     |

#### ۲/۸/۴ رفع مشکلات دریافت و ارسال صدا

شرکت کننده از طریق منو وضعیت با کمک گزینه raise hand میتواند از استاد درس تقاضای صحبت کند . استاد ممکن است درخواست را بپذیرد و امکان صحبت را فعال کند در این حالت در نوار ابزار گزینه میکروفن فعال میگردد تا بتوانید تنظیمات لازم جهت اشتراک صدا و میکروفون خود را انجام دهد .

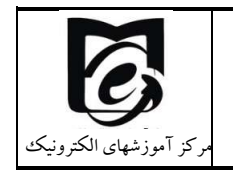

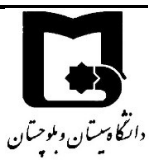

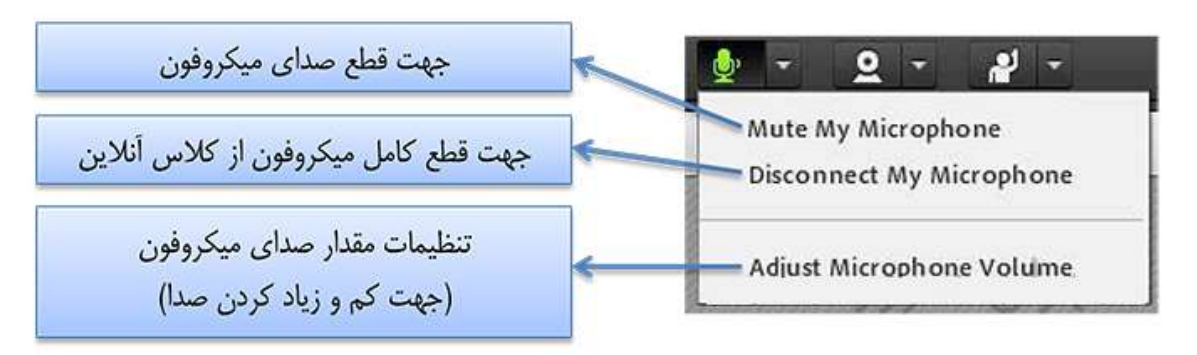

تذکر :برای جلوگیری از قطع وصل و شدن صدا یا اکو شدن صدا، پس از پایان صحبت خود مجدد روی این آیکون کلیک نمایید تا صدای میکروفون شما در حین صحبت بقیه کاربران پخش نگردد. در صورتی هر یک از شرکت کنندگان از گفتگوی صوتی استفاده نماید . آیکون میکروفون به صورت چشمکزن در جلوی نام کاربری وی نمایش داده خواهد شد.

| ▼ Hosts (1) |                                                                                                    |
|-------------|----------------------------------------------------------------------------------------------------|
|             | <u>م</u> ان<br>س                                                                                                    |
|             | 10.00 March 10.00 March 10.00 |

در صورتی که در دریافت و یا ارسال صدا مشکل دارید چهار گام زیر را انجام دهید:

جهت تست اتصال صوت از گزینه meeting در نوار ابزار گزینه ی Audio Setup Wizard را بزنید و در پنجره بازشده بر روی next کلیک نمایید.

| Audio Setup Wizard                                                       |                                                |
|--------------------------------------------------------------------------|------------------------------------------------|
| Welcome                                                                  |                                                |
| The Adobe Connect Audio Wizard w<br>use with Adobe Connect.              | ill help setup and tune your audio devices for |
| Click Next to proceed. If at any point<br>Help for troubleshooting tips. | your audio doesn't work as expected, click     |
| Help                                                                     | Cancel Next                                    |

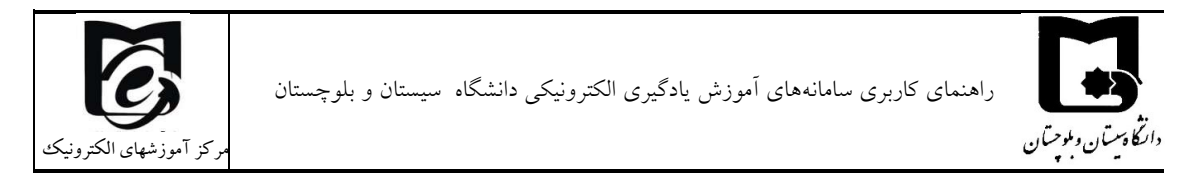

**گام اول (تست پخش صوت)** :در پنجره باز شده بر روی Play Sound کلیک نمایید ، از سمت سامانه بصورت آزمایشی صوتی برای شما پخش می گردد اگر صدا را به درستی دریافت می کنید در ادامه بر روی Next کلیک نمایید.

| Test Sound Output           |                                                      |
|-----------------------------|------------------------------------------------------|
| that your speakers ar       | e connected and turned on. The volume should be se   |
| voice greeting, click Help. | Sound to check your speakers, it you do not hear the |
| ▶ Play Sound                |                                                      |
|                             |                                                      |
|                             |                                                      |
|                             |                                                      |
|                             | ۲                                                    |
|                             | ۲                                                    |

**گام دوم (انتخاب میکروفون)** :در این مرحله میکروفون خود را انتخاب نمایید اگر از هدست و یا هدفون استفاده می کنید میکروفن مورد نظر را انتخاب کنید. سپس بر روی next کلیک نمایید.

| udio Setup Wizard - Step 2   | 2(4)                                         |
|------------------------------|----------------------------------------------|
| t Microphone                 | be Connect, choose a recording device below. |
| Select default device        |                                              |
| Digital Audio (S/PDIF) (High | Definition Audio Device)                     |
| Microphone (High Definition  | n Audio Device)                              |
| the wizard.                  |                                              |
|                              |                                              |
|                              | ٣                                            |
|                              |                                              |
| Help                         | Cancel Prev Next                             |

**گام سوم (ضبط و پخش صوت)** :در این مرحله بر روی Record کلیک نمایید و صدا ی خود را جهت تست ضبط نموده، در انتها صدای خود را با کلیک بر روی Recording Play ، سامانه صدای خود شما را پخش خواهد نمود

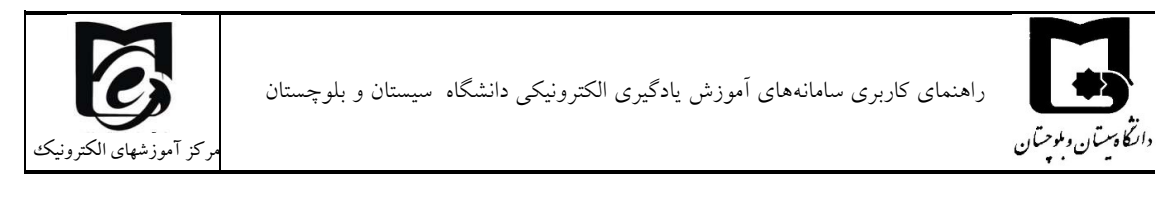

| Audio Setup Wizard - S                                                                                                    | tep 3(4)                                                                                                    |
|----------------------------------------------------------------------------------------------------|----------------------------------------------------------------------------------------------------|
| Tune Microphone Volum                                                                                                    | e                                                                                                    |
| To ensure that your micr<br>following sentence into the<br>the Play Recording butto<br>speak "I can see the<br>fy" or anything you | ophone is working properly, click <b>Record</b> , and read the<br>re microphone. Click <b>Stop</b> once you are done and click<br>n to hear your recording.<br>he recording bar is moving and <u>my micr</u> ophone is working<br>n <b>desire</b> |
| Record                                                                                                    | ► Play Recording                                                                                                    |
| Help                                                                                                    | Cancel Prev Next                                                                                                    |

**گام آخر(تست سکوت)** :با کلیک بر روی Test Silence تمامی صوت هایی که در محیط جلسه در حال پخش می باشد قطع می گردد.

| Audio Setup Wizard - Step 4(4)                                                                                        |                                                                                                    |
|----------------------------------------------------------------------------------------------------|----------------------------------------------------------------------------------------------------|
| Tune Silence Level<br>act the amount of background<br>sure you are in a quiet place a<br>his is complete, click Next. | l noise around you, click Test Silence. Please<br>nd stay silent until the progress bar is filled. |
| Test Silence                                                                                                    |                                                                                                    |
|                                                                                                    | ٣                                                                                                  |
| Help                                                                                                    | Cancel Prev Next                                                                                   |

| Audio Setup Successful!                                                    |                                                                |
|----------------------------------------------------------------------------|----------------------------------------------------------------|
| Success                                                                    |                                                                |
| You have completed the Audio Setu<br>with your audio, click the Help butte | up Wizard. If you are still experiencing problems<br>on below. |
| Microphone - Microphone (High D<br>Microphone Volume - 41                  | efinition Audio Device)                                        |
| Silence Level - 0                                                          |                                                                |
|                                                                            |                                                                |
|                                                                            |                                                                |
| Help                                                                       | Cancel Prev Finish                                             |

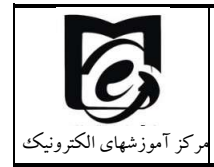

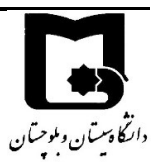

نکات:

\*در صورتی که مرحله دوم صوتی را نشنیدید ، اسپیکر خود را با پخش فایل صوتی از داخل رایانه بررسی نمایید و در صورتی که اتصالات شما از داخل رایانه بررسی گردید و بدون مشکل بود، بطور کامل مرور گر خود را بسته و آخرین نسخه نرم افزار های مورد نیاز را نصب نمایید و دوباره وارد سامانه شوید. \*در صورتی که در مرحله چهارم صوت شما ضبط و یا پخش نشد ، اتصالات خود را بررسی نمایید و از برنامه های داخلی ویندوز میکروفون خود را تست نمایید.

گاهی در هنگام برگزاری یک Meeting در ادوبی کانکت ، صدا حالت روبوتیک پیدا می کند یا بسیار تغییر می کند. در این وضعیت ، بایستی ویژگی Use Enhanced Audio را در Meeting غیر فعال کنید. به این منظور مراحل زیر را دنبال نمایید :

ابتدا به عنوان هاست وارد Meeting شوید. سپس از منوی Meeting گزینه Preferences را برگزینید:

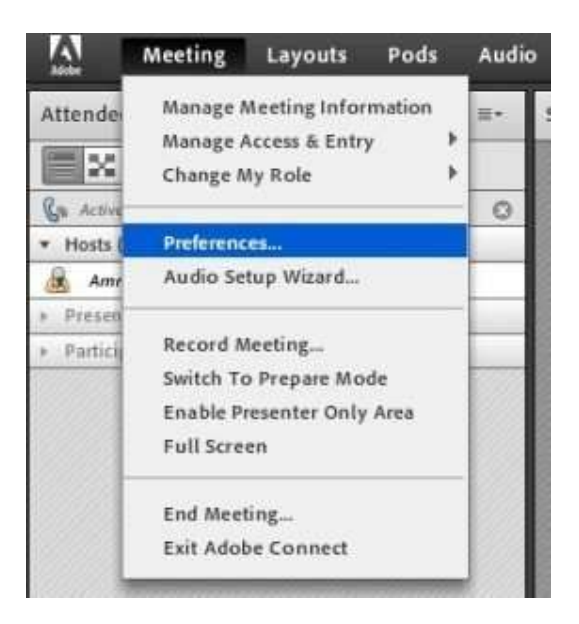

اکنون میکروفن را از سمت چپ انتخاب و تیک گزینه Use Enhanced Audio را بردارید.

| Preferences                                          | -                                                             | _           | _              |
|------------------------------------------------------|---------------------------------------------------------------|-------------|----------------|
| General<br>Display Name<br>Audio Conference<br>Video | Advanced Audio Setting<br>Use Enhanced Audio<br>Acoustic Echo | Full Duples | •              |
| Microphone                                           | Cancenador mode                                               | Automat     | ic Gain Contro |
| Screen Share<br>Attendees Pod<br>Chat Pod            | Audin Quality:                                                | Best        | •              |
| Q & A Pod<br>Whiteboard                              |                                                               |             |                |

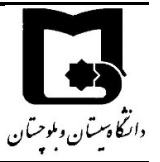

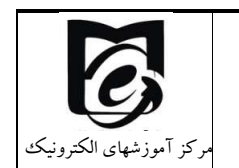

# ۲/۸/۵ سایر امکانات سامانه ادوب کانکت برای کاربران

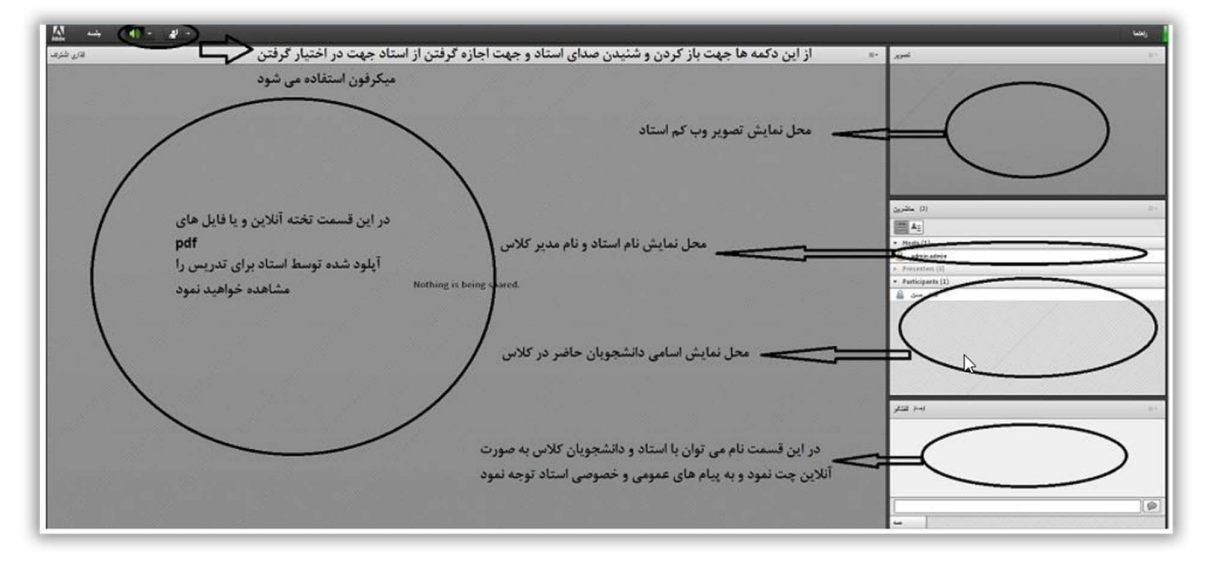

بعد از ورود به کلاس آنلاین ، محیط کلاس را طبق تصویر بالا مشاهده می نمایید ، که محیط کلاس شامل بخش های زیر میباشد:

- شرکت کنندگانAttendees
  - نوار ابزار
- اشتراک گذاری Share( در صورت ارائه)
  - گفتگوی متنی(chat)

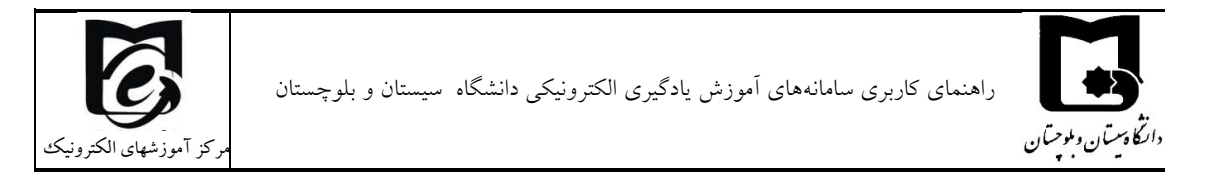

که به ترتیب به توضیح بخش های این کلاس می پردازیم و در انتها مابقی تنظیمات توضیح داده خواهد شد.

| Meeting Ale 2                                                                                                    |                                      | 🧧 reij   |
|----------------------------------------------------------------------------------------------------|--------------------------------------|----------|
| = (ا) غىركت كەنتگا                                                                                                    | سنراک گذاری                          |          |
| المان الماني<br>العامي الماني<br>المانية الماني<br>المانية الماني<br>المانية الماني الماني<br>المانية الماني الماني<br>المانية المانية الماني<br>المانية المانية المانية الماني<br>المانية المانية المانية الماني<br>المانية المانية المانية المانية الماني<br>المانية المانية المانية المانية المانية المانية<br>المانية المانية المانية المانية المانية<br>المانية المانية المانية المانية المانية<br>المانية المانية المانية المانية المانية<br>المانية المانية المانية المانية المانية<br>المانية المانية المانية المانية المانية<br>المانية المانية المانية المانية المانية المانية<br>المانية المانية المانية المانية المانية المانية المانية المانية<br>المانية المانية المانية المانية المانية المانية المانية المانية المانية المانية المانية المانية المانية المانية<br>المانية المانية مانية المانية المانية المانية المانية المانية المانية المانية المانية المانية المانية المانية المانية المانية المانية المانية المانية المانية المانية مانية المانية المانية المانية المانية المانية المانية المانية المانية المانية المانية المانية المانية المانية المانية المانية المانية المانية المانية المانية المانية المانية المانية المانية المانية المانية المانية المانيية المانية المانية المانية الماني مانية المانية المانية المانية ال | Nothing is being shared              |          |
| <b>.</b>                                                                                                    | مجره استراك قدارى                    | •        |
| a webst                                                                                                    | مجره استراف فداری                    | <u>.</u> |
| المناسب ف<br>جهت برطرف کردن مشکل                                                                                                    | مچره استرا ک نداری<br>(myma) مکری ست | دى ھا == |

#### پنجره شرکت کنندگانAttendees

شامل لیست شرکت کنندگان که تعداد افراد حاضر در کلاس و اسامی آنان را نشان می دهد

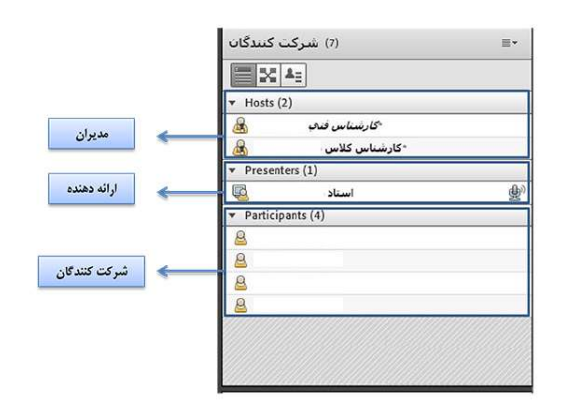

#### تغيير وضعيت در كلاس

در صورتی که از شما نظرخواهی شود می توانید از امکانات نوار ابزار این بخش تحت عنوان اجازه گرفتن و نمایش وضعیت بیان شد.در این بخش چندین گزینه وجود دارد که در واقع تغییری در وضعیت فرد حاضر در کلاس ایجاد می کند.

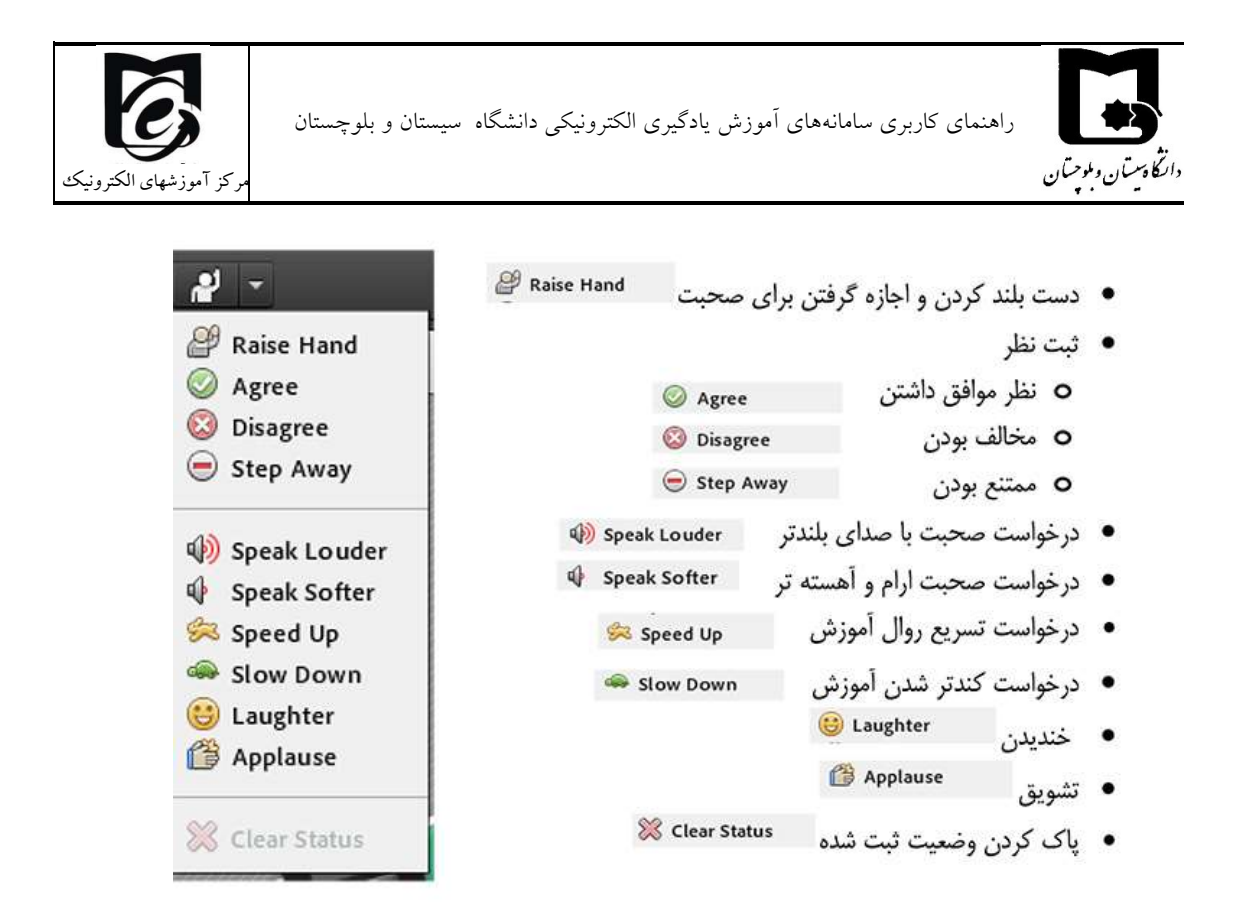

شرکت کنندگان میتوانند با انتخاب گزینه Raise Hand از مدیر درخواست صحبت در کلاس را داشته باشند. مدیر در صورت تمایل میتواند درخواست وی را قبول کند در این حالت امکان صحبت کردن برای درخواست دهنده فعال میشود و وی در صورت داشتن امکانات میتواند از این ویژگی بهره گیرد. در صورتی که استاد درس به شما اجازه صحبت بدهد، میکروفن شما فعال میشود و با کلیک بر روی علامت میکروفن سبز شده و میتوانید صحبت کنید. پس از اتمام صحبت با کلیک برروی علامت میکروفن آن را غیر فعال کنید تا نویز ایجاد نشود.

همچنین استاد ممکن است در کلاس بخواهد یک نظرسنجی داشته باشد که در این نظرسنجی بتواند بسیار سریع نظر شرکت کنندگان را مبنی بر موافقت یا مخالفت بداند وی میتواند این سوال را با صحبت کردن یا چت مطرح کند و دانشجویان موافقت یا مخالفت یا ممتنع بودن خود را با انتخاب وضعیت Agree یا Disagree یا away step اعلام کنند کلیه افراد(مدیر، ارائه دهنده و شرکت کننده ) همگی می توانند نظر خود را از طریق این منو ثبت نمایند و نتیجه نظر تمام افراد در بخش نمایش وضعیت view status Attended به کلیه کاربران و حاضران در کلاس نمایش داده میشود.

#### پنجرہ گفتگوی متنیChat

این پنجره جهت گفتگو متنی بصورت عمومی و خصوصی بین کاربران اعم از مدیران ، اساتید و کاربران می باشد. جهت استفاده از این امکان اشاره گر موس را بر روی کادر مشخص شده قرار داده کلیک کنید ، سپس متن دلخواه خود را تایپ و دکمه Enter را بزینید

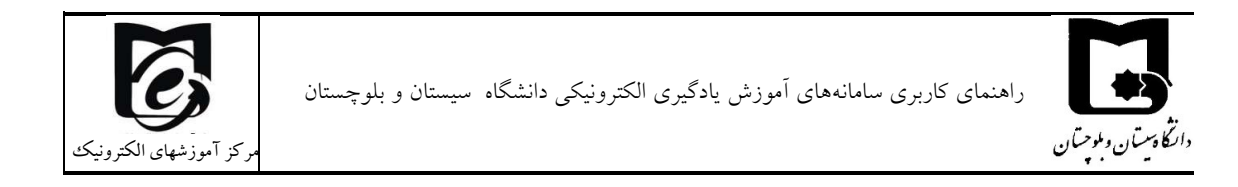

| (Everyone) متنی گفتگوي | ≣* |
|------------------------|----|
|                        |    |
|                        |    |
|                        |    |
|                        |    |
|                        |    |
|                        |    |
|                        |    |
|                        |    |
| Everyone               |    |

جهت استفاده از چت خصوصی روی نام کاربر مورد نظر رفته و در خواست چت خصوصی دهید

( مانند شکل زیر )

| <ul> <li>Hosts (1)</li> </ul>           |                        |  |
|-----------------------------------------|------------------------|--|
| & · · · · · · · · · · · · · · · · · · · | 🦕 🦕 Start Private Chat |  |
| <ul> <li>Presenters (0)</li> </ul>      |                        |  |
| <ul> <li>Participants (1)</li> </ul>    |                        |  |
| 8                                       | 1                      |  |
|                                         |                        |  |

جهت بازگرداندن به حالت گفتگوی متنی عمومی در پنجره گفتگوی متنی بر روی سربرگ Everyone کلیک شود.

| 6        |                                                                                                    |
|----------|----------------------------------------------------------------------------------------------------|
|          |                                                                                                    |
| Everyone |                                                                                                    |
|          | A CONTRACTOR OF THE OWNER OF THE OWNER OWNER OWNER OWNER OWNER OWNER OWNER OWNER OWNER OWNER OWNER OWNER OWNER OWNER OWNER OWNER OWNER OWNER OWNER OWNER OWNER OWNER OWNER OWNER OWNER OWNER OWNER OWNER OWNER OWNER OWNER |

استفاده از وب کم، میکروفن و صفحه نمایش به دانشجویان

در برخی موارد لازم است استاد درس present را به دانشجویان واگذار می کنند یا سوالی صوتی داشته باشند که استاد می تواند به راحتی با کلیک بر روی نام دانشجو هر گونه دسترسی را به وی اعطا نموده و تا هر لحظه که نیاز باشد در اختیار وی می باشد. اگر به دانشجویان دسترسی داده شود نوار ابزار مربوطه برای دانشجویان فعال می گردد.

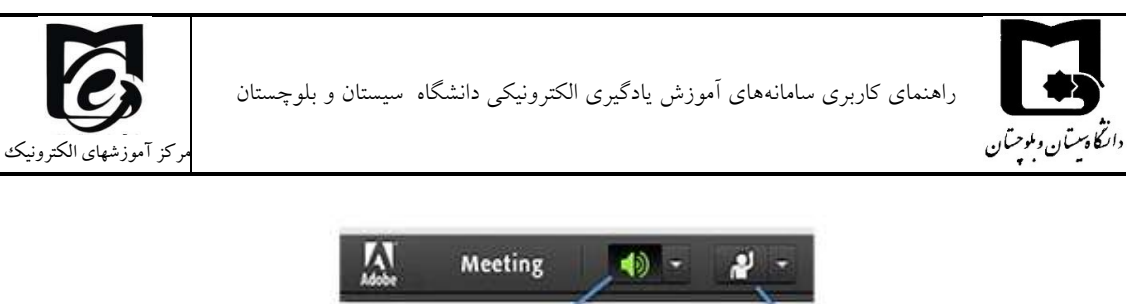

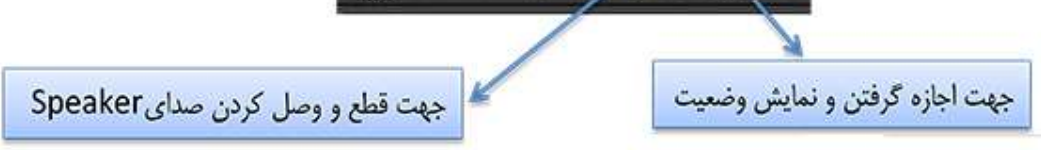

پنجره اشتراک گذاری (share) : استاد و یا مدیر کلاس مطالب میتواند مورد نیاز در کلاس را برای شرکت کنندگان به اشتراک بگذارد و کلیه شرکت کنندگان تنها میتوانند فایلها اشتراک شده را مشاهده نمایند . این موارد اشتراک شده میتواند مستندات یا صفحه یا و نمایش تخته سفید باشد اشتراک صفحه نمایش معمولا جهت نمایش نرم افزار و ... به کار میرود

مستندات میتواند جزوه و … و باشد تخته سفید جهت درج متن روی تخته و سیستم آموزش سنتی در نظر گرفته شده است.

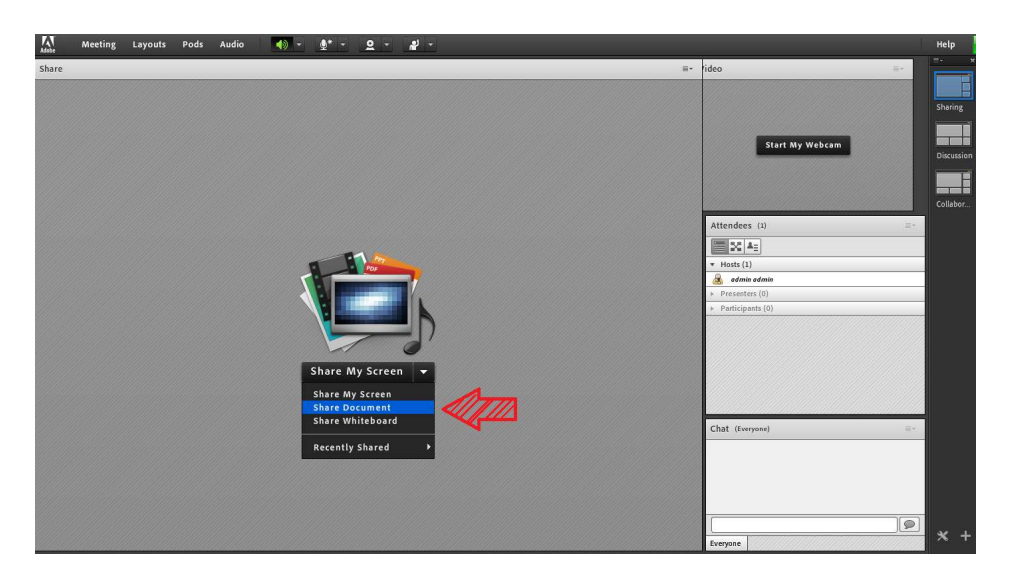

در تمامی موارد گفته شده شرکت کننده دخالتی ندارد و صرفا اطلاعات اشتراکی را مشاهده میکند

# BigBlueButton ورود به کلاس از طریق ۲/۹

در کانال ارتباطی معاونین آموزشی یک ویدئوی آموزشی برای پیوستن به کلاسهای BigBlueButton نیز وجود دارد که میتوانید آن را مشاهده کنید.

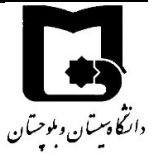

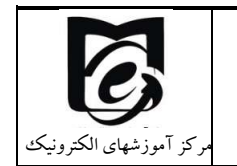

5

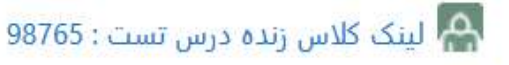

🕒 <u>لینک کلاس زنده دوم : درس تست : 98765</u>

ق اگر استاد محترم به دانشجویان اعلام کند از طریق (BigBluButton) وارد کلاس شوید

🕒 لینک کلاس زنده دوم : درس تست : 98765

لینک کلاس زنده دوم را انتخاب نموده و با کلیک بر روی لینک کلاس پیوستن به جلسه را انتخاب نمایید توجه داشته باشید برای ورود به کلاس آنلاین دوم از طریق BigBluButton نیاز به نصب نرم افزار خاصی نمیباشد فقط بایستی مرورگرهای موبایل و یا سیستم شما به روزرسانی شده باشد.

> **بیوستن به جلسه** بعد از پیوستن به جلسه بعد از پیوستن به جلسه می نمایید

> > لینک کلاس زنده دوم : درس تست : 98765 ساعت کلاس: شنبه از 12:00 تا 14:00 Waiting for a moderator to join.

> > > پيوستن به جلسه

همانطور که مشاهده می نمایید برای فعال شدن دکمه پیوستن به جلسه ابتدا باید استاد درس وارد کلاس شود پس تا زمانی که استاددرس وارد نشده منتظر بمانید.

• .Waiting for a moderator to join

بعد از اینکه استاد درس وارد کلاس شد پیوستن به جلسه برای شما فعال می شود.

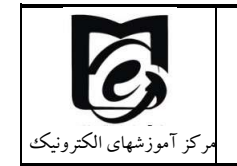

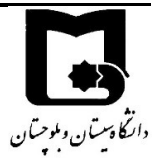

لينک کلاس زنده دوم : درس تست : 98765 ساعت کلاس: شنبه از 12:00 تا 14:00 .This conference is in progress .This session started at **9:08**. There is **1** ييوستن به جلسه

در قسمت پیوستن به جلسه را کلیک نمایید

به محض ورود شما به جلسه از شما سوال می شود (تصویر پایین) که چنانچه مایل هستید تا در کلاس صحبت کنید روی میکروفن کلیک نمایید در غیر اینصورت و یا در صورتی که دستگاه شما میکروفن ندارد، تنها شنونده را انتخاب کنید.

چنانچه مایل هستید تا از امکانات صوتی ذیل استفاده کنید، روی آن کلیک نمایید.

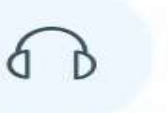

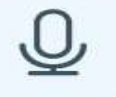

ميكروفون

تنها شنونده

اگر تمایل داشته باشید در کلاس صحبت نمایید بهتر است علامت میکروفن را فعال نمایید ( پس از ورود به کلاس سریعا میکروفن را در حالت سکوت قرار دهید) و در غیر اینصورت علامت تنها شنونده را انتخاب نمایید در صورت لزوم میکروفن خود را فعال کنید. بعد از انتخاب میکروفن طبق تصویر زیر تست اکوی صدا بدهید. بایستی صحبت کنید تا صدای خود را بشنوید اگر صدای خود را نمی شنوید و یا با کیفیت خوب دریافت نمی کنید. بایستی صدای خود را بررسی نمایید و خیر را انتخاب کنید. اما اگر صدای خود را به درستی دریافت می کنید بله را بزنید.و وارد محیط کلاس شوید.

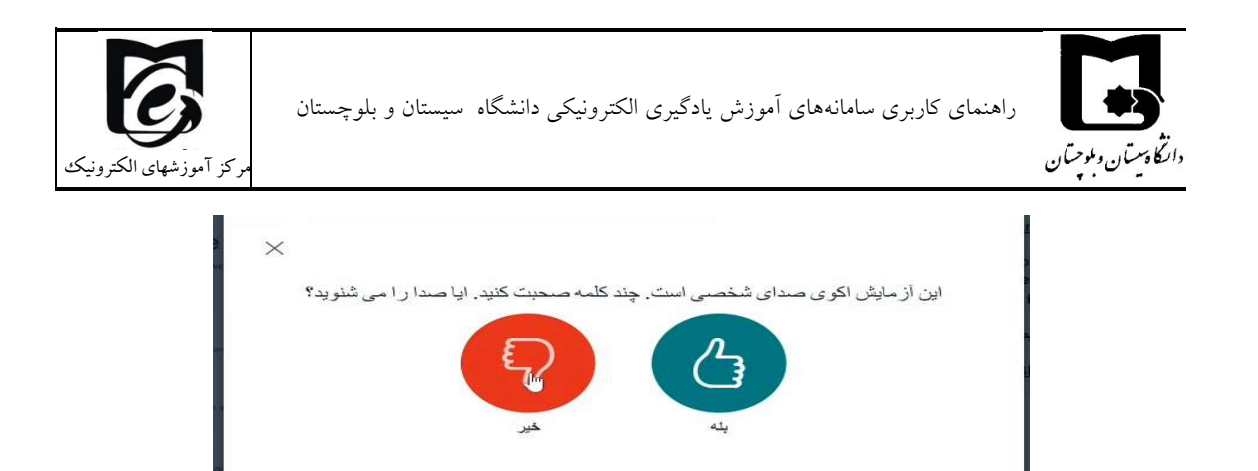

پس از زدن بر روی دکمه خیر وارد صفحه تغییر تنظیمات صدا مطابق شکل زیر می شوید و میکروفن (ورودی صدا) و اسپیکر (منبع خروجی صدا) را انتخاب نمایید و مجددا تلاش نمایید (تلاش مجدد)

|                                                                                                    |                                                      | ×                                                                       |
|----------------------------------------------------------------------------------------------------|------------------------------------------------------|-------------------------------------------------------------------------|
| تغيير تنظ                                                                                                    | مات صدا                                              |                                                                         |
| طفا توجه کنید، یک پیام در مرور گر شما ظاهر میشود، که از ش<br>ن <b>به ورودی میکروفون</b>                                                                                                    | ا میخو اهد اجاز ه اشتر اک م<br>منبع <b>خروجی صدا</b> | ، میکر وفن خود را بدهید.                                                |
|                                                                                                    | H-V/ML                                               |                                                                         |
| <ul> <li>Microphone (Intel<sup>®</sup> Smart Sound Technology</li> </ul>                                                                                                    | dio) (Bluetooth                                      | amsung U Hands-Free AG Audi                                             |
| Default - Microphone (Intel® Smart Sound Technology                                                                                                    | spea                                                 | amsung U Hands-Free AG Audi                                             |
| - Microphone (Intel® Smart Sound Technology Default - Microphone (Intel® Smart Sound Technology) Headset (Samsung U Hands-Free AG Audio) (Bluetooth)                                                     | spea<br>Communications                               | amsung U Hands-Free AG Audi                                             |
| - Microphone (Intel® Smart Sound Technology<br>Default - Microphone (Intel® Smart Sound Technology)<br>Headset (Samsung U Hands-Free AG Audio) (Bluetooth)<br>Microphone (Intel® Smart Sound Technology) | spea<br>Communications                               | amsung U Hands-Free AG Audi<br>Test your s ي بنترمت<br>بارگشت تلاش مجدد |

بعد از زدن بر روی تلاش مجدد، مجدد وارد پنجره بررسی اکوی صدا میشوید.

بعد از تنظيمات صدا به صفحه كلاس درس خود وارد مي شويد تنظيمات تصوير نيز به همين صورت است

بعد از ورود به کلاس زنده ، محیط کلاس را طبق تصویر پایین مشاهده مینمایید ، که محیط کلاس شامل بخشهای زیر میباشد:

گفتگوی عمومی – یادداشت های اشتراکی و کاربران را نشان میدهد

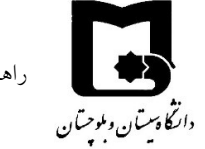

راهنمای کاربری سامانههای آموزش یادگیری الکترونیکی دانشگاه سیستان و بلوچستان

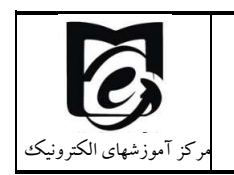

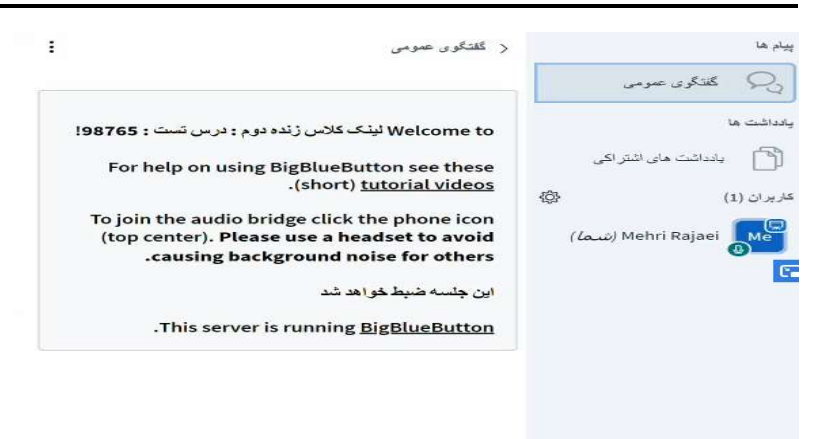

در قسمت **گفتگوی عمومی** با استاد محترم و دیگر کاربران امکان چت متنی می باشد

این پنجره جهت گفتگو متنی بصورت عمومی و خصوصی بین کاربران اعم از مدیران ، اساتید و کاربران می باشد. جهت استفاده از این امکان اشاره گر موس را بر روی کادر مشخص شده قرار داده کلیک کنید ، سپس متن دلخواه خود را تایپ و دکمه Enter را بزینید

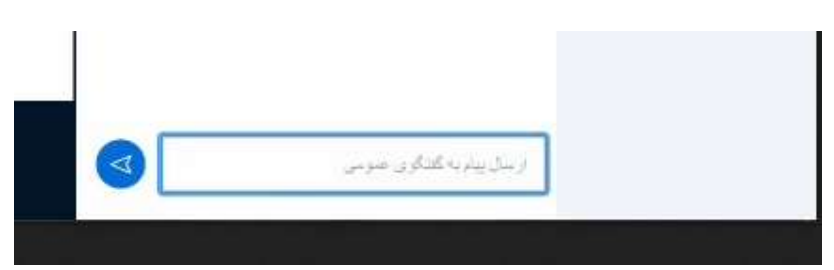

در قسمت یادداشتهای اشتراکی در صورت فعالسازی استاد درس

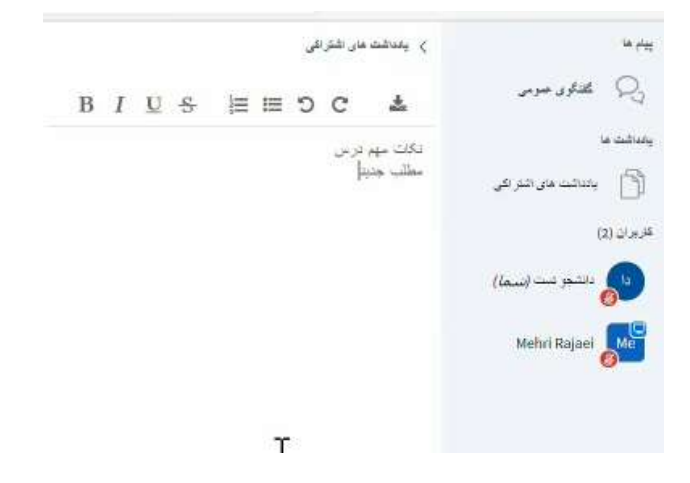

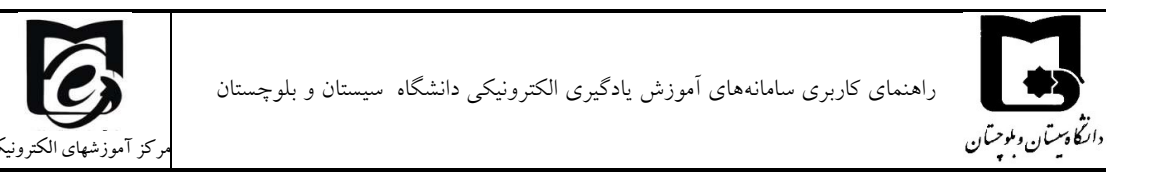

نیز هم اساتید محترم و هم دانشجویان می توانند مطالب خود را به اشتراک بگذارند در پایان نیز مطالب به اشتراک گذاشته شده را به صورت فایل جدا ذخیره نمایید

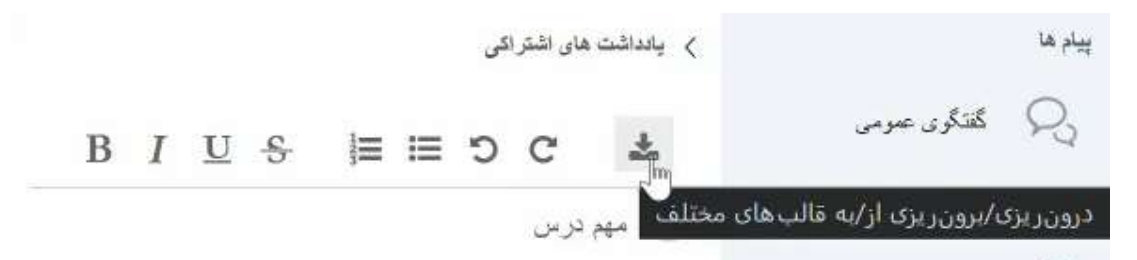

 در قسمت کاربران نیز تعداد دانشجویان حاضر در کلاس و نیز با کلیک بر روی آن تصویر زیر(نمایش وضعیت) را مشاهده می کنید باکلیک بر روی نام خود می توانید وضعیت خود را اعلام کنید.

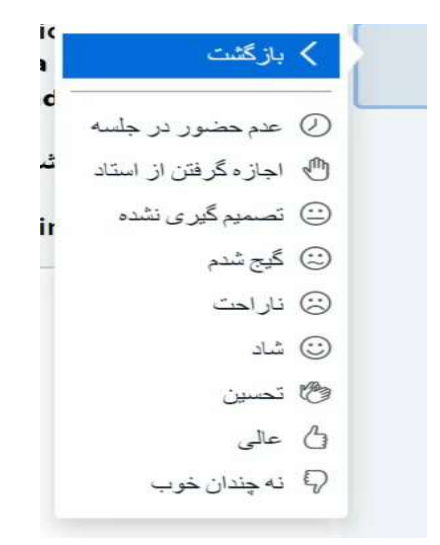

در صورتی که از شما نظرخواهی شود میتوانید از امکانات نوار ابزار این بخش تحت عنوان اجازه گرفتن از استاد و ...در این بخش چندین گزینه وجود دارد که در واقع تغییری در وضعیت شما در کلاس ایجاد می کند.در صورتی که بخواهید مطلبی را پاسخ دهید بایستی در محیط چت تایپ و ارسال کنید.

اگر استاد درس محترم میکروفن شرکت کنندگان را غیر فعال نموده باشد شرکت کنندگان میتوانند با انتخاب گزینه استاد درس در صورت تمایل میتواند درخواست وی را قبول کند در این حالت امکان صحبت کردن برای درخواست دهنده فعال میشود. میکروفن شما فعال میشود و با کلیک بر روی علامت میکروفن میتوانید صحبت کنید. پس از اتمام صحبت با کلیک برروی علامت میکروفن آن را غیر فعال کنید تا نویز ایجاد نشود. همچنین استاد ممکن است در کلاس بخواهد یک نظرسنجی داشته باشد که در این نظرسنجی بتواند بسیار

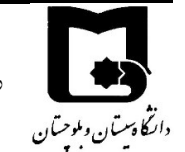

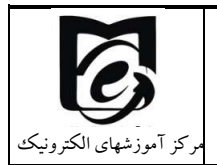

سریع نظر شرکت کنندگان را مبنی بر موافقت یا مخالفت بداند وی میتواند این سوال را با صحبت کردن یا چت مطرح کند و دانشجویان موافقت یا مخالفت یا ممتنع بودن خود را با انتخاب وضعیت شاد،تحسین و.... اعلام کنند کلیه افراد(مدیر، ارائه دهنده و شرکت کننده ) همگی میتوانند نظر خود را از طریق این منو ثبت

نمایند هم چنین اگر شما مطلبی را ارائه دهید استاد این امکان را برای شما قابل دسترس می نماید

همانطور که در تصویر مشاهده می نمایید بایستی علامت مستقل را کلیک نمایید فایل خود را بارگذاری. نمایید.

بعد از اینکه کلاس درس به پایان رسید استاد درس با زدن دکمه اتمام جلسه، شما از صفحه کلاس خارج می شوید

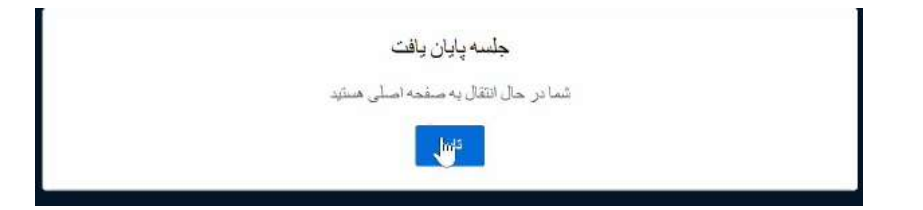

BIG BLUE Button مشاهده جلسات ضبط شده از طریق ۲/۹/۱

برای مشاهده جلسات ضبط شدهای که از طریق لینک کلاس زنده دوم برگزار شده است بر روی لینک کلاس زنده دوم کلیک کنید در قسمت جلسات ضبط شده لیست جلسات ضبط شده قبلی را مشاهده می کنید. البته اگر ضبط کلاس تازه متوقف شده است به اندازه مدت زمان کلاس باید منتظر بمانید تا لینک جلسه ضبط شده در آرشیو جلسات قرار گیرد. سپس بر روی presentationکلیک کنید و به صفحه دیگری هدایت می شوید که با زدن بر روی دکمه play جلسه ضبط شده را مشاهده می کنید.

|          |   |                              |         | ✓ 10 Rows  | جلیبیات ضبط شدہ<br>جستجو بازنشانی<br>Go 1 Page Last Next Previous First |
|----------|---|------------------------------|---------|------------|-------------------------------------------------------------------------|
| Duration |   | Date                         | توخيدات | •          | Name Playback                                                           |
|          | 0 | ۱۳۹۹ میز ۴ <sub>۰</sub> جمعه |         |            | لینک کلاس زندہ مرم ; درس<br>کست : 98765                                 |
|          |   |                              |         | ∽ 10  Rows | Go 1 Page Last Next Previous First                                      |

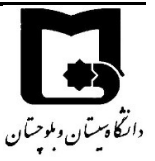

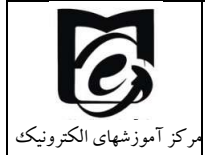

در صورتی که بخواهید محتوای جلسه را دانلود کنید بر روی قسمت سمت راست بالا که تصویر وب کم استاد است کلیک راست کنید و save video as را کلیک کنید بدین تریب یک فایل ویدئویی MP4 که شامل تصویر وی کم استاد و صدای استاد است را میتوانید دانلود کنید.

### ۳ سوالات متداول:

- ۱- نمی توانم وارد سامانه Lms بشوم ؟ کد کاربری شما شماره دانشجویی و رمز ورود کد ملی می باشد که به محض ورود باید آن را تغییر دهید و حتماً به خاطر بسپارید در صورتی که رمز ورود خود را فراموش کرده باشید و اشتباه وارد نمایید با اخطار ورود نامعتبر مواجه میشوید که باید از طریق راه های ارتباطی با همکاران ما در مرکز جهت تغییر پسورد ارتباط برقرار کنید.
- ۲- من درس را اخذ کرده ام اما درس در سامانه برای من نمایش داده نمی شود؟
   این اشکال زمانی رخ می دهد که دانشجو در زمان حذف و اضافه انتخاب واحد نموده است و تا زمانی
   که اطلاعات از سامانه گلستان به سامانه یادگیری الکترونیکی وارد شود ۲ الی ۳ روز طول می کشد.
  - ۳- دانشجوی کمیسیونی یا دارای سنوات هستم نمیتوانم وارد سامانه شوم؟
    شما باید با گروه خود در ارتباط باشید تا اسامی شما به مرکز آموزش الکترونیکی اعلام گردد.
- <sup>۴</sup>- در هنکام مشاهده کلاس ضبط شده با خطای Not Authorized مواجه می شوم؟
  به احتمال زیاد شما تاکنون وارد کلاس بر خط نشدهاید برای رفع این مشکل یک بار پیوستن به کلاس را بزنید سپس جلسات ضبط شده را مشاهده نمایید.
- <sup>4</sup>- با برنامه مودل وارد سامانه یادگیری شدهام ولی نمی توانم امتحان بدهم؟ برای شرکت در آزمون باید از طریق مرورگر وارد سامانه شوید با برنامه مودل نمی توانید در آزمون شرکت نمایید. و باید زمان امتحان فرا برسد تا دکمه شرکت در آزمون را مشاهده کنید. یا باید صفحه را refresh کنید و یا برگردید به صفحه درس و در زمان آزمون بر روی آزمون کلیک کنید. به طور خودکار صفحه refresh نمی شود.

۶- در کلاس درس صدای استاد قطع و وصل می شود؟

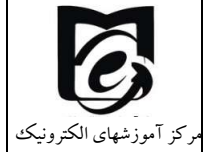

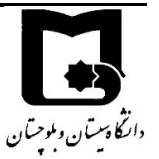

اگر همه همکلاسهای شما صدا را خوب دریافت نمیکنند کیفیت ارتباطی استاد درس ضعیف است ولی اگر برخی از دانشجویان صدا را خوب دریافت نمیکنند و با قطعی همراه است کیفیت اینترنت دانشجو ضعیف است.

- <sup>۷</sup>- در کلاس درس با اینکه سیستم من میکروفن دارد اما نمیتوانم صحبت کنم؟ از درست بودن میکروفن خود مطمئن شوید. بررسی کنید که میکروفن صحیحی را انتخاب کردهاید. در هنگام کلاس درس میکروفن شما توسط نرم افزار دیگری مورد استفاده قرار نگرفته است و اطمینان حاصل کنید که مرورگرتان بروزرسانی شده است و در صورت نیاز از یک مرورگر دیگر امتحان کنید.
- <sup>۸</sup>- فایلهای که اساتید قرار دادهاند را نمی توانم دانلود کنم؟
  اگر سایر همکلاسیهای شما هم نمی توانند دانلود کنند تنظیمات فایل به گونهای است که به صورت جاسازی شده در مرورگر می توانید آن را مشاهده کنید و قابل دانلود نیست و این تنظیم از سوی استاد درس انجام شده است. اگر سایرین می توانند و شما نمی توانید شاید حافظه دستگاه شما پر شده است و نیاز است تا فایلهای قبلی را پاک نمایید.
- ۹- با استاد درس چگونه ارتباط برقرار کنم؟ یکی از راه های ارتباط با اساتید از طریق پیام در سامانه یادگیری الکترونیکی میباشد از قسمت شرکتکنندگان درس بر روی نام استاد کلیک کنید و سپس ارسال پیام را بزنید و راه دیگر میتوان با مراجعه به سایت دانشگاه سیستان و بلوچستان و مراجعه به گروه آموزشی شماره تماس و آدرس ایمیل ایشان را مشاهده نمایید.
  - ۱۰ شروع کلاس ها از چه تاریخی می باشد؟
     به اطلاعیه های داخل سایت دانشگاه مراجعه نموده یا با کارشناس آموزشی تماس حاصل فرمایید.
- ۱۱- وارد درس شده ام چند جلسه ضبط شده از قبل در درس موجود می باشد؟
   با توجه به اینکه شروع ترم تحصیلی از تاریخ ۲۲ شهریور ماه بوده است و دربرخی از دروس مشترک
   با دانشجویان ورودی های قبل که در آنها دانشجو ثبت نام داشته است کلاس ها برگزار گردیده است
   و شما بایستی کلاسهای ضبط شده قبلی و محتواهای آموزشی قرار گرفته در صفحه درس را مشاهده
   و مطالعه نمایید. جهت اطلاع بیشتر می توانید با استاد درس یا گروه آموزشی ارتباط برقرار نمایید.
  - ۱۲- آیا حضور در کلاس های برخط الزامی می باشد؟

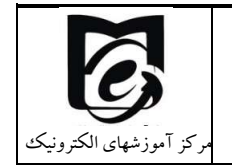

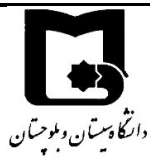

مطابق با شیوه نامه حضور و غیاب و ارزیابی دانشجویان در ترم اول سال تحصیلی ۱۴۰۰–۱۳۹۹ حضور دانشجویان درتمامی جلسات بر خط الزامی است.